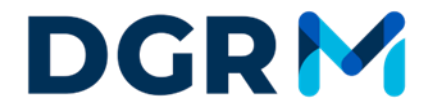

DIREÇÃO-GERAL DE RECURSOS NATURAIS, SEGURANÇA E SERVIÇOS MARÍTIMOS

# Manual do Diário de Pesca Eletrónico

# Versão DPE 2.2389

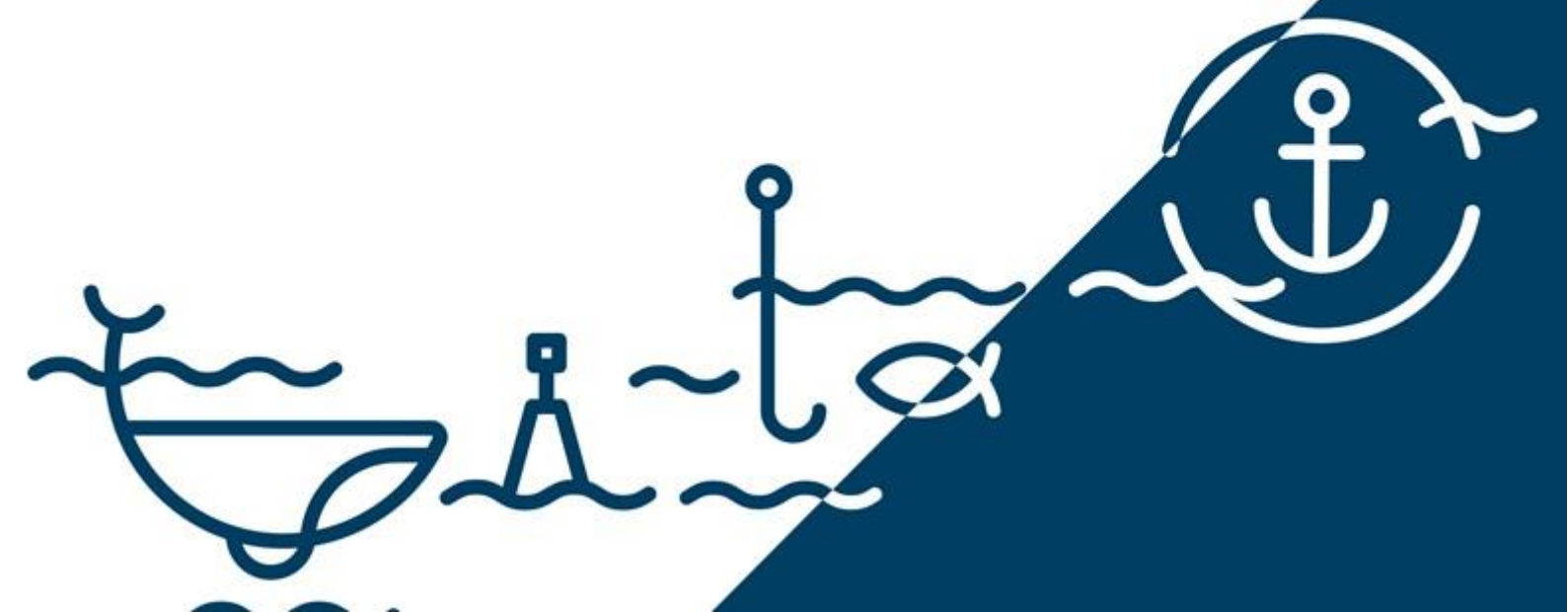

#### FICHA TÉCNICA:

Título: Manual Diário de Pesca Eletrónico versão 2.2389

EDIÇÃO:

Divisão de Controlo das Atividades Marítimas Direção de Serviços de Inspeção, Monitorização e Controlo das Atividades Marítimas

Data: junho 2025

#### CONTACTOS:

Avenida Brasília, 1449-030, Lisboa Tel. (+351) 213 035 700 Fax: (+351) 213 035 702 E-mail: anp-controlo@dgrm.pt website: www.dgrm.pt

# LISTA DE ACRÓNIMOS

- DCAM Divisão de Controlo das Atividades Marítimas
- DGRM Direção-Geral de Recursos Naturais, Segurança e Serviços Marítimos
- DPE Diário de Pesca Eletrónico
- DEP Relatório de Saída de Porto
- PNO/POR Notificação Prévia de Retorno a Porto
- RTP Retorno a Porto
- COE Entrada de Área
- COX Saída de Área
- CON Ponto de Controlo
- FAR/DCA Atividade de Pesca
- AWF Atividade Sem Operações de Pesca
- DIS Rejeição de Pescado
- EOF Fim da Atividade de Pesca
- LAN Desembarque
- **OBR** Observador
- CAX Observador de Atividades de Pesca
- MAR Mamíferos Aves Répteis

# DEFINIÇÕES

«Atividade de pesca», a procura de peixe, a largagem, calagem, arrasto ou alagem de uma arte de pesca, a colocação das capturas a bordo, o transbordo, a manutenção a bordo, a transformação a bordo, a transferência, o enjaulamento, a engorda e o desembarque de peixes ou de outros produtos da pesca;

«Desembarque», a primeira descarga, para terra, de qualquer quantidade dos produtos da pesca que se encontram a bordo do navio de pesca;

«Espécie sensível», uma espécie sensível na aceção do artigo 6°, ponto 8, do Regulamento (EU) 2019/1241 do Parlamento Europeu e do Conselho;

"Navio de captura", um navio equipado ou utilizado para a captura de recursos biológicos marinhos para fins comerciais;

«Navio de pesca», um navio de captura ou qualquer outro navio utilizado para exploração comercial de recursos biológicos marinhos, incluindo os navios de apoio, os navios de transformação do pescado, os navios que participam em transbordos, os rebocadores, os navios auxiliares e os navios de transporte utilizados para o transporte de produtos da pesca, mas excluindo os porta-contentores e os navios utilizados exclusivamente para a aquicultura;

"Número único de identificação da viagem de pesca", o número específico gerado pelo diário de pesca eletrónico para cada viagem de pesca;

«**Operação de pesca**», todas as atividades relacionadas com a procura de peixe, a largada, arrasto e alagem de artes ativas, a calagem, posicionamento, remoção ou reposicionamento de artes passivas e a remoção de quaisquer capturas das artes de pesca, de redes onde sejam mantidas ou de jaulas de transporte para jaulas de engorda ou criação;

«**Possibilidade de pesca**», um direito de pesca quantificado, expresso em termos de capturas e/ou de esforço de pesca;

«Viagem de pesca», qualquer deslocação de um navio de captura que se inicia no momento em que o navio deixa o porto e termina com a chegada ao porto;

«Zona de pesca restringida», uma zona marinha específica, geograficamente definida dentro de uma ou mais bacias marítimas em que todas ou determinadas atividades de pesca são temporárias ou permanentemente restringidas ou proibidas por força das regras da Política Comum das Pescas, a fim de melhorar a conservação dos recursos biológicos marinhos ou a proteção dos ecossistemas marinhos.

# ÍNDICE

| 1.                               | INTRODUÇÃO8                                                                                             |
|----------------------------------|----------------------------------------------------------------------------------------------------|
| 2.                               | PRÉ-CONFIGURAÇÃO DOS MENUS DA APLICAÇÃO                                                                 |
| 2.1.                             | MENU EMBARCAÇÃO 10                                                                                      |
| <b>2.1.1.</b><br>2.1.1           | Artes de Pesca a Bordo 11<br>.1. Arrasto                                                                |
| 2.1.1                            | .2. Palangre11                                                                                          |
| 2.1.1                            | .3. Redes de emalhar12                                                                                  |
| 2.1.1                            | .4. Cerco12                                                                                             |
| 2.1.1<br>arma                    | .5. Armadilhas (covos, alcatruzes, muregonas, boscas e outras dilhas similares)12                       |
| 2.1.1                            | .6. Modificar artes de pesca12                                                                          |
| 2.1.2.                           | Formas de Apresentação do Pescado13                                                                     |
| 2.2.                             | MENU DIÁRIO DE PESCA 13                                                                                 |
| 3.<br>PESCA                      | OBRIGAÇÕES DE REGISTO/TRANSMISSÃO ELETRÓNICA DOS DADOS DE<br>PELO MESTRE/CAPITÃO DE NAVIOS COMUNITÁRIOS |
| 3.1.                             | VIAGEM DE PESCA 15                                                                                      |
| 3.1.1.                           | Relatórios de Saída de Porto - Inicio De Viagem - DEP 15                                                |
| 3.2.                             | ATIVIDADE DE PESCA                                                                                      |
| <b>3.2.1.</b><br>4.2.1           | Atividade de Pesca FAR/DCA18.1.Largada das artes20                                                      |
| 4.2.1                            | .2. Alagem das artes21                                                                                  |
| 4.2.1                            | .3. Registo de estimativas de captura22                                                                 |
| 4.2.1                            | .4. Envio de relatório da atividade de pesca24                                                          |
| 3.3.                             | Registo Mamíferos Aves Répteis (MAR) 26                                                                 |
| 3.3.1.                           | Atividade Sem Operações de Pesca - AWF                                                                  |
| 3.3.2.                           | Rejeição de Pescado - DIS 29                                                                            |
| <b>3.3.3</b> .<br>3.3.3<br>3.3.3 | Entrada e saída de zona de esforço30.1.Entrada de área - COE.2.Saída de Área - COX                      |
| 3.3.4.                           | Notificação Prévia De Retorno A Porto - PNO/POR                                                         |
| 3.3.1.                           | Fim da Atividade de Pesca - EOF 34                                                                      |
| 3.3.2.                           | Retorno a Porto - RTP                                                                                   |

| <b>3.3.3.</b><br>4.3.5. | <b>Declaração de desembarque - LAN</b><br>1. Porto de descarga                                     | <b>35</b><br>.36 |
|-------------------------|----------------------------------------------------------------------------------------------------|------------------|
| 4.3.5.                  | 2. Espécies a desembarcar e formas de apresentação                                                 | ,36              |
| 4.3.5.                  | 4. Fatores de conversão                                                                            | . 38             |
| 4.3.5.                  | 5. Criação do registo de desembarque                                                               | .39              |
| 4.3.5.                  | .6. Margem de tolerância                                                                           | .41              |
| 4.3.5.                  | 7. Fim de viagem                                                                                   | .42              |
| 4.<br>CAPIT <i>I</i>    | OUTRAS OBRIGAÇÕES DE REPORTE ELETRÓNICO DE DADOS PELOS<br>ÃES DOS NAVIOS COMUNITÁRIOS              | 43               |
| 5.                      | FLUXOGRAMA                                                                                         | 45               |
| 6.                      | Organização de Pescas do Atlântico Noroeste (NAFO)                                                 | 46               |
| 6.1.                    | Obrigações de reporte Diário de Pesca (DP) e Hail System (HS)                                      | 46               |
| 6.2.                    | Regras de transmissão do Diário de Pesca (DP) e conversão/transmissão NAFO <i>hail system</i> (HS) | 47               |
| 7.                      | Comissão de Pescarias do Atlântico Nordeste (NEAFC)                                                | 49               |
| 8.                      | NORUEGA/SVALBARG                                                                                   | 52               |
| 9.                      | ANEXO                                                                                              | 53               |

# ÍNDICE DE FIGURAS

| Figura 1 - Ecrã principal do Diário de Pesca Eletrónico                              |
|--------------------------------------------------------------------------------------|
| Figura 2 - Menu definições                                                           |
| Figura 3 - Menu "Embarcação" (inclui import/export de fatores de conversão)10        |
| Figura 4 - Criar um novo utilizador no menu "Definições"10                           |
| Figura 5 - Menu "Artes de Pesca a Bordo" do menu "Embarcação"                        |
| Figura 6 - Menu "Adicionar uma nova arte de pesca a bordo" da Embarcação12           |
| Figura 7 - Menu "Modificar arte de pesca a bordo" da Embarcação 12                   |
| Figura 8 - Configuração das formas de apresentação de pescado do menu                |
| "Embarcação"                                                                         |
| Embarcação :                                                                         |
| Figure 10 Deristes (relatéries de stividade de passa evistantes na DDE               |
| Figura 10 - Registos/Telatorios da atividade de pesca existênces no DPE              |
| Figura 11 - Opçao Iniciar viagem do menu viagem                                      |
| Figura 12 - Menu "Assistente de criação de registo" da Saída de Porto                |
| Figura 13 - Entidades de reporte dos registos no menu de "Saída de Porto" do Diário  |
| de Pesca                                                                             |
| Figura 14 - Áreas onde decorrem as operações de pesca                                |
| Figura 15 - Assistente de Início de Viagem pescado a bordo do menu "Novo Registo no  |
| Diário de Pesca"                                                                     |
| Figura 16 - Os três passos do Registo de Pesca, operação "Atividade de Pesca" da     |
| opcão "Novo Registo" do Diário de Pesca                                              |
| Figura 17 - Menu "Relatórios enviados" do menu "Relatórios"                          |
| Figura 18 - Assistente de largada das artes da operação "Atividade de Pesca"20       |
| Figura 19 - Calendário do menu no "Passo 1 - Largada de Artes" do registo de         |
| Atividade de Pesca                                                                   |
| Figura 20 - Régua de seleção do histórico temporal de posições do menu do "Passo 1 - |
| Largada do Artos" do registo do Atividado do Posea                                   |
| Figure 21 Assistante de alegem des redes de Atividade de Dessa                       |
| Figure 22 - Registe des contures de Atividade de Ressa, guantidades e espécies       |
| Figura 22 - Registo das capituras da Atividade de Pesca - qualitidades e especies    |
| Capturadas.                                                                          |
| Figura 23 - Registo das capturas da Atividade de Pesca - Rejeição23                  |
| Figura 24 - Registo das capturas da Atividade de Pesca - area de maior captura de    |
| especies                                                                             |
| Figura 25 - Menu de "Declaração de Atividade de Pesca" após preenchimento da         |
| Atividade de Pesca24                                                                 |
| Figura 26 - Menu do relatório de atividade de pesca25                                |
| Figura 27 - Menu eliminar registo "Atividade de Pesca"                               |
| Figura 28 - Menu do relatório de atividade de pesca                                  |
| Figura 29 - Relatório "MAR" do Diário de Pesca                                       |
| Figura 30 - Menu do relatório "MAR" do Diário de Pesca                               |
| Figura 31 - Criação de um novo registo de captura do menu "MAR" do Diário de Pesca.  |
|                                                                                      |
| Figura 32 - Criação de um novo registo de captura do menu "MAR" do Diário de Pesca.  |
|                                                                                      |
| Figura 33 - Tipo de atividade no menu de "Atividade sem Operações de Pesca" do       |
| Diário de Desca                                                                      |
| Figure 24 Monu de relatório "Pojoição de Poscado"                                    |
| Figura 25 Monu "Entrada da Áraa" da Diária da Dasca                                  |
| Figure 24 Monu "Entrada da Áraa" da Diária da Dasas                                  |
| Figura 50 - Menu Entrada de Area do Diario de Pesca                                  |
| rigura 37 - Menu Entrada de Area do Diario de Pesca                                  |
| Figura 38 - Upçao "Novo Registo no Diario de Pesca" do Menu "Diario de Pesca" 32     |
| Figura 39 - Menu "Notificação Previa de Retorno a Porto" do Diário de Pesca33        |

| <ul> <li>Figura 40 - Menu "Notificação Prévia de Retorno a Porto" do Diário de Pesca</li> <li>Figura 41 - Menu de "Notificação Prévia de Retorno a Porto" do Diário de Pesca</li> <li>Figura 42 - Menu "Fim da Actividade de Pesca" do Diário de Pesca</li> <li>Figura 43 - Assistente de criação de registo de Retorno a Porto, da opção "Retorn Porto", do menu "Diário de Pesca"</li> <li>Figura 44 - Assistente de criação de registo de Retorno a Porto, da opção "Retorn Porto", do menu "Diário de Pesca"</li> <li>Figura 45 - Menu do "Relatório de Desembarque" do Diário de Pesca</li> <li>Figura 46 - Menu do "Relatório de Desembarque" do Diário de Pesca</li> <li>Figura 47 - Menu "Formas de Apresentação do Pescado" da Embarcação</li> <li>Figura 48 - Estado de conservação do pescado do menu "Desembarque de Captura"</li> </ul>                                                                                                    | 33<br>34<br>o a<br>35<br>o a<br>35<br>36<br>37<br>37<br>is".                                          |
|----------------------------------------------------------------------------------------------------|----------------------------------------------------------------------------------------------------|
| <ul> <li>Figura 49 - Menu "Desembarque de capturas" do Diário de Pesca.</li> <li>Figura 50 - Menu do registo de desembarque de capturas do relatório de Desembarque - LAN.</li> <li>Figura 51 - Menu do "Relatório de Desembarque" do Diário de Pesca.</li> <li>Figura 52 - Menu "Viagens Realizadas" da Viagem.</li> <li>Figura 53 - Exemplo da diferença entre margens de tolerância aplicadas para diferentes quantidades de peso vivo.</li> <li>Figura 54 - Exemplo da diferença entre margens de tolerância aplicadas consoant percentagem total de peso vivo desembarcado.</li> <li>Figura 55 - Opção "Finalizar viagem" do menu "Viagem".</li> <li>Figura 56 - Menu de criação de relatório de Atividade de Pesca - entidades a quer relatório tem de ser enviado.</li> <li>Figura 58 - Menu de criação de relatório de Declaração de Actividade de Pesca - entidades a quem o relatório tem de ser enviado.</li> <li>Figura 59 - Menu de criação de relatório de Entrada em Área (COE) - propriedade gerais relativas á entrada na área.</li> <li>Figura 60 - Menu de criação de relatório de Entrada em Área (COE) - tipos e códig de espécies alvo de captura na área.</li> </ul> | 38<br>39<br>40<br>41<br>e a<br>41<br>e a<br>42<br>43<br>n o<br>47<br>48<br>50<br>s<br>50<br>gos<br>51 |

# 1. INTRODUÇÃO

As obrigações do registo e transmissão eletrónica dos dados da pesca com recurso ao Diário de Pesca Eletrónico, decorre da aplicação do Regulamento (CE) nº 1224/2009 do Conselho, de 20 de novembro, que institui o regime comunitário de controlo a fim de assegurar o cumprimento das regras da Política Comum das Pescas. Este documento é um manual de apoio à utilização do Diário de Pesca Eletrónico na sua versão mais atualizada (Fig. 1).

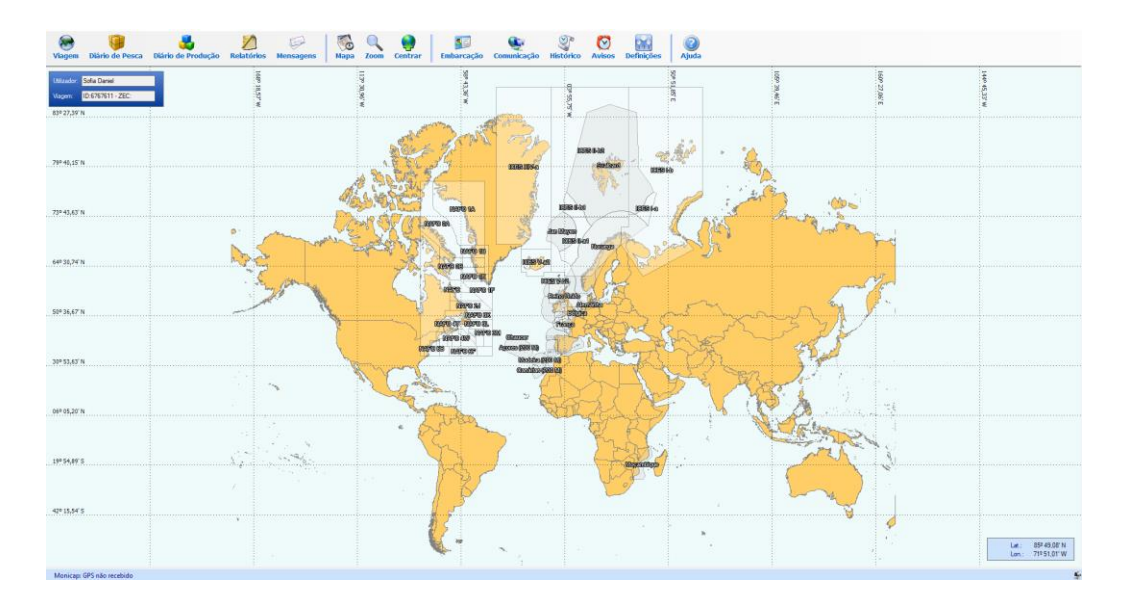

Figura 1 - Ecrã principal do Diário de Pesca Eletrónico.

É importante ter sempre instalado a bordo do navio a versão do DPE atualizada. Só assim se garante que o capitão/mestre, possa aceder a todas as novas funcionalidades e efetuar eventuais correções/eliminações a possíveis incongruências existentes nos relatórios DPE, no decorrer da gestão destes dados da pesca.

O link desta versão e outras questões relevantes sobre o funcionamento deste registo eletrónico poderão ser encontrados no <u>site da DGRM</u>.

Se verificar que o software não está operacional, deve comunicar ao Centro de Controlo e Vigilância da Pesca (CCVP) por e-mail: centro@dgrm.pt.

# 2. PRÉ-CONFIGURAÇÃO DOS MENUS DA APLICAÇÃO

Os capitães/mestres dos navios com comprimento fora-a-fora igual ou superior a 12 metros, exceto as embarcações isentas ao abrigo da legislação aplicável<sup>1</sup>, devem proceder ao registo e envio eletrónico dos dados relativos atoda a sua atividade da pesca, desde a saída de porto até à chegada.

Antes da saída de porto, o capitão/mestre deve realizar testes de operacionalidade ao sistema VMS e DPE, efetuando o respetivo contacto com o CCVP.

Nenhum navio de pesca pode iniciar uma viagem de pesca com o dispositivo de monitorização por satélite inoperacional.

Antes do início da viagem o capitão/mestre deve verificar se estão parametrizados todos os campos assinalados no menu "definições" - "utilizadores e palavras-chaves" (Fig. 2), bem como no menu "Embarcação" - "Propriedades da Embarcação", "Artes" e "Formas de Apresentação do Pescado" (Fig. 3).

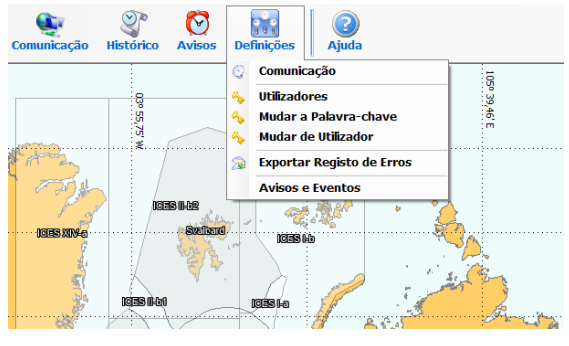

Figura 2 - Menu definições.

Deste modo, quando estiver em operações de pesca, pode beneficiar das parametrizações já feitas.

<sup>1</sup> Portaria n.º 286-D/2014 alterada por <u>Portaria n.º 110/2018 - 1.ª Série</u> e pela <u>Portaria n.º</u> <u>281/2022 - 1.ª Série</u>

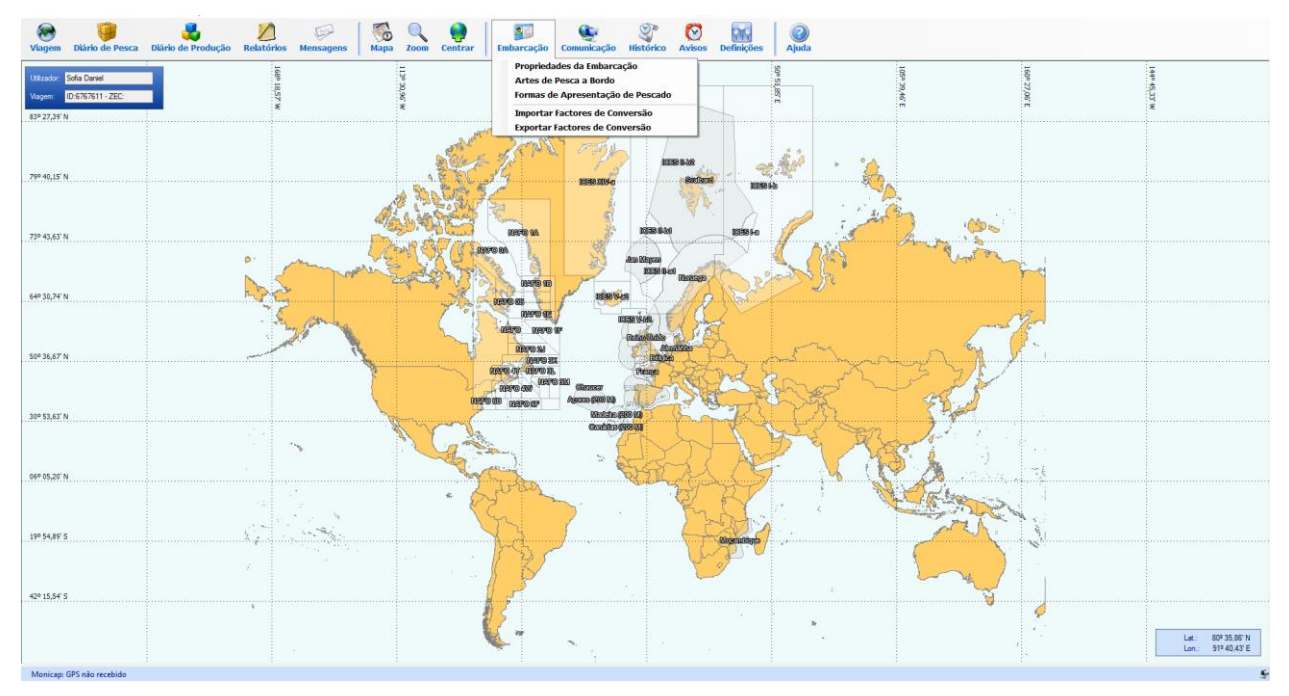

Figura 3 - Menu "Embarcação" (inclui import/export de fatores de conversão).

Sempre que o utilizador designado se ausente e/ou seja substituído por outro, deve ser criado um novo utilizador no menu "Definições" > "Utilizadores" em "Criar um novo utilizador" (Fig. 4).

| Login        | Nome Completo  | Тіро          | Estado | Morada                 |
|--------------|----------------|---------------|--------|------------------------|
| sdaniel      | Sofia Daniel   | Administrador | Activo | 1, dos Navegadores, Li |
|              |                |               |        |                        |
|              |                |               |        |                        |
|              |                |               |        |                        |
|              |                |               |        |                        |
|              |                |               |        |                        |
|              |                |               |        |                        |
|              |                |               |        |                        |
|              |                |               |        |                        |
| _            |                |               |        |                        |
| riar um no   | ovo utilizador |               |        |                        |
| litan utilia | adar           |               |        |                        |

Figura 4 - Criar um novo utilizador no menu "Definições".

# 2.1. MENU EMBARCAÇÃO

Para configurar as artes de pesca deve aceder ao menu "Embarcação" e na opção "artes de pesca a bordo" (Fig. 5) e, selecionando umas das opções disponíveis "Adicionar uma nova arte a bordo", "Modificar arte" ou "Apagar arte" para preencher os requisitos obrigatórios para cada arte.

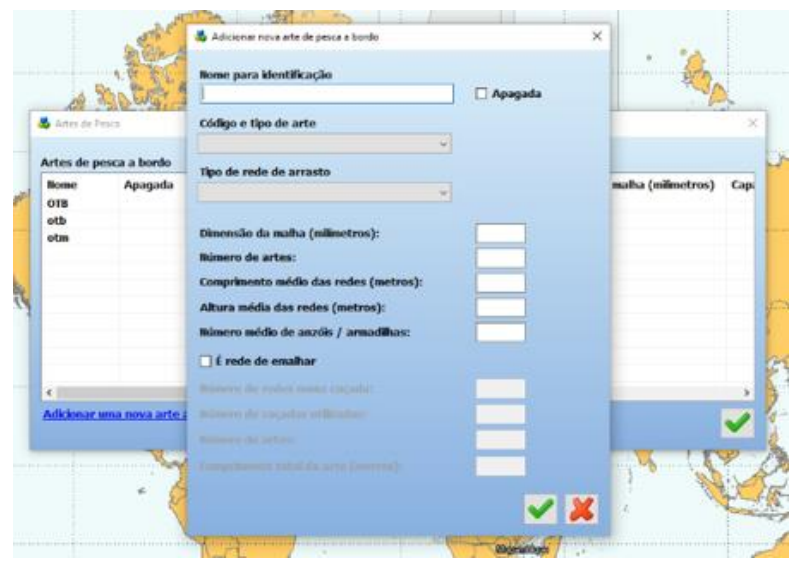

Figura 5 - Menu "Artes de Pesca a Bordo" do menu "Embarcação".

Para adicionar uma nova arte de pesca, é obrigatório atribuir um nome para identificação, com um mínimo de três caracteres.

#### 2.1.1. Artes de Pesca a Bordo

Atribua um "nome de identificação" que lhe permita identificar facilmente as caraterísticas da arte que está a utilizar. Escolha o "código e tipo de arte" adequado.

# 2.1.1.1. Arrasto

Caso exerça atividade de pesca em águas norueguesas deve configurar o campo "tipo de rede de arrasto".

Deve preencher o campo "dimensão da malha" (em milímetros), e "comprimento médio das redes" (em metros).

### 2.1.1.2. Palangre

Deve preencher o campo "número médio de anzóis".

### 2.1.1.3. Redes de emalhar

Deve indicar a opção "É rede de emalhar" e preencher os campos que lhe estão associados (Fig. 6).

| ☑ É rede de emalhar                 |  |
|-------------------------------------|--|
| Número de redes numa caçada:        |  |
| Número de caçadas utilizadas:       |  |
| Número de artes:                    |  |
| Comprimento total da arte (metros): |  |

Figura 6 - Menu "Adicionar uma nova arte de pesca a bordo" da Embarcação.

# 2.1.1.4. Cerco

Deve preencher o campo "dimensão da malha" (em milímetros), "altura média das redes" (em metros) e "comprimento médio das redes" (metros).

# 2.1.1.5. Armadilhas (covos, alcatruzes, muregonas, boscas e outras armadilhas similares)

Deve indicar a "dimensão da malha" (em milímetros) e o "número médio de armadilhas" caladas.

# 2.1.1.6. Modificar artes de pesca

No menu "modificar arte" tem a opção da seleção "apagada" que torna invisíveis as artes selecionadas (Fig. 7). Neste menu também é possível modificar campos anteriormente preenchidos.

| 💑 Modificar arte de pesca a bordo                    |           | $\times$ |
|------------------------------------------------------|-----------|----------|
| Nome para identificação                              |           |          |
| OTB1                                                 | 🗹 Apagada |          |
| Código e tipo de arte                                |           |          |
| OTB - Rede de arrasto pelo fundo com por<br>l $\lor$ |           |          |
| Tipo de rede de arrasto                              |           |          |
| 1 - Rede de arrasto simples $\vee$                   |           |          |
|                                                      |           |          |
| Dimensão da malha (milímetros):                      |           |          |

Figura 7 - Menu "Modificar arte de pesca a bordo" da Embarcação.

# 2.1.2. Formas de Apresentação do Pescado

Deve proceder à configuração prévia das formas de apresentação do pescado (Fig. 8). Deste modo, quando estiver em operação de pesca obterá, de imediato, os dados pretendidos já devidamente parametrizados e definidos de acordo com as espécies que habitualmente pesca.

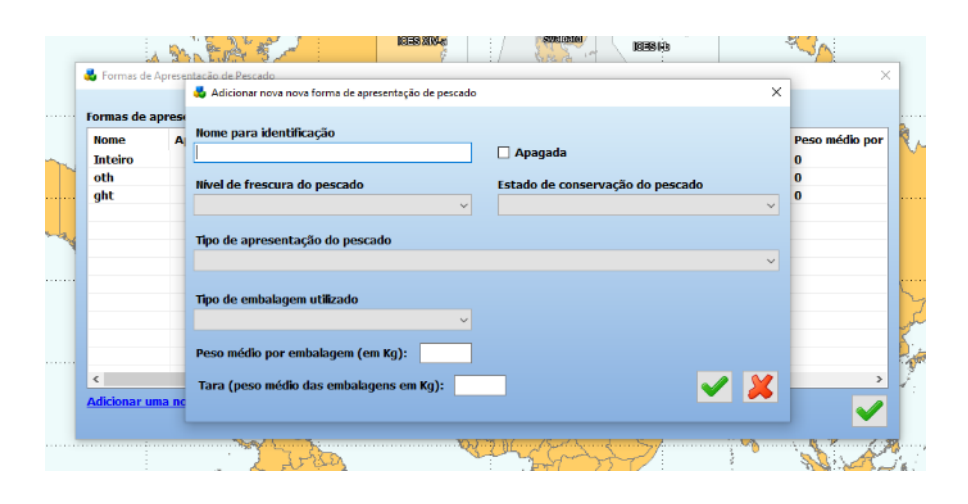

Figura 8 - Configuração das formas de apresentação de pescado do menu "Embarcação".

No campo "Nome de identificação", o nome adotado deve permitir identificar facilmente o tipo de fator de apresentação que irá ser utilizado. Os restantes campos deverão ser preenchidos de acordo com a forma de apresentação em causa.

# 2.2. MENU DIÁRIO DE PESCA

Pode selecionar quais os registos que pretende que fiquem visíveis no menu do Diário de Pesca clicando em "Gerir favoritos" (Fig. 9) e selecionando os relatórios que irá utilizar mais frequentemente.

| Operações de Viagem                       |         |
|-------------------------------------------|---------|
| 🛛 💐 Saída de Porto                        | DEP     |
| 🛛 💐 Notificação Prévia de Retorno a Porto | PNO/POR |
| 🛛 💑 Retorno a Porto                       | RTP     |
| Operações de Área                         |         |
| 🛛 🚜 Entrada de Área                       | COE     |
| 🛛 🚜 Saída de Área                         | COX     |
| 🛛 🚜 Travessia de Área                     | CRO     |
| 🛛 🚜 Pesca Transzonal                      | TRZ     |
| 🛛 🚜 Ponto de Controlo                     | CON     |
| Operações de Actividade de Pesca          |         |
| 🛛 🚜 Actividade de Pesca                   | FAR/DCA |
| 🛛 💑 Actividade sem Operações de Pesca     | AWF     |
| 🛛 💑 Rejeição de Pescado                   | DIS     |
| 🛛 🐉 Transbordo (entregar)                 | TRA     |
| 🛛 💑 Transbordo (receber)                  | TRA     |
| 🛛 🚜 Recolocação                           | RLC     |
| 🛛 💐 Notificação Prévia de Transferência   | PNT     |
| 🛛 💑 Fim de Actividade de Pesca            | EOF     |
| 🛛 💑 Desembarque                           | LAN     |
| Operações de Observador                   |         |
| 🛾 🚜 Observador                            | OBR     |
| 🛛 🚜 Observador - Actividade de Pesca      | CAX     |
| Operações MAR                             |         |
| BAR (Mamíferos Aves Répteis)              | MAR     |

Figura 9 - Botão "Gerir favoritos" dos registos do Diário de Pesca.

Depois de selecionar todos os registos pretendidos, clique novamente em "Gerir favoritos" para que a lista fique atualizada apenas com a seleção que realizou. Caso pretenda alterar a seleção dos registos favoritos pode clicar novamente em "Gerir

favoritos" e alterar a seleção.

Se pretender apenas visualizar todos os registos sem alterar os favoritos, pode selecionar "Mostrar tudo".

# 3. OBRIGAÇÕES DE REGISTO/TRANSMISSÃO ELETRÓNICA DOS DADOS DE PESCA PELO MESTRE/CAPITÃO DE NAVIOS COMUNITÁRIOS

O capitão/mestre é responsável pelo registo e transmissão dos dados da viagem de pesca.

Os relatórios a efetuar estão no menu "Diário de Pesca" (Fig. 10).

| Operações de Viagem                   |         |  |
|---------------------------------------|---------|--|
| Saída de Porto                        | DEP     |  |
| Notificação Prévia de Retorno a Porto | PNO/POR |  |
| Retorno a Porto                       | RTP     |  |
| Operações de Área                     |         |  |
| Entrada de Área                       | COE     |  |
| Saída de Área                         | COX     |  |
| 🖕 Travessia de Área                   | CRO     |  |
| Pesca Transzonal                      | TRZ     |  |
| Ponto de Controlo                     | CON     |  |
| Operações de Actividade de Pesca      |         |  |
| Actividade de Pesca                   | FAR/DCA |  |
| Actividade sem Operações de Pesca     | AWF     |  |
| Rejeição de Pescado                   | DIS     |  |
| Transbordo (entregar)                 | TRA     |  |
| Transbordo (receber)                  | TRA     |  |
| Recolocação                           | RLC     |  |
| Notificação Prévia de Transferência   | PNT     |  |
| Fim de Actividade de Pesca            | EOF     |  |
| besembarque                           | LAN     |  |
| Operações de Observador               |         |  |
| boli observador                       | OBR     |  |
| Observador - Actividade de Pesca      | CAX     |  |
| Operações MAR                         |         |  |
| MAR (Mamíferos Aves Répteis)          | MAR     |  |

Figura 10 - Registos/relatórios da atividade de pesca existentes no DPE.

# 3.1. VIAGEM DE PESCA

# 3.1.1. Relatórios de Saída de Porto - Inicio De Viagem - DEP

Para iniciar a viagem, deve clicar no menu "Viagem" seleciona a opção "Iniciar Viagem", que vai gerar um relatório DEP "Saída de Porto" (Fig. 11).

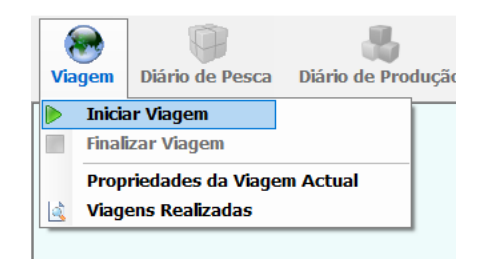

Figura 11 - Opção "Iniciar Viagem" do menu "Viagem".

Deve preencher as características gerais da viagem com o "Porto de saída" e a "Atividade prevista". No caso de saída para atividade de pesca, deve selecionar em "Atividade prevista" a opção **Em pesca**. Em caso de viagem entre dois portos, sem atividade de pesca, deve selecionar em "Atividade prevista" a opção **Em cruzeiro/atravessamento** (Fig. 12).

| Assistente de Início de Viagem | Å.                  |                   |              |            |            |          |
|--------------------------------|---------------------|-------------------|--------------|------------|------------|----------|
|                                | Indique por favor a | as característica | as gerais da | a viagem.  |            |          |
| Nome da Viagem:                | 2024-12-10          |                   |              |            |            |          |
| Porto de saída:                |                     |                   |              |            |            |          |
| País:                          | Portugal            | ~                 |              |            |            |          |
| Local:                         | Aveiro [PTAVE]      | <mark>∼</mark> ≪  |              |            |            |          |
| Actividade prevista:           | FSH/FIS - Em pesca  | ~                 |              |            |            |          |
| Data/hora de partida (UTC):    | 2024-12-10 12:00    |                   |              |            |            |          |
|                                |                     |                   |              |            |            |          |
|                                |                     |                   |              |            |            |          |
| Alterar artes a bordo          |                     |                   |              |            |            |          |
|                                |                     |                   | Cancelar     | < Anterior | Seguinte > | Terminar |

Figura 12 - Menu "Assistente de criação de registo" da Saída de Porto.

Deve selecionar a entidade ao qual o registo deve ser reportado, conforme aplicável, caso seja apenas Portugal (CCVP) não necessita de selecionar nada na primeira página (Fig.13).

| Assistente de criação de registo de Saída de Porto                        |                                                                                                    |                                                                                                    |                                                                                                    |                                                                                                    |            |
|---------------------------------------------------------------------------|----------------------------------------------------------------------------------------------------|----------------------------------------------------------------------------------------------------|----------------------------------------------------------------------------------------------------|----------------------------------------------------------------------------------------------------|------------|
| Bem vindo a<br>Seleccione por fa                                          | o Assistente<br>ivor as entida                                                                                                    | de criação de<br>ades a quem o                                                                                                    | registo de Sa<br>o registo tem                                                                                                    | iída de Porto.<br>de ser reportado.                                                                                                    |            |
| Entidades a quem os registos do Diário<br>de Pesca têm de ser reportados: | Noruega<br>Alemanha<br>Bálgica<br>Usulgária<br>CCADo Verde<br>CCAMLR<br>CECAF<br>Chipre<br>Conores<br>Costa do Mar<br>Dinamarca<br>ESlováquia<br>ESlovánia | Espanha<br>Estónia<br>Finlândia<br>França<br>Gabão<br>Grécia<br>Groelândia<br>Guiné Bissau<br>Hungria<br>fin LCCAT<br>Dihas Faroé<br>Ibhas Faroé<br>Ithanda, Repú<br>Islândia | Itália         Kiribati         Letónia         Lituânia         Luxemburgo         Madagáscar         Malta         Marrocos         Mauricias         Mauritânia         Mozambique         INAFO         INAFO         INAFO         Dili Países Baixos         Polónia | Reino Unido         República Checa         Roménia         São Tomé e Prín         Seicheles         Senegal         SIOFA         SPRFMO         Suécia         WCPCF |            |
|                                                                           |                                                                                                    |                                                                                                    | Cancelar                                                                                                    | < Anterior Seguinte                                                                                                    | > Terminar |

*Figura 13 - Entidades de reporte dos registos no menu de "Saída de Porto" do Diário de Pesca.* 

Deve preencher os campos correspondentes à área onde realizará as operações de pesca (Fig. 14). Caso se verifique mais do que uma área prevista de pesqueiro, deve escolher a de maior representatividade ao nível mais pormenorizado, quando disponível.

# Exemplos:

Nas águas do Atlântico Nordeste (zona FAO 27), até à divisão e retângulo estatístico do CIEM (p. ex., IVa 41E7, VIIIb 20E8). Os retângulos estatísticos do CIEM constituem uma quadrícula que cobre a zona situada entre, por um lado, 36° N e 85° 30' N e, por outro, 44° W e 68° 30' E. Numeram-se linhas latitudinais de 01 a 99 (dois dígitos), a intervalos de 30'. Codificam-se segundo um sistema alfanumérico colunas longitudinais, a intervalos de 1°, desde A0, com uma letra diferente para cada bloco de 10°, até M8, exceto I.

Nas águas do mar Mediterrâneo e do mar Negro (zona FAO 37), até à subzona geográfica e retângulo estatístico da CGPM (p. ex., 7 M27B9). Cada retângulo da quadrícula estatística da CGPM é numerado por um código de 5 dígitos:

- Latitude representada por um código alfanumérico de três dígitos (uma letra e dois algarismos), indo o intervalo maior de M00 (30° N) até M34 (47° 30' N);
- ii) Longitude representada por um código alfanumérico constituído por uma letra e um algarismo, indo a letra de A a J e o algarismo de 0 a 9 por letra e indo o intervalo maior de A0 (6° W) a J5 (42° E).

Nas águas do Atlântico Noroeste, incluindo NAFO (zona FAO 21), e nas águas do Atlântico Centro-Este, incluindo COPACE (zona FAO 34), até à divisão ou subdivisão da FAO (ex.: 21.3.M ou 34.3.5).

Para as outras zonas FAO, até à subzona FAO, quando disponível (ex.: FAO 31 para o Atlântico Centro-Este e FAO 51.6 para o Oceano Índico Ocidental).

| Área:                  | ICES                           | ~                |  |  |
|------------------------|--------------------------------|------------------|--|--|
| Sub Área:              | ICES IX                        | ~ <mark>/</mark> |  |  |
| Divisão:               |                                | ~                |  |  |
| Sub Divisão:           |                                | ~                |  |  |
| Jnidade:               |                                | ÷                |  |  |
| Zona de Esforço:       |                                | ~                |  |  |
| Retângulo Estatístico: |                                | ~                |  |  |
| tona Económica:        | Portugal                       | ~ ~              |  |  |
|                        | <u>Selecionar a área atual</u> |                  |  |  |

Figura 14 - Áreas onde decorrem as operações de pesca.

Deve indicar se existe pescado a bordo no momento do início de viagem (Fig. 15), o qual é automaticamente calculado caso na viagem anterior o pescado não tenha sido todo desembarcado.

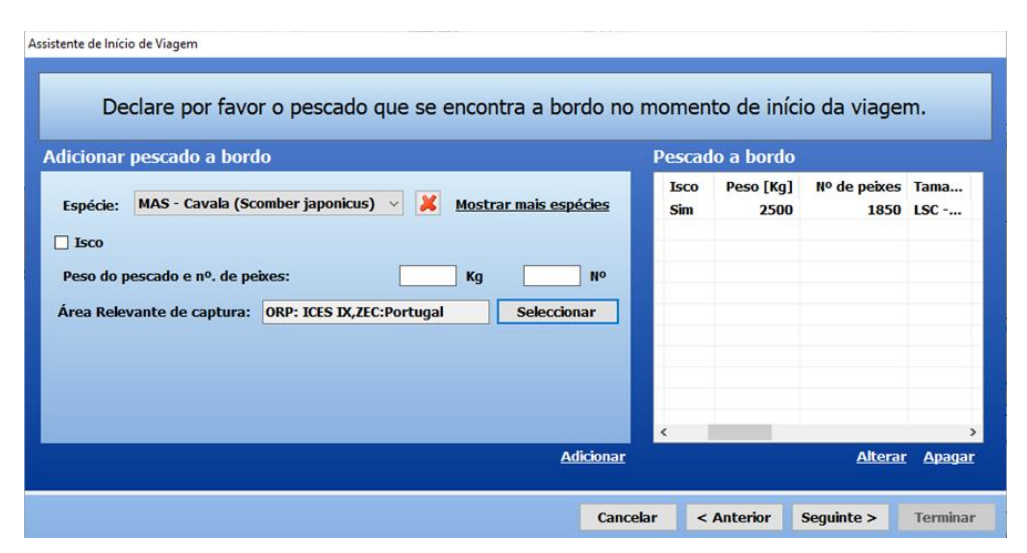

Figura 15 - Assistente de Início de Viagem pescado a bordo do menu "Novo Registo no Diário de Pesca".

Se aplicável, selecionar "isco" e indicar qual a espécie. Esta quantidade de isco registada na aplicação é retirada do peso total da descarga.

Para enviar o relatório, clique na opção seguinte até terminar o relatório para transmissão e envio do mesmo.

# 3.2. ATIVIDADE DE PESCA

São operações que traduzem o esforço de pesca e devem ser declaradas sempre que inicia e termina a atividade.

# 3.2.1. Atividade de Pesca FAR/DCA

O relatório de "Atividade de Pesca (FAR/DCA)" deve ser transmitido diariamente até às 24h (UTC) e efetuado sempre que ocorra largada de artes, enviando um relatório de atividade por cada largada.

A atividade de pesca é registada em 3 passos: "largada", "alagem" e "registo de capturas" (Fig. 16).

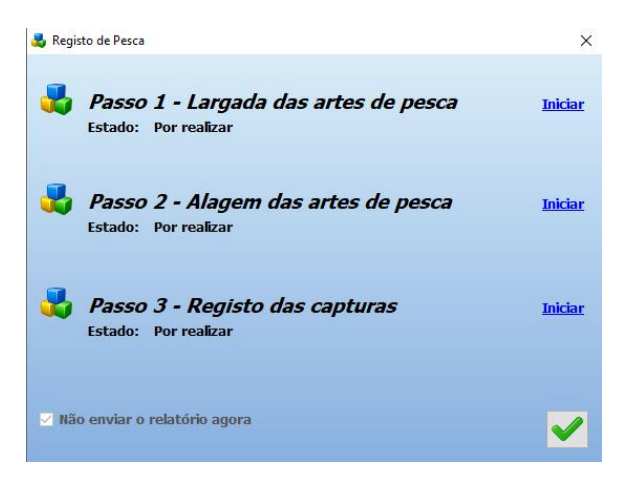

Figura 16 - Os três passos do Registo de Pesca, operação "Atividade de Pesca" da opção "Novo Registo" do Diário de Pesca.

O preenchimento dos três passos é realizado pela ordem apresentada.

No caso das armadilhas, tendo em conta que poderão ser recolhidas só ao fim de alguns dias, o registo da atividade de pesca deve ser efetuado do seguinte modo:

- No dia em que as armadilhas forem caladas deve ser preenchido o Passo 1 "Largada das artes de pesca", do "Registo da atividade de pesca";
- Transmitir o relatório só com este passo efetuado;
- No dia em que as armadilhas forem levantadas, deve transmitir então o relatório completo (com os três passos: "Largada", "Alagem" e "Registo de capturas"), tendo, no entanto, em atenção que o Passo 1 deve conter os mesmos dados que foram transmitidos no dia em que foram caladas. Para se certificar dos dados transmitidos, deve consultar o menu "Relatórios enviados" (Fig. 17), onde poderá recolher os dados transmitidos na altura.

| 🛃 Rela | tórios enviados - Viagem / | Actual (Nº 6781910) |                          |                    |                  |                       | -                  |           | ×            |
|--------|----------------------------|---------------------|--------------------------|--------------------|------------------|-----------------------|--------------------|-----------|--------------|
| Visua  | izar Relatório Impr        | 🧼 🕌                 | elatório Reenviar Relató | rio Exportar Relat | tórios           |                       |                    |           |              |
| Relat  | órios da viagem actua      | al                  |                          |                    | <u>Ver mensa</u> | g <u>ens enviadas</u> | <u>Ir para o E</u> | iário de  | <u>Pesca</u> |
| No     | Data/hora                  | Тіро                | Estado                   | Registo no diário  | Entregue         | Observações           |                    |           |              |
| 1      | 22/11/2024 15:50           | Saída de Porto      | Corrigido (pelo rel Nº2) | Nº1                | Não (a a         | Motivo da correc      | ção: Actual        | ização da | a viage      |
| 2      | 22/11/2024 15:58           | Saída de Porto      | OK (corrige o rel Nº1)   | Nº1                | Não (a a         |                       |                    |           |              |
| 3      | 22/11/2024 16:21           | Actividade de Pesca | ОК                       | Nº4                | Não (a a         |                       |                    |           |              |
| -      |                            |                     |                          |                    |                  |                       |                    |           |              |
|        |                            |                     |                          |                    |                  |                       |                    |           |              |
|        |                            |                     |                          |                    |                  |                       |                    |           |              |
|        |                            |                     |                          |                    |                  |                       |                    |           |              |
| _      |                            |                     |                          |                    |                  |                       |                    |           |              |
|        |                            |                     |                          |                    |                  |                       |                    |           |              |
|        |                            |                     |                          |                    |                  |                       |                    |           |              |
|        |                            |                     |                          |                    |                  |                       |                    |           |              |
|        |                            |                     |                          |                    |                  |                       |                    |           |              |
|        |                            |                     |                          |                    |                  |                       |                    |           |              |
| _      |                            |                     |                          |                    |                  |                       |                    |           |              |
|        |                            |                     |                          |                    |                  |                       |                    |           |              |
|        |                            |                     |                          |                    |                  |                       |                    |           |              |
|        |                            |                     |                          |                    |                  |                       |                    |           |              |
| <      |                            |                     |                          |                    |                  |                       |                    |           | >            |
|        |                            |                     |                          |                    |                  |                       |                    |           |              |
|        |                            |                     |                          |                    |                  |                       |                    |           |              |

Figura 17 - Menu "Relatórios enviados" do menu "Relatórios".

# 4.2.1.1. Largada das artes

Para registar os dados relativos à "Largada das artes" deve escolher a arte a utilizar na operação de pesca (já parametrizada no menu "Embarcação"). Os registos data/hora UTC, latitude e longitude são automáticos (Fig. 18).

|                 | Dados de início do registo                                              |
|-----------------|-------------------------------------------------------------------------|
| Arte utilizada: | OTB - OTB (Rede de arrasto pelo fundo com portas) v Gerir artes a bordo |
| Data / Hora:    | 12-11-2024 16:44 📴 🥶 UTC<br>☑ Obter posição na data seleccionada        |
| Latitude:       | ● <mark>,</mark> 'ON ●S                                                 |
| Longitude:      | o <mark>,</mark> ' O O ● E<br><u>Alterar unidades</u>                   |
| Profundidade d  | a Largada (m)                                                           |

Figura 18 - Assistente de largada das artes da operação "Atividade de Pesca".

Para selecionar uma posição numa data ou hora diferente da que aparece por defeito no momento do preenchimento deste passo, pode selecionar outra data clicando no botão do calendário (Fig. 19).

|                 | Dados de início                                                            | 0 ( |
|-----------------|----------------------------------------------------------------------------|-----|
| Arte utilizada: |                                                                            |     |
| Data / Hora:    | 13-12-2024 14:54 🕞 🕑 итс                                                   |     |
| Latitude:       | ✓ Obter posição na data seleccionada • • • • • • • • • • • • • • • • • • • |     |

*Figura 19 – Calendário do menu no "Passo 1 - Largada de Artes" do registo de Atividade de Pesca.* 

Ou através do botão do relógio que permite selecionar posições mais recentes (Fig. 20).

| Arte utilizada:              |                    |              |                |     | ~ | <u>Gerir</u> | artes a b | ordo |       |
|------------------------------|--------------------|--------------|----------------|-----|---|--------------|-----------|------|-------|
| Data / Hora:                 | 13-12-2024 14:50   | • 9          | υтс            |     |   |              |           |      |       |
|                              | 🗹 Obter posição na | data selecci | onada          | - 1 |   |              |           |      | 4     |
| 14:18 - à 35 mir<br>Lauruge: | nutos ,            | • •          | <del>.</del> . |     |   |              |           |      | Agora |

Figura 20 - Régua de seleção do histórico temporal de posições do menu do "Passo 1 - Largada de Artes" do registo de Atividade de Pesca.

### 4.2.1.2. Alagem das artes

Caso exerça atividade de pesca com palangre ou arrasto de fundo deve indicar a profundidade a que está a operar (em metros) (Fig. 21).

|                 | •                                             |
|-----------------|-----------------------------------------------|
| )ata / Hora: 🛛  | 12-11-2024 16:47 💵 🥴 UTC                      |
| G               | Obter posição na data seleccionada            |
| atitude:        | ° <mark>,</mark> 'ON ●S                       |
| ongitude:       | ° <mark>,</mark> '00 ● E                      |
| Ŀ               | Alterar unidades                              |
| ofundidade da / | Alagem [m]:                                   |
| Ocorreu a perc  | la de artes durante a actividade de pesca     |
| Ocorrou a racu  | meração de artes durante a atividade de necca |

*Figura 21 - Assistente de alagem das redes da Atividade de Pesca.* 

Havendo perda de artes durante a atividade de pesca, deve selecionar a caixa "Ocorreu a perda de artes durante a atividade de pesca".

# 4.2.1.3. Registo de estimativas de captura

As capturas de cada espécie devem ser registadas em quilogramas de equivalente peso vivo.

Devem ser registadas todas as quantidades superiores a 50 kg equivalente peso vivo de cada espécie capturada e mantida a bordo. O limiar de 50 kg aplica-se logo que as capturas de uma espécie excedam 50 kg. As referidas quantidades incluem as destinadas a consumo pela tripulação do navio.

No registo das capturas (Fig. 22) o campo relativo ao número de peixes deve ser preenchido nos casos em que se trate de salmão, atum-rabilho, tintureira e tubarão-anequim.

Quando não é capturado nenhum pescado durante a atividade de pesca, deve clicar em Seguinte" sem adicionar nenhuma espécie.

| Assistente de declaração de capturas                                                       |                      |                                  |            |              |       |
|--------------------------------------------------------------------------------------------|----------------------|----------------------------------|------------|--------------|-------|
| Indique por favor as espécias e as qua<br>Os campos a preencher dependem das espécies em c | antidade<br>ausa e s | es capturadas.<br>se são mantida | as vivas o | u não.       |       |
| Adicionar captura                                                                          | Captu                | ras adicionadas                  |            |              |       |
| Espécie: BSF - Peixe-espada-preto (Aphanor 🗸 🔀 Mostrar mais espécies                       | FAO                  | Nome                             | Peso [Kg]  | Nº de peixes | Tami  |
| Peso do pescado e nº. de peixes: Kg Nº                                                     |                      |                                  |            |              |       |
| Tamanho LSC - Capturas de tamanho regulamentar 🗸 🗸                                         |                      |                                  |            |              |       |
| 🗌 Houve rejeição                                                                           |                      |                                  |            |              |       |
| Peso imaturos: Kg                                                                          | _                    |                                  |            |              |       |
| Peso e nº de peixes retidos nas redes Kg Nº                                                |                      |                                  |            |              |       |
|                                                                                            |                      |                                  |            |              |       |
|                                                                                            |                      |                                  |            |              |       |
|                                                                                            |                      |                                  |            |              |       |
| Adicionar                                                                                  |                      |                                  |            | Altorar An   | 2025  |
|                                                                                            |                      |                                  |            | Alterar Ap   | ayar  |
|                                                                                            | Ca                   | ncelar < Anter                   | ior Segui  | nte > Tern   | ninar |

*Figura 22 - Registo das capturas da Atividade de Pesca – quantidades e espécies capturadas.* 

As capturas de tamanho regulamentar devem ser registadas utilizando o código geral LSC (Legal Size Catches). As capturas abaixo do tamanho mínimo de referência de conservação devem ser registadas utilizando o código geral BMS (Below Minimum Conservation) (Fig. 22). Quando exista rejeição, deve marcar a caixa "Houve rejeição" e preencher o estado do pescado que foi rejeitado, assim como o motivo e o peso, clicando depois em "Adicionar" (Fig. 23).

| Assistente de declaração de capturas                                                      |                   |                                  |                   |                   |               |
|-------------------------------------------------------------------------------------------|-------------------|----------------------------------|-------------------|-------------------|---------------|
| Indique por favor as espécias e as qu<br>Os campos a preencher dependem das espécies em c | antidad<br>ausa e | es capturadas.<br>se são mantida | is vivas o        | u não.            |               |
| Adicionar captura                                                                         | Captu             | ras adicionadas                  |                   |                   |               |
| Espécie: BSF - Peixe-espada-preto (Aphanoț 🗸 📈 Mostrar mais espécies                      | FAO<br>BSF        | Nome<br>Peixe-espada             | Peso [Kg]<br>1000 | Nº de peixes      | Tam;<br>LSC · |
| Peso do pescado e nº. de peixes: 1000 Kg Nº                                               |                   |                                  |                   |                   |               |
| Tamanho         LSC - Capturas de tamanho regulamentar         V                          |                   |                                  |                   |                   |               |
| ☑ Houve rejeição                                                                          |                   |                                  |                   |                   |               |
| Peso rejeitado: Kg Nº                                                                     |                   |                                  |                   |                   |               |
| Estado ALI - Vivo 🗸 Motivo IMT - Imaturo 🗸                                                |                   |                                  |                   |                   |               |
| Peso imaturos: 100 Kg                                                                     |                   |                                  |                   |                   |               |
| Peso e nº de peixes retidos nas redes Kg Nº                                               | _                 |                                  |                   |                   |               |
|                                                                                           | <                 |                                  |                   |                   | >             |
| Adicionar                                                                                 |                   |                                  |                   | <u>Alterar Ap</u> | <u>agar</u>   |
|                                                                                           | Ca                | ncelar < Anter                   | ior Segui         | nte > Tern        | ninar         |

Figura 23 - Registo das capturas da Atividade de Pesca – Rejeição.

Quando terminar o relatório de atividade de pesca é criado automaticamente um relatório de "Rejeição de Pescado (DIS)".

Caso não declare nesta fase o pescado que rejeitou, pode mais tarde criar um relatório de Rejeição de Pescado (DIS) no menu do Diário de Pesca "Novo Registo" (ver ponto 3.3.2.).

No último passo, deve indicar a área onde ocorreram a maioria das capturas (Fig. 24) ao nível mais pormenorizado (menor retângulo estatístico), quando disponível.

| Assistente de declaração de captura | IS .                                                                     |                              |                          |                            |              |          |
|-------------------------------------|--------------------------------------------------------------------------|------------------------------|--------------------------|----------------------------|--------------|----------|
| Case                                | Indique a área onde ocorreram a m<br>o não existam capturas indique a ár | aior parte da<br>ea onde dec | as captura<br>orreu a op | s efectuada<br>eração de p | s.<br>Desca. |          |
| Área:                               | ~                                                                        |                              |                          |                            |              |          |
| Sub Área:                           | · · · · · · · · · · · · · · · · · · ·                                    |                              |                          |                            |              |          |
| Divisão:                            | · · · · · · · · · · · · · · · · · · ·                                    |                              |                          |                            |              |          |
| Sub Divisão:                        | ×                                                                        |                              |                          |                            |              |          |
| Unidade:                            | · · · · · · · · · · · · · · · · · · ·                                    |                              |                          |                            |              |          |
| Zona de Esforço:                    | ×                                                                        |                              |                          |                            |              |          |
| Retângulo Estatístico:              | ~                                                                        |                              |                          |                            |              |          |
| Zona Económica:                     | ~                                                                        |                              |                          |                            |              |          |
|                                     | Selecionar a área atual                                                  |                              |                          |                            |              |          |
|                                     |                                                                          |                              |                          |                            |              |          |
|                                     |                                                                          |                              |                          |                            |              |          |
|                                     |                                                                          |                              | Cancelar                 | < Anterior                 | Seguinte >   | Terminar |

Figura 24 - Registo das capturas da Atividade de Pesca - área de maior captura de espécies.

# 4.2.1.4. Envio de relatório da atividade de pesca

Depois de efetuados os três passos ("Largada", "Alagem" e "Registo de capturas") total ou parcialmente deve selecionar as entidades a quem o relatório tem de ser enviado conforme aplicável (exemplo: Espanha, NAFO, NEAFC e Noruega). Para o caso de Portugal (CCVP) não necessita de selecionar a entidade (Fig. 25).

| Entidades a quem o relatório                                                                                                    | Bem vindo                                           | ao assistente                                                                                                    | e de criação d                                                                                                    | le relatório de De                                                                                                    | claração de  | e Actividade | de Pesca. |  |
|----------------------------------------------------------------------------------------------------|-----------------------------------------------------|----------------------------------------------------------------------------------------------------|----------------------------------------------------------------------------------------------------|----------------------------------------------------------------------------------------------------|--------------|--------------|-----------|--|
| tem de ser enviado:       Noruega       GFCM       Moçambique         Alemanha       Grécia       NAFO         Áustria       Gronelândia       IHEAFC         Bélgica       Guiné Bissau       Países Baixos         Bulgária       Hungria       Polónia         Cabo Verde       ICCAT       Reino Unido         CCAMIR       Ilhas Faroč       República Checa         CECAF       IOTC       Roménia         Chipre       Irlanda, República       StaFO         Coores       Islândia       SteAPO         Costa do Marfin       Itália       Seicheles         Dinamarca       Kiribati       Senegal         Eslováquia       Lituánia       SPRFMO         Eslováquia       Lituánia       SPRFMO         Eslováquia       Matagáscar       WCPCF         Estónia       Malta       Finilamata         Finiladia       Mauricias       Gabão | Sele                                                | eccione por fa                                                                                                    | Ivor as entida                                                                                                    | des a quem o rela                                                                                                    | atório tem o | de ser envia | ido.      |  |
|                                                                                                    | Entidades a quem o relatório<br>tem de ser enviado: | Noruega<br>Alemanha<br>Áustria<br>Bélgica<br>Cabo Verde<br>CCAMLR<br>CCAF<br>Chipre<br>Conores<br>Costa do Mar<br>Dinamarca<br>Eslovánia<br>Eslovánia<br>Espanha<br>Fspanha<br>Finlândia<br>França<br>Gabão | GFCM Grécia Groelândia Guiné Bissau Hungria UCCAT Ihas Faroé IOTC Irlanda, Repú Islândia fin Itália Kiribati Letónia Lituania Lituania Luxemburgo Madagáscar Madra | <ul> <li>Moçambique</li> <li>NAFO</li> <li>HEAFC</li> <li>Países Baixos</li> <li>Polónia</li> <li>Repino Unido</li> <li>República Checa</li> <li>Roménia</li> <li>BÍS São Tomé e Prín</li> <li>SEAFO</li> <li>Seicheles</li> <li>Senegal</li> <li>SIOFA</li> <li>SPRFMO</li> <li>Suécia</li> <li>WCPCF</li> </ul> |              |              |           |  |

Figura 25 - Menu de "Declaração de Atividade de Pesca" após preenchimento da Atividade de Pesca.

O campo "tipo de stock" deve ser preenchido apenas quando o navio se encontra em operações de pesca na Noruega e/ou Svalbard (Fig. 26).

| de sto  | ock (Noruega):        |                       |                   | É r              | rolativo a uma incoocció  |                    |
|---------|-----------------------|-----------------------|-------------------|------------------|---------------------------|--------------------|
|         |                       |                       |                   | 10 M             | relativo a unita inspecça | b a bordo          |
|         |                       |                       |                   |                  |                           |                    |
| no pare | ceiro - a preenche    | er apenas em caso d   | e transbordo ou p | esca de parelha: |                           |                    |
|         | Ind. Chamada<br>Rádio | Estado de<br>pavilhão | CFR               | ID externo       | Nome do navio             | Nome do<br>capitão |
| *       |                       |                       | ~                 |                  |                           |                    |
| Elimina | ır a linha seleccior  | nada                  |                   |                  |                           |                    |
|         |                       |                       |                   |                  |                           |                    |
|         |                       |                       |                   |                  |                           |                    |
|         |                       |                       |                   |                  |                           |                    |
|         |                       |                       |                   |                  |                           |                    |
|         |                       |                       |                   |                  |                           |                    |
|         |                       |                       |                   |                  |                           |                    |
|         |                       |                       |                   |                  |                           |                    |
|         |                       |                       |                   |                  |                           |                    |

Figura 26 - Menu do relatório de atividade de pesca.

Se eliminar um relatório FAR/DCA deverá também eliminar o registo da "Atividade de Pesca" que deu origem ao relatório para que o valor do pescado a bordo seja corrigido. O registo da "Atividade de Pesca" é eliminado no menu "DIÁRIO DE PESCA DA VIAGEM ATUAL" selecionar a respetiva atividade e "ELIMINAR REGISTO" (Fig. 27).

| . 🛃 Diári    | o de Pesca Electrónico - Vi              | agem Actual (Nº 6728232)                                                       | · · · ·                           |                                     |                  | _                   |         | ×      |
|--------------|------------------------------------------|--------------------------------------------------------------------------------|-----------------------------------|-------------------------------------|------------------|---------------------|---------|--------|
| Novo I       | Registo Continuar                        | Registo Corrigir Registo                                                       | Visualizar Registo                | imprimir Registo                    | Eliminar Registo | Enviar Relató       | rio     |        |
| Data<br>Data | inicial: 2024-10-16<br>final: 2025-03-26 | <ul> <li><u>Mostrar última semana</u></li> <li><u>Mostrar todos</u></li> </ul> | ☐ Esconder regis ✓ Esconder regis | tos com relatório v<br>tos apagados | álido            | <u>Ver Relatóri</u> | os Envi | iados  |
| No           | Data/Hora                                | Tipo                                                                           | Estado                            | Tem relató                          | rio válido Ol    | bservações          |         |        |
| 1            | 2024-10-16 09:12                         | Saída de Porto                                                                 | Concluído                         | Sim (relató                         | rio Nº1)         |                     |         |        |
| 3            | 2024-12-13 15:40                         | Actividade de Pesca                                                            | Concluído                         | Não                                 | Es               | pécies capturad     | as: AL( | C (10) |
| 4            | 2024-12-17 11:38                         | Actividade de Pesca                                                            | Em execução                       | Não                                 | A                | rte de pesca usa    | da: OT  | B - 01 |
| 5            | 2024-12-17 11:40                         | Actividade de Pesca                                                            | Concluído                         | Não (o per                          | odo para cor Es  | pécies capturad     | as: AL( | C (10  |
| 6            | 2024-12-18 16:41                         | Actividade de Pesca                                                            | Concluído                         | Não                                 | Es               | pécies capturad     | as: AL( | C (10( |

Figura 27 - Menu eliminar registo "Atividade de Pesca".

Quando se trate do último relatório a remeter antes do relatório de retorno a porto, deve selecionar a caixa "É o último relatório a enviar". Caso o relatório resulte do pedido de atualização do diário de pesca, no âmbito de uma inspeção ao navio, deve ser selecionada a caixa "É relativo a uma inspeção a bordo" (Fig. 28).

|          | Introduza po          | or favor as pro       | priedades gera      | ais do relatório. O | relatório é envia        | do de seguida.     |   |
|----------|-----------------------|-----------------------|---------------------|---------------------|--------------------------|--------------------|---|
| Activida | de principal:         | FSH/FIS - E           | m pesca             | ✓ Ø É o             | último relatório a envia | Ir                 |   |
| lipo de  | stock (Noruega):      |                       |                     |                     | elativo a unia inspecça  |                    |   |
| Navio p  | arceiro - a preenche  | er apenas em caso c   | le transbordo ou pe | esca de parelha:    |                          |                    | 7 |
| _        | Ind. Chamada<br>Rádio | Estado de<br>pavilhão | CFR                 | ID externo          | Nome do navio            | Nome do<br>capitão |   |
| *        | nar a linha coloccior | ada                   | ~                   |                     |                          |                    | ] |
| Elimi    | nar a linna selecciór | <u>1ada</u>           |                     |                     |                          |                    |   |
|          |                       |                       |                     |                     |                          |                    |   |
|          |                       |                       |                     |                     |                          |                    |   |
|          |                       |                       |                     |                     |                          |                    |   |
|          |                       |                       |                     |                     |                          |                    |   |
|          |                       |                       |                     |                     |                          |                    |   |
|          |                       |                       |                     |                     |                          |                    |   |
|          |                       |                       |                     |                     |                          |                    |   |
| Não pré  | -visualizar           |                       |                     |                     |                          |                    |   |

Figura 28 - Menu do relatório de atividade de pesca.

O capitão/mestre pode efetuar correções no diário de pesca até à entrada em porto e antes da Notificação Prévia De Retorno A Porto (PNO/POR) se esta for aplicável (ver ponto 3.3.4)

# 3.3. Registo Mamíferos Aves Répteis (MAR)

Quando capturada acidentalmente uma espécie sensível (mamífero, ave ou réptil), deve efetuar o registo na "Operações MAR" (Fig. 29).

| <ul> <li>Notificação Prévia de Retorno a Porto</li> <li>Retorno a Porto</li> <li>Operações de Área</li> <li>Entrada de Área</li> <li>Saída de Área</li> <li>Travessia de Área</li> <li>Pesca Transzonal</li> <li>Ponto de Controlo</li> <li>Operações de Actividade de Pesca</li> <li>Actividade sem Operações de Pesca</li> <li>Actividade sem Operações de Pesca</li> <li>Rejeição de Pescado</li> <li>Transbordo (entregar)</li> <li>Transbordo (receber)</li> <li>Recolocação</li> <li>Notificação Prévia de Transferência</li> <li>Fim de Actividade de Pesca</li> <li>Desembarque</li> <li>Operações de Observador</li> <li>Observador</li> <li>Observador</li> </ul> |         |     |
|----------------------------------------------------------------------------------------------------|---------|-----|
| <ul> <li>Retorno a Porto</li> <li>Operações de Área</li> <li>Entrada de Área</li> <li>Saída de Área</li> <li>Travessia de Área</li> <li>Pesca Transzonal</li> <li>Ponto de Controlo</li> <li>Operações de Actividade de Pesca</li> <li>Actividade sem Operações de Pesca</li> <li>Actividade sem Operações de Pesca</li> <li>Rejeição de Pescado</li> <li>Transbordo (entregar)</li> <li>Transbordo (receber)</li> <li>Recolocação</li> <li>Notificação Prévia de Transferência</li> <li>Fim de Actividade de Pesca</li> <li>Desembarque</li> <li>Operações de Observador</li> <li>Observador</li> <li>Observador</li> </ul>                                                | PNO/POR |     |
| Operações de Área<br>Entrada de Área<br>Saída de Área<br>Travessia de Área<br>Pesca Transzonal<br>Ponto de Controlo<br>Operações de Actividade de Pesca<br>Actividade de Pesca<br>Actividade sem Operações de Pesca<br>Actividade sem Operações de Pesca<br>Rejeição de Pescado<br>Transbordo (entregar)<br>Transbordo (receber)<br>Recolocação<br>Notificação Prévia de Transferência<br>Fim de Actividade de Pesca<br>Desembarque<br>Operações de Observador<br>Observador                                                                                                    | RTP     |     |
| <ul> <li>Entrada de Área</li> <li>Saída de Área</li> <li>Travessia de Área</li> <li>Pesca Transzonal</li> <li>Ponto de Controlo</li> <li>Operações de Actividade de Pesca</li> <li>Actividade sem Operações de Pesca</li> <li>Actividade sem Operações de Pesca</li> <li>Rejeição de Pescado</li> <li>Transbordo (entregar)</li> <li>Transbordo (receber)</li> <li>Recolocação</li> <li>Notificação Prévia de Transferência</li> <li>Fim de Actividade de Pesca</li> <li>Desembarque</li> <li>Operações de Observador</li> <li>Observador</li> <li>Observador</li> </ul>                                                                                                    |         | - 1 |
| <ul> <li>Saída de Área</li> <li>Travessia de Área</li> <li>Pesca Transzonal</li> <li>Ponto de Controlo</li> <li>Operações de Actividade de Pesca</li> <li>Actividade de Pesca</li> <li>Actividade sem Operações de Pesca</li> <li>Actividade sem Operações de Pesca</li> <li>Rejeição de Pescado</li> <li>Transbordo (entregar)</li> <li>Transbordo (receber)</li> <li>Recolocação</li> <li>Notificação Prévia de Transferência</li> <li>Fim de Actividade de Pesca</li> <li>Desembarque</li> <li>Operações de Observador</li> <li>Observador</li> <li>Observador</li> </ul>                                                                                                | COE     |     |
| <ul> <li>Travessia de Área</li> <li>Pesca Transzonal</li> <li>Ponto de Controlo</li> <li>Operações de Actividade de Pesca</li> <li>Actividade de Pesca</li> <li>Actividade sem Operações de Pesca</li> <li>Actividade sem Operações de Pesca</li> <li>Rejeição de Pescado</li> <li>Transbordo (entregar)</li> <li>Transbordo (receber)</li> <li>Recolocação</li> <li>Notificação Prévia de Transferência</li> <li>Fim de Actividade de Pesca</li> <li>Desembarque</li> <li>Operações de Observador</li> <li>Observador</li> <li>Observador</li> </ul>                                                                                                    | COX     |     |
| <ul> <li>Pesca Transzonal</li> <li>Ponto de Controlo</li> <li>Operações de Actividade de Pesca</li> <li>Actividade de Pesca</li> <li>Actividade sem Operações de Pesca</li> <li>Rejeição de Pescado</li> <li>Transbordo (entregar)</li> <li>Transbordo (receber)</li> <li>Recolocação</li> <li>Notificação Prévia de Transferência</li> <li>Fim de Actividade de Pesca</li> <li>Desembarque</li> <li>Operações de Observador</li> <li>Observador</li> <li>Observador</li> </ul>                                                                                                    | CRO     |     |
| <ul> <li>Ponto de Controlo</li> <li>Operações de Actividade de Pesca</li> <li>Actividade de Pesca</li> <li>Actividade sem Operações de Pesca</li> <li>Rejeição de Pescado</li> <li>Transbordo (entregar)</li> <li>Transbordo (receber)</li> <li>Recolocação</li> <li>Notificação Prévia de Transferência</li> <li>Fim de Actividade de Pesca</li> <li>Desembarque</li> <li>Operações de Observador</li> <li>Observador</li> <li>Observador</li> </ul>                                                                                                    | TRZ     |     |
| Operações de Actividade de Pesca<br>Actividade de Pesca<br>Actividade sem Operações de Pesca<br>Rejeição de Pescado<br>Transbordo (entregar)<br>Transbordo (receber)<br>Recolocação<br>Notificação Prévia de Transferência<br>Fim de Actividade de Pesca<br>Desembarque<br>Operações de Observador<br>Observador                                                                                                    | CON     |     |
| <ul> <li>Actividade de Pesca</li> <li>Actividade sem Operações de Pesca</li> <li>Rejeição de Pescado</li> <li>Transbordo (entregar)</li> <li>Transbordo (receber)</li> <li>Recolocação</li> <li>Notificação Prévia de Transferência</li> <li>Fim de Actividade de Pesca</li> <li>Desembarque</li> <li>Operações de Observador</li> <li>Observador</li> <li>Observador</li> </ul>                                                                                                    |         | -   |
| <ul> <li>Actividade sem Operações de Pesca</li> <li>Rejeição de Pescado</li> <li>Transbordo (entregar)</li> <li>Transbordo (receber)</li> <li>Recolocação</li> <li>Notificação Prévia de Transferência</li> <li>Fim de Actividade de Pesca</li> <li>Desembarque</li> <li>Operações de Observador</li> <li>Observador</li> <li>Observador</li> </ul>                                                                                                    | FAR/DCA |     |
| <ul> <li>Rejeição de Pescado</li> <li>Transbordo (entregar)</li> <li>Transbordo (receber)</li> <li>Recolocação</li> <li>Notificação Prévia de Transferência</li> <li>Fim de Actividade de Pesca</li> <li>Desembarque</li> <li>Operações de Observador</li> <li>Observador</li> <li>Observador</li> </ul>                                                                                                    | AWF     |     |
| <ul> <li>Transbordo (entregar)</li> <li>Transbordo (receber)</li> <li>Recolocação</li> <li>Notificação Prévia de Transferência</li> <li>Fim de Actividade de Pesca</li> <li>Desembarque</li> <li>Operações de Observador</li> <li>Observador</li> </ul>                                                                                                    | DIS     |     |
| <ul> <li>Transbordo (receber)</li> <li>Recolocação</li> <li>Notificação Prévia de Transferência</li> <li>Fim de Actividade de Pesca</li> <li>Desembarque</li> <li>Operações de Observador</li> <li>Observador</li> <li>Observador</li> </ul>                                                                                                    | TRA     |     |
| <ul> <li>Recolocação</li> <li>Notificação Prévia de Transferência</li> <li>Fim de Actividade de Pesca</li> <li>Desembarque</li> <li>Operações de Observador</li> <li>Observador</li> <li>Observador</li> </ul>                                                                                                    | TRA     |     |
| <ul> <li>Notificação Prévia de Transferência</li> <li>Fim de Actividade de Pesca</li> <li>Desembarque</li> <li>Operações de Observador</li> <li>Observador</li> <li>Observador</li> </ul>                                                                                                    | RLC     |     |
| <ul> <li>Fim de Actividade de Pesca</li> <li>Desembarque</li> <li>Operações de Observador</li> <li>Observador</li> <li>Observador</li> </ul>                                                                                                    | PNT     |     |
| <ul> <li>Desembarque</li> <li>Operações de Observador</li> <li>Observador</li> <li>Observador</li> </ul>                                                                                                    | EOF     |     |
| Operações de Observador<br>Observador<br>Observador<br>Actividado do Dosea                                                                                                    | LAN     |     |
| Observador                                                                                                    |         | -   |
| Actividado do Docea                                                                                                    | OBR     |     |
| a Observador - Actividade de Pesca                                                                                                    | CAX     |     |
| Operações MAR                                                                                                    |         |     |
| MAR (Mamíferos Aves Répteis)                                                                                                    | MAR     |     |

Figura 29 - Relatório "MAR" do Diário de Pesca.

Ao abrir a janela do módulo MAR deve selecionar a atividade de pesca na qual ocorreu a captura (que pode estar em execução ou já ter terminado) (Fig. 30).

| Assistent | te para criação de regist | o da operação MAR<br>elecione a Ativi | idade de Pesca on    | de ocorreu a c | aptura MAR.         |          |
|-----------|---------------------------|---------------------------------------|----------------------|----------------|---------------------|----------|
| No        | Data/Hora                 | Estado                                | Tem relatório válido | Área Relevante | Capturas            |          |
| 2         | 2024-09-03 15             | Em execução                           | Não                  |                | (Sem capturas)      |          |
|           |                           |                                       |                      |                |                     |          |
|           |                           |                                       |                      |                |                     |          |
|           |                           |                                       |                      |                |                     |          |
|           |                           |                                       |                      |                |                     |          |
|           |                           |                                       |                      |                |                     |          |
|           |                           |                                       |                      |                |                     |          |
| -         |                           |                                       |                      |                |                     |          |
|           |                           |                                       |                      |                |                     |          |
|           |                           |                                       |                      |                |                     |          |
|           |                           |                                       |                      | Cancelar <     | Anterior Seguinte > | Terminar |

Figura 30 - Menu do relatório "MAR" do Diário de Pesca.

Para registar as capturas acidentais:

- 1. Selecione o código da espécie (ver catálogo no Anexo);
- 2. Indique a quantidade de exemplares recolhidos acidentalmente;
- 3. Indique o estado em que o animal foi libertado;
- 4. Adicione fotos do exemplar capturado (se possível);
- Carregue no botão adicionar (as informações são adicionadas na tabela do lado direito do ecrã) (Fig. 31);
- 6. Para registar outra espécie, ou exemplar, inicie o passo 1.

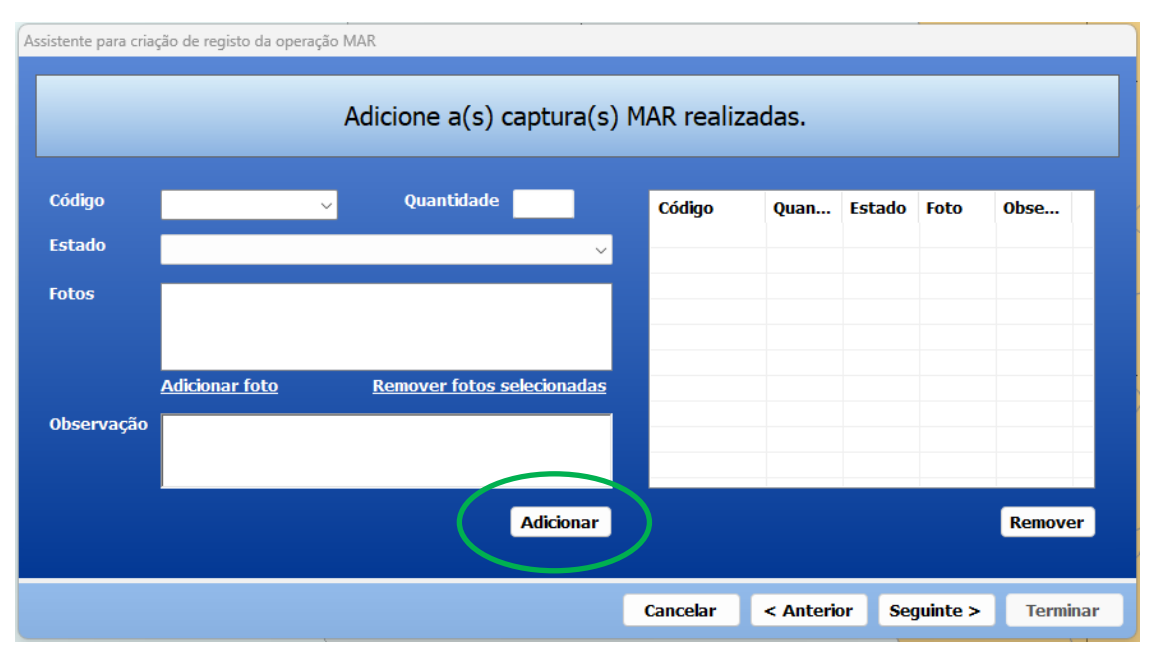

Figura 31 - Criação de um novo registo de captura do menu "MAR" do Diário de Pesca.

Se não conseguir identificar a espécie, pode colocar no campo "Observação" algumas das suas características. Por exemplo: ave marinha cinzenta, bico amarelo, etc. (Fig. 32).

No campo "Observação" pode adicionar informações relevantes como: idade, em que momento da pesca a espécie ficou presa, destino do animal (rejeitado, entregue a centro de recuperação, etc.), se tem anilha e o código da mesma, etc.

| Assistente para cria | ção de registo da opera | ação MAR                   |           |            |           |        |          |          |
|----------------------|-------------------------|----------------------------|-----------|------------|-----------|--------|----------|----------|
|                      |                         | Adicione a(s) cap          | tura(s) N | 1AR realiz | adas.     |        |          |          |
| Código               |                         | V Quantidade               |           | Código     | Quan      | Estado | Foto     | Obse     |
| Estado               |                         |                            | ~         |            |           |        |          |          |
| Fotos                |                         |                            |           |            |           |        |          |          |
|                      |                         |                            |           |            |           |        |          |          |
|                      | <u>Adicionar foto</u>   | <u>Remover fotos selec</u> | ionadas   |            |           |        |          |          |
| Observação           |                         |                            |           | _          |           |        |          |          |
|                      |                         |                            |           |            |           |        |          |          |
|                      |                         | Ad                         | licionar  |            |           |        |          | Remover  |
|                      |                         |                            |           |            |           |        |          |          |
|                      |                         |                            |           | Cancelar   | < Anterio | or Seg | juinte > | Terminar |

Figura 32 - Criação de um novo registo de captura do menu "MAR" do Diário de Pesca.

# 3.3.1. Atividade Sem Operações de Pesca - AWF

Em caso de inexistência de capturas deve enviar o relatório de "Atividade sem Operações de Pesca --AWF" e deve selecionar qual a atividade que realizou (Fig. 33).

| ~                                 |
|-----------------------------------|
| FSH/ANC - Em ancoragem            |
| OTH/REL - Em transferência        |
| CRU/STE - Em cruzeiro / atravess  |
| FSH/DRI - À deriva                |
| FSH/FIS - Em pesca                |
| GUD/GUD - Navio de guarda         |
| FSH/HAU - Em alagem               |
| OTH/OTH - Outra actividade        |
| OTH/PRO - Em processamento        |
| SCR/SCR - Investigação científica |
| TSH/TRX - Em transbordo           |
| SRC/OTH - Procura de peixe        |
| SEF/OTH - Procura de peixe sem u  |
| SET/OTH - Largada ou calagem de   |
| INW/OTH - Sem atividade devido a  |

Figura 33 - Tipo de atividade no menu de "Atividade sem Operações de Pesca" do Diário de Pesca.

#### 3.3.2. Rejeição de Pescado - DIS

No menu "Novo registo" do Diário de Pesca, é possível criar um relatório de "Rejeição de Pescado (DIS)". Este relatório deve ser criado somente se não declarou as rejeições no relatório de "Atividade de Pesca (FAR/DCA)".

Das espécies declaradas no registo de capturas, deve selecionar a espécie que pretende rejeitar (Fig. 34).

| As | ssistente de criação de registo de Rejeição de Pescado |                                                        |                                         |                                             |                               |                        |              |
|----|--------------------------------------------------------|--------------------------------------------------------|-----------------------------------------|---------------------------------------------|-------------------------------|------------------------|--------------|
|    | As q<br>Pescado a re                                   | Seleccione, d<br>uantidades podem<br><sub>jeitar</sub> | de entre o pescad<br>1 ser alteradas ao | o a bordo, qual o j<br>clicar nas células o | pescado a rej<br>de Peso [Kg] | jeitar.<br>e Nº de Pei | xes.         |
|    | Seleccionar                                            | Espécie                                                | Área de Captura                         | Arte de Pesca                               | Forma de<br>Apresentação      | Peso<br>[Kg]           | Nº<br>Peixes |
|    |                                                        | PIL - Sardinha (Sardi                                  | ZEC:Portugal                            | OTB - Rede de arrast                        |                               | 800                    | 0            |
|    |                                                        | PIL - Sardinha (Sardi                                  | ORP: ICES IX-a,ZEC:P                    | OTB - Rede de arrast                        |                               | 16000                  | 0            |
|    |                                                        |                                                        |                                         |                                             |                               |                        |              |
|    |                                                        |                                                        |                                         | Cancelar                                    | < Anterior                    | Seguinte >             | Terminar     |

Figura 34 - Menu do relatório "Rejeição de Pescado".

As coordenadas a preencher no DIS são sempre as de alagem.

#### 3.3.3. Entrada e saída de zona de esforço

# 3.3.3.1. Entrada de área - COE

Sempre que um navio de pesca entra numa zona de esforço na qual é suscetível de realizar atividades de pesca, deve ser preenchido o COE, no menu do Diário de Pesca "Entrada na Área".

Deve preencher as informações relativas à área que pretende entrar (Fig. 35).

| ta / Hora: | 19-11-2024 15:47 🛛 🐨 🛃 UTC         | Área:                  | ICES                           | ~                |
|------------|------------------------------------|------------------------|--------------------------------|------------------|
|            | Obter posição na data seleccionada | Sub Área:              | ICES IX                        | ~                |
| itude:     | 42 º 04,24 ' ● N ● S               | Divisão:               | ICES IX-a                      | ~ 🗸              |
|            |                                    | Sub Divisão:           |                                | ~                |
| igitude:   | 17 º 17,17 • 0 • E                 | Unidade:               |                                | 0                |
|            | <u>Alterar unidades</u>            | Zona de Esforço:       |                                | ~                |
|            |                                    | Retângulo Estatístico: |                                | ~                |
|            |                                    | Zona Económica:        | Portugal                       | ~ <mark>~</mark> |
|            |                                    |                        | <u>Selecionar a área atual</u> |                  |
|            |                                    |                        |                                |                  |

Figura 35 - Menu "Entrada de Área" do Diário de Pesca..

Na área regulamentar NEAFC, o relatório de Entrada de Área deve ser enviado com um mínimo de 2 horas e um máximo de 12 horas de antecedência à entrada do navio na área.

No passo seguinte preencha as espécies que podem ser alvo de captura na área (Fig. 36).

| stente de  | e criação de registo de En | trada em Área       |                       |       |                       |                 |              |          |
|------------|----------------------------|---------------------|-----------------------|-------|-----------------------|-----------------|--------------|----------|
|            | Seleccione p               | or favor os tipo    | s e códigos de e      | spéci | es que são a          | alvo de cap     | tura na área | a.       |
| ipo de     | espécies alvo:             | 2 - Pelágicas       | ~                     | •     |                       |                 |              |          |
| Código     | s de espécies alvo:        | PIL - Sardinha (Sar | rdina pilchardus) 🔗 😽 |       | <u>Mostrar mais e</u> | <u>espécies</u> |              |          |
| FAO<br>PIL | Nome<br>Sardinha           |                     |                       |       |                       |                 |              |          |
|            |                            |                     |                       |       |                       |                 |              |          |
|            |                            |                     |                       |       |                       |                 |              |          |
| <          |                            |                     | >                     | Rem   | over Espécie          |                 |              |          |
|            |                            |                     |                       |       | Cancelar              | < Anterior      | Seguinte >   | Terminar |

Figura 36 - Menu "Entrada de Área" do Diário de Pesca.

Assistente de criação de registo de Entrada em Área Verifique por favor o pescado a bordo a declarar. Pescado a bordo Peso [Kg] Nº Peixes Espécie Área de Captura Arte de Pesca PIL - Sardinha (Sardina pilchardus) ORP: ICES IX-a,ZEC:Portugal OTB - Rede de arrasto pelo fundo ... 15200 0 BSF - Peixe-espada-preto (Aphano... ORP: ICES XII-b,ZEC:Portugal OTB - Rede de arrasto pelo fundo ... 4553 0 < Anterior Seguinte > Cancelar Terminar

E por último deve declarar o pescado a bordo (Fig. 37).

Figura 37 - Menu "Entrada de Área" do Diário de Pesca.

# 3.3.3.2. Saída de Área - COX

Deve ser preenchido sempre que um navio de pesca sai de uma zona de esforço na qual realizou atividades de pesca e entra numa outra zona na qual pretende realizar tais atividades.

Nesta deve preencher a área e as espécies que foram alvo de captura.

Na área regulamentar NEAFC, o relatório de Saída de Área deve ser enviado com um mínimo 2 horas e no máximo 8 horas de antecedência à saída do navio da área.

# 3.3.4. Notificação Prévia De Retorno A Porto - PNO/POR

Deve efetuar o relatório prévio de retorno a porto quando existem a bordo <u>espécies</u> <u>sujeitas a planos plurianuais</u>, atum-rabilho e <u>espécies de profundidade</u> (Fig. 38). O relatório deve ser enviado e transmitido com uma antecedência mínima de 4 horas da hora prevista de chegada ao porto.

|   | Novo Registo no Diário de Pesca         |         | × |
|---|-----------------------------------------|---------|---|
| Ĩ |                                         |         |   |
|   | Operações de Viagem                     |         | ^ |
|   | 🚜 Saída de Porto                        | DEP     |   |
|   | 🚜 Notificação Prévia de Retorno a Porto | PNO/POR |   |
|   | 💑 Retorno a Porto                       | RTP     |   |
|   | Operações de Área                       |         | - |
|   | 🚜 Entrada de Área                       | COE     |   |
|   | 🚜 Saída de Área                         | COX     |   |
|   | 🚜 Travessia de Área                     | CRO     |   |
|   | Nesca Transzonal                        | TRZ     |   |
|   | nto de Controlo                         | CON     |   |

Figura 38 - Opção "Novo Registo no Diário de Pesca" do Menu "Diário de Pesca".

Deve preencher toda a informação aplicável à área onde decorreu a atividade antes do regresso a porto (Fig. 39).

Assistente de criação de registo de Notificação Prévia de Retorno a Porto

| Introduza por f        | avor as propriedades go<br>d | erais relativa<br>o regresso a | as à área on<br>porto. | de decorreu         | a actividade    | e, antes  |
|------------------------|------------------------------|--------------------------------|------------------------|---------------------|-----------------|-----------|
| Área onde decorreu a a | ctividade:                   |                                | Ponto de saíd:         | a da área:          |                 |           |
| Área:                  | ICES                         | ~                              | Latitude:              | 0                   | , ' 🔍 N         | O s       |
| Sub Área:              | ICES IX                      | ~                              | Longitude:             | 0                   | , ' • •         | O E       |
| Divisão:               | ICES IX-a                    | <mark>~</mark> 🎸               |                        | Alterar unidad      | les             |           |
| Sub Divisão:           |                              | ÷.                             | Não fo                 | i on contro do o on | trada losída da | área      |
| Unidade:               |                              | ~                              | se                     | lecionada, vai ter  | de preencher a  | area<br>5 |
| Zona de Esforço:       |                              | ~                              |                        | coordenadas m       | anualmente.     |           |
| Retângulo Estatístico: |                              | ~                              |                        |                     |                 |           |
| Zona Económica:        | Portugal                     | ~ <mark>~</mark>               |                        |                     |                 |           |
|                        | Selecionar a área atual      |                                |                        |                     |                 |           |
|                        |                              |                                |                        |                     |                 |           |
|                        |                              |                                | Cancelar               | < Anterior          | Seguinte >      | Terminar  |

Figura 39 - Menu "Notificação Prévia de Retorno a Porto" do Diário de Pesca.

E selecionar qual a finalidade da escala, bem como o porto de destino, país, local e hora de chegada (Fig. 40).

| Introduza por f                              | avor os dados relativos à finalidade da escala, à previsão de chegada ao porto<br>de destino e à descarga de pescado. |
|----------------------------------------------|----------------------------------------------------------------------------------------------------|
| Finalidade da escala:                        |                                                                                                    |
| Porto de destino:                            | LAN - Desembarque                                                                                                    |
| Pais:                                        | TRA - Transbordo<br>ACS - Acesso a serviços<br>OTH - Outra                                                            |
| Local:                                       | ×                                                                                                    |
| Data/hora de chegada<br>Data/hora de descarg | а (UTC): 2024-11-14 15:28                                                                                             |
|                                              |                                                                                                    |
|                                              | Cancelar < Anterior Seguinte > Terminar                                                                               |

Figura 40 - Menu "Notificação Prévia de Retorno a Porto" do Diário de Pesca.

E confirmar o pescado que se encontra a bordo do navio (Fig. 41).
| Assistente de criação de registo de Notificação                                        | Prévia de Retorno a Porto   |                                  |              |              |  |  |  |  |  |
|----------------------------------------------------------------------------------------|-----------------------------|----------------------------------|--------------|--------------|--|--|--|--|--|
| Confirme por favor o pescado que se encontra a bordo da embarcação.<br>Pescado a bordo |                             |                                  |              |              |  |  |  |  |  |
| Espécie                                                                                | Área de Captura             | Arte de Pesca                    | Peso<br>[Kg] | Nº<br>Peixes |  |  |  |  |  |
| PIL - Sardinha (Sardina pilchardus)                                                    | ORP: ICES IX-a,ZEC:Portugal | PS - Redes de cerco com retenida | 2500         | 0            |  |  |  |  |  |
| HOM - Carapau. Carapau-branco (                                                        | ORP: ICES IX-a,ZEC:Portugal | PS - Redes de cerco com retenida | 2000         | 0            |  |  |  |  |  |
|                                                                                        |                             |                                  |              |              |  |  |  |  |  |
|                                                                                        |                             | Cancelar < Anterior Se           | guinte >     | Terminar     |  |  |  |  |  |

Figura 41 - Menu de "Notificação Prévia de Retorno a Porto" do Diário de Pesca.

# Correções aos relatórios anteriormente enviados devem ser feitas antes do envio do PNO/POR.

Caso ocorra uma atividade de pesca após o envio do PNO/POR deve ser efetuado o respetivo relatório FAR/DCA e novo PNO/POR, cumprindo o respetivo prazo de envio.

## 3.3.1. Fim da Atividade de Pesca - EOF

O relatório de "Fim de Actividade de Pesca (EOF)" deve ser preenchido e enviado após a última operação de pesca e antes do regresso a porto (Fig. 42).

| Introduza por fa                  | avor a data/hora en                         | n que finalizor | l a activida              | de de nesca          |         |
|-----------------------------------|---------------------------------------------|-----------------|---------------------------|----------------------|---------|
|                                   |                                             |                 |                           | de de pesea          | •       |
| O regis<br>Caso deseie enviar o I | to no Diário de Pes<br>relatório mais tarde | ca fica concluí | do neste pa<br>'Não envia | isso.<br>o relatório | agora'. |
|                                   | hiiniddi fiddi Gada                         | ,               |                           |                      | agera : |
| ata/hora de finalização (UTC):    | 2024-11-18 17:08                            |                 |                           |                      |         |
|                                   |                                             |                 |                           |                      |         |
|                                   |                                             |                 |                           |                      |         |
|                                   |                                             |                 |                           |                      |         |
|                                   |                                             |                 |                           |                      |         |
|                                   |                                             |                 |                           |                      |         |
|                                   |                                             |                 |                           |                      |         |
| Não enviar o relatório agora      |                                             |                 |                           |                      |         |
| Não pré-visualizar                |                                             |                 |                           |                      |         |
|                                   |                                             |                 |                           |                      |         |

Figura 42 - Menu "Fim da Actividade de Pesca" do Diário de Pesca.

#### 3.3.2. Retorno a Porto - RTP

O Relatório de Retorno a Porto deve ser enviado aquando da entrada em porto e após o PNO nos casos em que este é enviado. Todas as alterações aos relatórios enviados têm de ser realizadas antes do envio do Retorno a Porto.

Deve assinalar o "Motivo para o retorno a porto" (Fig. 43) e confirmar os dados das artes de pesca utilizadas (Fig. 44).

| ssistente de criação de registo de Retorn<br>Introc | <sup>o a Porto</sup><br>Juza por favor os dados gerais de regresso ao porto. |
|-----------------------------------------------------|------------------------------------------------------------------------------|
| Data/hora de retorno (UTC):                         | 2024-11-14 15:51                                                             |
| Porto de destino:                                   |                                                                              |
| País:                                               | Portugal ×                                                                   |
| Local:                                              | ~                                                                            |
| Motivo para o retorno:                              | LAN - Desembarque 🗸                                                          |
|                                                     |                                                                              |
|                                                     |                                                                              |
|                                                     |                                                                              |
|                                                     | Cancelar < Anterior Seguinte > Terminar                                      |

Figura 43 - Assistente de criação de registo de Retorno a Porto, da opção "Retorno a Porto", do menu "Diário de Pesca".

| ssistente de criação de registo de Retorno a Porto                                                                                      |         |                         |             |                    |          |            |                |  |  |
|----------------------------------------------------------------------------------------------------|---------|-------------------------|-------------|--------------------|----------|------------|----------------|--|--|
| Confirme os dados das artes de pesca a bordo.<br>Utilize a opção 'Alterar' caso seja necessário.<br>Artes de pesca a bordo ao retornar: |         |                         |             |                    |          |            |                |  |  |
| Nome                                                                                                    | Apagada | Тіро                    | Dimensão da | malha (milimetros) | Capacida | de Comprim | ento médio da  |  |  |
| ОТВ                                                                                                    |         | OTB - Rede de arrasto   |             |                    |          |            |                |  |  |
| FPO                                                                                                    |         | FPO - Covo, Nassa, Alca |             |                    |          | 60         |                |  |  |
|                                                                                                    |         |                         |             |                    |          |            |                |  |  |
|                                                                                                    |         |                         |             |                    |          |            |                |  |  |
|                                                                                                    |         |                         |             |                    |          |            |                |  |  |
|                                                                                                    |         |                         |             |                    |          |            |                |  |  |
|                                                                                                    |         |                         |             |                    |          |            |                |  |  |
|                                                                                                    |         |                         |             |                    |          |            |                |  |  |
| <                                                                                                    |         |                         |             |                    |          |            | >              |  |  |
|                                                                                                    |         |                         |             |                    |          |            | <u>Alterar</u> |  |  |
|                                                                                                    |         |                         |             | Cancelar <         | Anterior | Seguinte > | Terminar       |  |  |

Figura 44 - Assistente de criação de registo de Retorno a Porto, da opção "Retorno a Porto", do menu "Diário de Pesca".

#### 3.3.3. Declaração de desembarque - LAN

A Declaração de desembarque deve ser enviada no prazo de 24 horas após a conclusão do desembarque. Deve preencher a data/hora de início e fim da operação de

desembarque.

## 4.3.5.1. Porto de descarga

No relatório de desembarque deve indicar o porto onde efetuou a descarga e o "tipo de remetente" (Fig. 45).

| Assistente de criação de renisto de Desembarque de C | anturac          |         |              |             |            |            |          |
|------------------------------------------------------|------------------|---------|--------------|-------------|------------|------------|----------|
| Assistence de chação de registo de Desembarque de C  | apturas          |         |              |             |            |            |          |
|                                                      | Introduza por fa | vor os  | dados gerais | da descarg  | a.         |            |          |
| O porto o                                            | de descarga dev  | e corre | sponder ao p | orto de fim | de viagem. |            |          |
|                                                      |                  |         |              |             |            |            |          |
| Data/hora de início da descarga (UTC):               | 2024-11-15 10:39 |         |              |             |            |            |          |
| Data/hora de fim da descarga (UTC):                  | 2024-11-15 10:39 |         |              |             |            |            |          |
| Douto do descovers                                   |                  |         |              |             |            |            |          |
| Porto de descarga.<br>País:                          | Portugal         |         | ×            |             |            |            |          |
| Local                                                | Avoiro [DTAVE]   |         |              |             |            |            |          |
| LUCAI.                                               | AVEID [FIAVE]    |         |              |             |            |            |          |
| Tipo de remetente:                                   | MAS - Capitão    |         | ~            |             |            |            |          |
|                                                      |                  |         |              |             |            |            |          |
|                                                      |                  |         |              |             |            |            |          |
|                                                      |                  |         |              |             |            |            |          |
|                                                      |                  |         |              |             |            |            |          |
|                                                      |                  |         |              |             |            |            |          |
|                                                      |                  |         |              |             |            |            |          |
|                                                      |                  |         |              | Cancelar    | < Anterior | Seguinte > | Terminar |
|                                                      |                  |         |              |             |            |            |          |

Figura 45 - Menu do "Relatório de Desembarque" do Diário de Pesca.

### 4.3.5.2. Espécies a desembarcar e formas de apresentação

Deve selecionar o pescado que pretenda desembarcar e, caso existam, acrescentar as espécies que apresentam quantidades inferiores a 50 kg, cujo registo é obrigatório no relatório de descarga.

O peso do pescado a bordo é calculado automaticamente pelo sistema através dos relatórios FAR/DCA e relatórios DIS transmitidos (Fig. 44). Deve registar a forma de apresentação do pescado a descarregar (registo efetuados previamente no menu "Embarcação" - ver Ponto 2.1. Embarcação), ou poderá igualmente adicionar outras formas de apresentação clicando em "Configurar formas de apresentação utilizadas" (Fig. 46).

Assistente de criação de registo de Desembarque de Capturas

| Selec                   | Seleccione o pescado a desembarcar, e carregue nas células para preencher as suas propriedades.<br>Caso seja necessário pode adicionar espécies que não estão na lista. |                    |               |                          |                        |                      |                      |              |                  |  |  |
|-------------------------|----------------------------------------------------------------------------------------------------|--------------------|---------------|--------------------------|------------------------|----------------------|----------------------|--------------|------------------|--|--|
| Adicionar Espé          | Adicionar Espécie Configurar Formas de Apresentação Utilizadas                                                                                                    |                    |               |                          |                        |                      |                      |              |                  |  |  |
| Desembarcar             | Espécie                                                                                                    | Área de<br>Captura | Arte de Pesca | Forma de<br>Apresentação | Factor de<br>Conversão | Peso a<br>Bordo [Kg] | Peso<br>Desembarcado | N⁰<br>Peixes | Nº<br>Embalagens |  |  |
|                         | PIL - Sardinha                                                                                                    | ZEC:Portugal       | OTB - Rede    | • Inteiro: A ▪           | 1                      | 800                  | 800                  | 0            | 0                |  |  |
|                         | PIL - Sardinha                                                                                                    | ORP: ICES I        | OTB - Rede    | • Inteiro: A •           | 1                      | 16000                | 16000                | 0            | 0                |  |  |
| Divídir a espéci        | e selecionada                                                                                                    |                    |               |                          |                        | Calcular peso        | ou nº de embala      | gens auto    | máticamente      |  |  |
| <u>Dividir a especi</u> | e selecionada                                                                                                    |                    |               |                          |                        | calcular peso        | ou nº de embala      | gens auto    | maticamente      |  |  |
|                         |                                                                                                    |                    |               |                          | C                      | ancelar <            | < Anterior Se        | guinte >     | Terminar         |  |  |

Figura 46 - Menu do "Relatório de Desembarque" do Diário de Pesca.

Para uma determinada espécie, caso exista mais do que uma forma de apresentação, deve escolher a opção "dividir a espécie selecionada".

O "número de peixes" tem de ser preenchido quando capturou salmão, atumrabilho e tintureira.

| Nome<br>Inteiro   | Apagada                 | Nível de frescura<br>A - A | Estado de conservação<br>FRE - Fresco | Tipo de apresentação<br>WHL - Inteiro (sem p | Tipo de embalagem<br>(Sem embalagem) | Peso médio<br>O |
|-------------------|-------------------------|----------------------------|---------------------------------------|----------------------------------------------|--------------------------------------|-----------------|
|                   |                         | 🕹 Adicionar nova n         | ova forma de apresentação de p        | escado                                       |                                      | ×               |
|                   |                         | Nome para ident            | ificação<br>1 do pescado              | Apagada     Estado de conse                  | rvação do pescado                    | ~               |
|                   |                         | Tipo de apresent           | tação do pescado                      |                                              |                                      | ~               |
| <u>dicionar u</u> | i <u>ma nova form</u> a | Tipo de embalago           | em utilizado                          | ~                                            |                                      |                 |
|                   |                         | Peso médio por o           | embalagem (em Kg):                    |                                              |                                      |                 |
|                   |                         | Tara (peso médi            | o das embalagens em Kg):              |                                              | ✓                                    | X               |

Figura 47 - Menu "Formas de Apresentação do Pescado" da Embarcação.

Neste menu deve também adicionar o estado de conservação do pescado (Fig. 47 e 48).

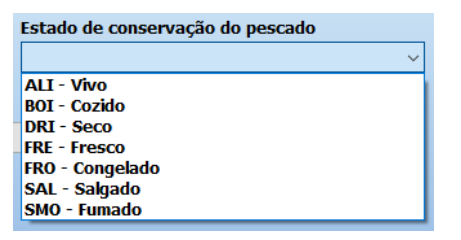

Figura 48 - Estado de conservação do pescado do menu "Desembarque de Capturas".

## 4.3.5.4. Fatores de conversão

Os fatores de conversão são aplicáveis para converter o peso do peixe armazenado ou transformado em peso de peixe vivo, de acordo com a seguinte fórmula:

### Peso vivo = Peso processado x Fator de conversão

Os fatores de conversão diferem de acordo com a espécie, forma de apresentação e tipo de conservação, sendo aplicados pela seguinte ordem:

 A. Em primeiro lugar utilizam-se os fatores de conversão da União Europeia;

B. Sempre que o navio de pesca operar em águas de uma Organização
 Regional de Gestão das Pescas (ORGP) ou de um país terceiro com quem a
 União Europeia tenha estabelecido um Acordo e existirem fatores de conversão
 estabelecidos, esses fatores são os aplicáveis;

C. Na ausência de fatores de conversão estabelecidos para o ponto A. eB. são utilizados os fatores de conversão do Estado-Membro;

D. Na ausência de fatores de conversão estabelecidos para os pontos A. B.
 e C., são utilizados os fatores de conversão definidos pelo responsável pelo governo do navio.

Os fatores de conversão da União Europeia estão pré-preenchidos no Diário de Pesca. Para as espécies que constam na Portaria nº 615/2001 de 23 de junho, ou na ausência de fatores de conversão da União Europeia, da ORGP e do Estado-Membro - Alíneas B, C e D, os valores têm de ser inseridos manualmente no programa clicando duas vezes no campo "Fator de conversão" (Fig. 49).

| Assister | stente de criação de registo de Desembarque de Capturas                                                                                                    |         |             |                    |         |               |   |                          |     |                        |                      |          |                  |              |                  |
|----------|----------------------------------------------------------------------------------------------------|---------|-------------|--------------------|---------|---------------|---|--------------------------|-----|------------------------|----------------------|----------|------------------|--------------|------------------|
|          | Seleccione o pescado a desembarcar, e carregue nas células para preencher as suas propriedades.<br>Caso seja necessário pode adicionar espécies que não estão na lista. |         |             |                    |         |               |   |                          |     |                        |                      |          |                  |              |                  |
| Ad       | Adicionar Espécie Configurar Formas de Apresentação Utilizadas                                                                                                    |         |             |                    |         |               |   |                          |     |                        |                      |          |                  |              |                  |
| De       | esembarcar                                                                                                    | Espéc   | ie          | Área de<br>Captura |         | Arte de Pesca |   | Forma de<br>Apresentação | ,   | Factor de<br>Conversão | Peso a<br>Bordo [Kg] | Pe<br>De | so<br>sembarcado | Nº<br>Peixes | Nº<br>Embalagens |
|          |                                                                                                    | PIL - S | ardinha     | ZEC:Portu          | gal     | OTB - Rede    | • |                          | •   | 1                      | 800                  | 800      |                  | 0            | 0                |
|          |                                                                                                    | PIL - S | ardinha     | ORP: ICES          | I       | OTB - Rede    | • |                          | Ŧ   | 1                      | 16000                | 160      | 00               | 0            | 0                |
|          | $\checkmark$                                                                                                    | BSF - F | Peixe-es    | ORP: ICES          | X       | OTB - Rede    | • | Inteiro: A               | •   | 1                      | 4553                 | 455      | 3                | 0            | 0                |
| F        | Factor de Conversão de Processamento de Pescado X                                                                                                    |         |             |                    |         |               |   |                          |     |                        |                      |          |                  |              |                  |
|          |                                                                                                    |         |             |                    |         |               |   |                          |     |                        |                      |          |                  |              |                  |
|          | Factores d                                                                                                    | e conv  | ersão tabe  | lados:             |         |               |   |                          |     |                        |                      |          |                  |              |                  |
|          | Tabela                                                                                                    |         | Destinat    | ário Es            | pécie   |               | Т | ipo de apresen           | tag | ão Estado              | de Conservaç         | ão       | Factor de co     | onversão     |                  |
|          | União Eur                                                                                                    | opeia   |             | BS                 | F - Pei | ixe-espada    | N | /HL - Inteiro (s         | em  | pr FRE - F             | resco                |          | 1                |              |                  |
|          | _                                                                                                    |         |             |                    |         |               |   |                          |     |                        |                      |          |                  |              |                  |
|          | _                                                                                                    |         |             |                    |         |               |   |                          |     |                        |                      |          |                  |              |                  |
|          | _                                                                                                    |         |             |                    |         |               |   |                          |     |                        |                      |          |                  |              |                  |
|          |                                                                                                    |         |             |                    |         |               |   |                          |     |                        |                      |          |                  |              |                  |
|          |                                                                                                    |         |             |                    |         |               |   |                          |     |                        |                      |          |                  |              |                  |
|          |                                                                                                    |         |             |                    |         |               |   |                          |     |                        |                      |          |                  |              |                  |
|          | Factor de o                                                                                                    | conver  | são a aplic | ar: 1              |         |               |   |                          |     |                        |                      |          |                  |              |                  |
| Di       |                                                                                                    |         |             |                    |         |               |   |                          |     |                        |                      |          |                  |              |                  |
|          |                                                                                                    |         |             |                    |         |               |   |                          |     |                        |                      |          |                  |              |                  |
|          |                                                                                                    |         |             |                    |         |               |   |                          |     |                        |                      |          |                  | ,            |                  |

Figura 49 - Menu "Desembarque de capturas" do Diário de Pesca.

Para as apresentações "só línguas - TNG", "só caudas - TAL", "só asas - WNG" e "só cabeças - OTH" o fator de conversão deve ser zero, uma vez que o peso já foi considerado no correspondente fator de conversão.

## 4.3.5.5. Criação do registo de desembarque

Após finalizar o registo de todos os dados necessários tem de selecionar as entidades a quem o relatório tem de ser enviado conforme aplicável (exemplo: Espanha, NAFO, NEAFC e Noruega). Para o caso de Portugal (CCVP) não necessita de selecionar a entidade (Fig. 50).

| Assistente de criação de registo de Desembarqu      | ie de Capturas                                                                                                    |                                                                                                    |                                                                                                    |                                              |                           |               |          |
|-----------------------------------------------------|----------------------------------------------------------------------------------------------------|----------------------------------------------------------------------------------------------------|----------------------------------------------------------------------------------------------------|----------------------------------------------|---------------------------|---------------|----------|
| Bem-vindo<br>Seleccio                               | ao assistent<br>one por favor                                                                                                    | e para criação<br>as entidades                                                                                                    | o de registo de<br>a quem o regis                                                                                                    | Desembar<br>sto tem de                       | que de Cap<br>ser reporta | turas.<br>do. |          |
| Entidades a quem o registo<br>tem de ser reportado: | Noruega<br>Alemanha<br>Aistria<br>Bidgica<br>Bulgária<br>Cabo Verde<br>CCAMLR<br>CECAF<br>Chipre<br>Comores<br>Comores<br>Comores<br>Costa do Mar<br>Dinamarca<br>Eslováquia<br>Eslovánia<br>Eslovánia | Finlândia<br>França<br>Gabão<br>GrCM<br>Grécia<br>Grécia<br>Guiné Bissau<br>Hungria<br>ICCAT<br>Ilhas Faroé<br>fin IOTC<br>Irlanda, Repú<br>Islândia<br>Kiribati<br>Letónia<br>Lituânia | Luxemburgo Madagáscar Malta Marrocos Mauricias Moçambique NAFO NEAFC Países Baixos Polónia blí Reino Unido República Checc Roménia São Tomé e Prii SEAFO Seicheles | Senegal<br>SIOFA<br>SIOFA<br>SUécia<br>WCPCF |                           |               |          |
|                                                     |                                                                                                    |                                                                                                    |                                                                                                    | Cancelar                                     | < Anterior                | Seguinte >    | Terminar |

Figura 50 - Menu do registo de desembarque de capturas do relatório de Desembarque - LAN.

Caso seja realizado o transporte das capturas para outro local ou porto, deve assinalar a respetiva caixa e efetuar o preenchimento de todos os campos (Fig. 51).

| Será realizado o ti | ransporte das capturas pa | ra outro local ou porte   | 0?                  |                  |                 |
|---------------------|---------------------------|---------------------------|---------------------|------------------|-----------------|
| Local de carregan   | nento:                    |                           | Local de destino de | o lote:          |                 |
| País:               | Portugal                  | ~                         | País:               | Portugal         | ~               |
| Local:              | Aveiro [PTAVE]            | ~ <mark>/</mark>          | Local:              | Barreiro [PTBRO] | ~ <mark></mark> |
| Nome do ou dos d    | lestinatários: José       | Santos<br>la Batalha nº18 |                     |                  |                 |
| Endereço do ou e    |                           |                           |                     | ×                |                 |
| Número de matrí     | cula de um veículo: 27-C  | Z-48                      |                     |                  |                 |
|                     |                           |                           |                     |                  |                 |

Figura 51 - Menu do "Relatório de Desembarque" do Diário de Pesca.

Se à data da partida para uma nova viagem não dispor dos valores da pesagem, pode iniciar uma nova viagem, não devendo efetuar "Fim de viagem" (ver ponto - 4.3.5.7. Fim de Viagem).

Logo que esteja na posse dos valores da pesagem do pescado, deve aceder ao relatório

da viagem anterior, no menu "Viagens - Viagens realizadas" e selecionar o relatório de desembarque da viagem pretendida e "Corrigir registo" (Fig. 52) e efetuar "Fim da viagem".

| 🛃 Diári      | io de Pesca        | a Electrónico - Vi       | iagem Nº 6767425                              |         |                                              |                                | - 🗆 ×                                 |
|--------------|--------------------|--------------------------|-----------------------------------------------|---------|----------------------------------------------|--------------------------------|---------------------------------------|
| Novo         | <b>Registo</b>     | ontinuar                 | Registo Corrigir Registo                      | Visu    | alizar Registo Imp                           | rimir Registo Eliminar Regis   | to Enviar Relatório                   |
| Data<br>Data | inicial:<br>final: | 2024-11-12<br>2024-11-13 | Mostrar última semana           Mostrar todos | legisto | Esconder registos co<br>Esconder registos aj | om relatório válido<br>Dagados | <u>Ver Relatórios Enviados</u>        |
| No           | Data/H             | lora                     | Tipo                                          |         | Estado                                       | Tem relatório válido           | Observações                           |
| 1            | 2024-1             | 1-12 14:25               | Saida de Porto<br>Actividade de Resca         |         | Concluido                                    | Sim (relatório Nº1 (a ag       | Arto do posca usada: OTR - OT         |
| 3            | 2024-1             | 1-12 16:55               | Actividade de Pesca                           |         | Concluído                                    | Não                            | Espécies capturadas: PIL (400         |
| 4            | 2024-1             | 1-12 17:00               | Actividade de Pesca                           |         | Concluído                                    | Não                            | Espécies capturadas: PIL (400         |
| 5            | 2024-1             | 1-12 17:05               | Retorno a Porto                               |         | Concluído                                    | Não                            |                                       |
| 6            | 2024-1             | 1-12 17:21               | Desembarque de Capturas                       |         | Concluído                                    | Não                            | Pescado desembarcado: PIL (4          |
|              |                    |                          |                                               |         |                                              |                                |                                       |
|              |                    |                          |                                               |         |                                              |                                |                                       |
|              |                    |                          |                                               |         |                                              |                                |                                       |
|              |                    |                          |                                               |         |                                              |                                |                                       |
|              |                    |                          |                                               |         |                                              |                                |                                       |
|              |                    |                          |                                               |         |                                              |                                |                                       |
|              |                    |                          |                                               |         |                                              |                                |                                       |
|              |                    |                          |                                               |         |                                              |                                |                                       |
|              |                    |                          |                                               |         |                                              |                                |                                       |
|              |                    |                          |                                               |         |                                              |                                |                                       |
|              |                    |                          |                                               |         |                                              |                                |                                       |
| <            |                    |                          |                                               |         |                                              |                                | >                                     |
|              |                    |                          |                                               |         |                                              |                                | ✓                                     |
|              |                    |                          |                                               |         |                                              |                                | · · · · · · · · · · · · · · · · · · · |

Figura 52 - Menu "Viagens Realizadas" da Viagem.

### 4.3.5.6. Margem de tolerância

A regra geral da margem de tolerância é de 10%.

Para as espécies mantidas a bordo cuja quantidade não exceda 100 kg de equivalente peso vivo, a margem de tolerância é de 20 % por cada espécie (Fig. 53 e 54).

| Imagem    | А           |                             |              |         |  |  |
|-----------|-------------|-----------------------------|--------------|---------|--|--|
| Ecnócio   | DPesca      | DDesembarque <sup>(*)</sup> | DP-DD        |         |  |  |
| Especie   | А           | В                           | C (A-B)      | D (C/A) |  |  |
| #1        | 1 450,00 kg | 1 300,00 kg                 | 150,00 kg    | 10%     |  |  |
| #2        | 90,00 kg    | 100,00 kg                   | 10,00 kg     | 11%     |  |  |
| #3        | 83,00 kg    | 100,00 kg                   | 17,00 kg     | 20%     |  |  |
| #4        | 8 500,00 kg | 10 000,00 kg                | 1 500,00 kg  | 18%     |  |  |
| #5        | 75,00 kg    | 100,00 kg                   | 25,00 kg     | 33%     |  |  |
| #6        | 85,00 kg    | 105,00 kg                   | 20,00 kg     | 24%     |  |  |
| (*) em pe | eso vivo    | Sem infração                | Com infração |         |  |  |

*Figura 53 - Exemplo da diferença entre margens de tolerância aplicadas para diferentes quantidades de peso vivo.* 

No caso de desembarques de sarda, arenque, carapaus, verdinho pimpim, biqueirão, argentinas, sardinha e espadilha não separados e em portos não designados:

- Para as espécies que representem um valor igual ou superior a 2 % em quilogramas de peso vivo de todas as espécies desembarcadas, a margem de tolerância autorizada nas estimativas das quantidades de peixe mantidas a bordo inscritas no diário de pesca, expressas em quilogramas, é de 10 % para cada espécie;

- Para as espécies que representem um valor inferior a 2 % em quilogramas de peso vivo de todas as espécies desembarcadas, a margem de tolerância autorizada nas estimativas das quantidades de peixe mantidas a bordo inscritas no diário de pesca, expressas em quilogramas, é de 200 kg ou 20 % para cada espécie inscrita no diário de pesca, consoante o que for maior.

|                     |              | Deser                       | nbarque                    |                                   |              |  |
|---------------------|--------------|-----------------------------|----------------------------|-----------------------------------|--------------|--|
| Espécie             | DPesca       | DDesembarque <sup>(*)</sup> | % do total das<br>capturas | Margem de<br>tolerância aplicável | DP-DD        |  |
| Lopecie             | bbesembarque |                             | desembarcadas              |                                   |              |  |
|                     | A            | В                           | С                          | D                                 | E (A-B)      |  |
| #1                  | 500 kg       | 550 kg                      | 3,72% ≥2%                  | 10%                               | 50 kg 10%    |  |
| #2                  | 95 kg        | 130 kg                      | 0,88% <2%                  | 20% ou 200kg                      | 35 kg 37%    |  |
| #3                  | 2 500 kg     | 2 750 kg                    | 18,59% ≥2%                 | 10%                               | 250 kg 10%   |  |
| #4                  | 8 700 kg     | 10 000 kg                   | 67,59% ≥2%                 | 10%                               | 1 300 kg 15% |  |
| #5                  | 1 230 kg     | 1 300 kg                    | 8,79% ≥2%                  | 10%                               | 70 kg 6%     |  |
| #6                  | 60 kg        | 65 kg                       | 0,44% <2%                  | 20% ou 200kg                      | 1 kg 2%      |  |
|                     | 13 085 kg    | 14 795 kg                   |                            | 10%                               |              |  |
| <sup>(*)</sup> em p | eso vivo     | Com infração                | Sem infração               |                                   |              |  |

Figura 54 - Exemplo da diferença entre margens de tolerância aplicadas consoante a percentagem total de peso vivo desembarcado.

### 4.3.5.7. Fim de viagem

Antes de fechar a aplicação e após terminar o registo da descarga, deve aceder ao menu "Viagem" e clicar em "Fim de viagem". Esta operação não implica a criação de um relatório (Fig. 55).

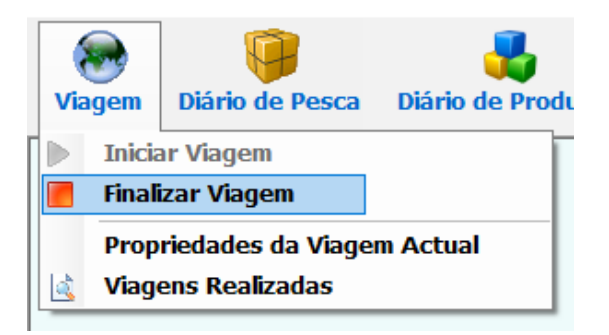

Figura 55 - Opção "Finalizar viagem" do menu "Viagem".

## 4. OUTRAS OBRIGAÇÕES DE REPORTE ELETRÓNICO DE DADOS PELOS CAPITÃES DOS NAVIOS COMUNITÁRIOS

O capitão mantém a bordo do navio de pesca e durante toda a ausência do porto uma cópia das informações relativas ao DPE, até à apresentação da declaração de desembarque.

Se um navio de pesca se encontrar num porto, não transportar pescado a bordo e o seu capitão tiver apresentado a declaração de desembarque, pode ser suspensa a transmissão dos dados relativos ao DP-Eletrónico, sob reserva de notificação prévia ao Centro de Vigilância das Pescas do Estado-Membro de pavilhão. A transmissão deve recomeçar quando o navio sair de porto. A notificação prévia não é exigida se o navio tiver VMS.

Sempre que seja detetada uma deficiência técnica ou uma avaria do sistema eletrónico de registo e transmissão de dados, os navios de pesca comunitários só podem sair do porto após as autoridades competentes do Estado-Membro de pavilhão terem considerado que o sistema está operacional ou após terem sido autorizados a sair. Nestes casos de manifesta inoperacionalidade de funcionamento da aplicação, o capitão/mestre deve utilizar os formulários disponibilizados para o efeito, constantes no site da DGRM, mediante as seguintes condições:

1° - Deve informar previamente a existência de uma avaria;

2º - Deve proceder ao envio do comprovativo em como pediu assistência técnica para reparação da avaria;

3° - Deve indicar para quando se prevê que o DPE esteja operacional;

4° - Os formulários só devem ser enviados após comunicação de avaria;

5° - Os formulários devem ser preenchidos de acordo com os códigos FAO

(espécies, artes, apresentações, áreas) constantes nas tabelas do DPE; 6º - Não pode sair de porto com o DPE inoperacional sem autorização.

Se o Estado-Membro costeiro não receber os dados dos navios a operar nas suas águas, estes serão enviados, a pedido, pelo capitão, ou pelo seu mandatário, bem como uma cópia da "mensagem de resposta", por quaisquer meios disponíveis. Caso tal não seja possível, o navio em causa fica proibido de exercer atividades de pesca nas águas do Estado-Membro costeiro até que o capitão ou o seu mandatário envie uma cópia da mensagem de resposta ou os dados em falta.

## 5. FLUXOGRAMA

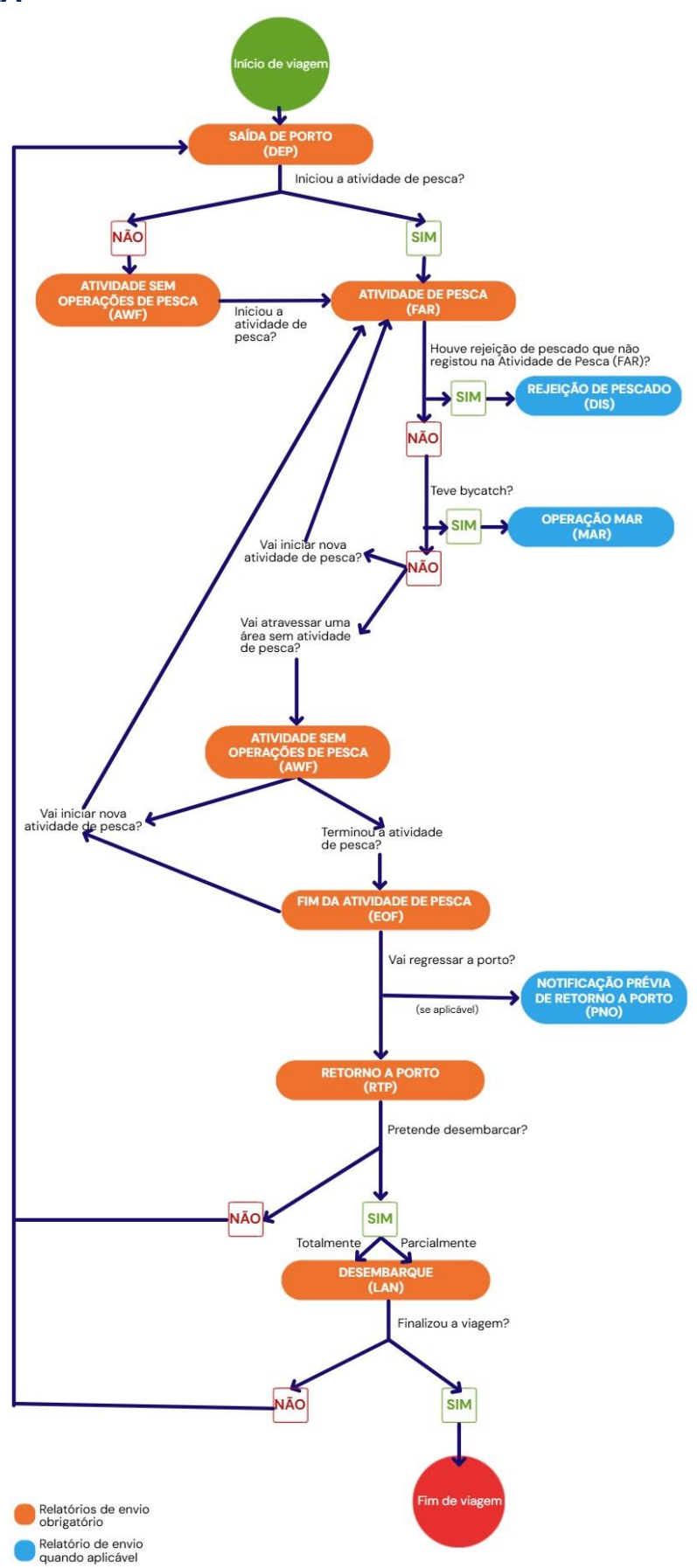

## 6. Organização de Pescas do Atlântico Noroeste (NAFO)

## 6.1. Obrigações de reporte Diário de Pesca (DP) e Hail System (HS)

No âmbito das atividades e operações de pesca na Área de Regulamentação da Organização de Pescas do Atlântico Noroeste (NAFO), os navios de pesca da União estão obrigados ao registo e transmissão eletrónica das atividades e operações de pesca através de dois sistemas distintos, *NAFO hail system* (HS) e diário de pesca (DP).

Os referidos sistemas obrigam ao registo e transmissão dos mesmos dados das atividades e operações de pesca, nomeadamente das entradas e saídas da Área, subdivisões de pesca, capturas e rejeições, por via manual (HS) e eletrónica (DP), e têm limites temporais de transmissão distintos, isto é, as atividades e operações de pesca de um dia têm como limite de transmissão as 24H UTC desse dia e as 12H UTC do dia seguinte, respetivamente para o DP e HS.

Os responsáveis pelo governo dos navios de pesca **devem efetuar apenas os registos no DP - FAR/DCA, RJ/DIS, COE e COX**, sendo no CCVP realizada a conversão das mensagens para o HS e efetuada a transmissão para o secretariado da NAFO, atentas as regras legalmente estabelecidas, incluindo correções e o limite temporal para a transmissão. O responsável pelo governo do navio deve assegurar o cumprimento das obrigações do DP por forma a assegurar o cumprimento do HS, sem prejuízo de ser possível manter o sistema manual para situações de inoperacionalidade.

| Relatório diário de<br>pesca  | Descrição                                                                                          | Periodicidade de envio DP                                |
|-------------------------------|----------------------------------------------------------------------------------------------------|----------------------------------------------------------|
| Entrada em zona<br>COE        | Declaração de entada na<br>área regulamentar com<br>indicação das capturas a<br>bordo se aplicável | 6 horas de antecedência à entrada na área regulamentar   |
| Atividade de Pesca<br>FAR/DCA | Declaração de Capturas                                                                             | Diário até às 23:59 (UTC)                                |
| Rejeições<br>RJ/DIS           | Declaração de Rejeições                                                                            | Relatório por cada operação de<br>pesca (largada/alagem) |

|               | Declaração de saída da   |                                 |
|---------------|--------------------------|---------------------------------|
| Saída de zona | área regulamentar com    | 6 horas de antecedência à saída |
| сох           | indicação das capturas a | da área regulamentar            |
|               | bordo                    |                                 |

# 6.2. Regras de transmissão do Diário de Pesca (DP) e conversão/transmissão NAFO *hail system* (HS)

Nos relatórios FAR/DCA, RJ/DIS, COE e COX deve no menu "entidades a quem o relatório tem de ser enviado" selecionar a NAFO (Fig. 56).

| Bem vindo ao assistente de criação de relatório de Declaração de Actividade de Pesca. |                                                                                                    |                                                                                                    |                                                                                                    |  |  |
|---------------------------------------------------------------------------------------|----------------------------------------------------------------------------------------------------|----------------------------------------------------------------------------------------------------|----------------------------------------------------------------------------------------------------|--|--|
| Seleccione por favor as entidades a quem o relatório tem de ser enviado.              |                                                                                                    |                                                                                                    |                                                                                                    |  |  |
| Entidades a quem o relatório<br>tem de ser enviado:                                   | Noruega<br>Alemanha<br>Áustria<br>Béigica<br>Bulgária<br>Cabo Verde<br>CCAMLR<br>CECAF<br>Chipre<br>Comores<br>Costa do Mar<br>Dinamarca<br>EFCA | GFCM<br>Grécia<br>Grónelândia<br>Guiné Bissau<br>Hungria<br>ICCAT<br>Ilhas Faroé<br>IOTC<br>Irlanda, Repú<br>Islândia<br>fin Itália<br>Kiribati<br>Letónia | Moçambique MAFO HAFO Paises Baixos Polónia Reino Unido República Checc Roménia bli São Tomé e Prín SEAFO Seicheles Senegal SIOFA |  |  |
|                                                                                       | Eslováquia<br>Eslovénia<br>Espanha<br>Estónia<br>Finlândia<br>França<br>Gabão                                                                    | Lituânia<br>Luxemburgo<br>Madagáscar<br>Malta<br>Marrocos<br>Maurícias<br>Maurítânia                                                                       | SPRFMO<br>Suécia<br>WCPCF                                                                                                    |  |  |

Figura 56 - Menu de criação de relatório de Atividade de Pesca – entidades a quem o relatório tem de ser enviado.

- > 0 relatório COE rececionado no CCVP é convertido em COE NAFO e enviado;
- Os relatórios FAR/DCA rececionados no CCVP no dia N até às 23:59 (UTC) são convertidos em CAT NAFO e enviados no dia N+1 às 12:15 UTC.
- Deve registar as rejeições no respetivo relatório FAR/DCA e o sistema produz automaticamente o relatório DIS/RJ.

Assistente de declaração de capturas

| Indique por favor as espécias e as quantidades capturadas. |                   |                    |         |                  |            |                      |                   |                   |             |
|------------------------------------------------------------|-------------------|--------------------|---------|------------------|------------|----------------------|-------------------|-------------------|-------------|
|                                                            | os campos a       | preencher dep      |         | especies em ca   | iusa e     |                      | is vivas o        |                   |             |
| Adicionar o                                                | captura           |                    |         |                  | Captu      | ras adicionadas      |                   |                   |             |
| Espécie:                                                   | BSF - Peixe-espa  | da-preto (Aphanop  | Mostra  | ar mais espécies | FAO<br>BSF | Nome<br>Peixe-espada | Peso [Kg]<br>1000 | Nº de peixes      | Tam;<br>LSC |
| Peso do pe                                                 | escado e nº. de p | eixes:             | 1000 Kg | Nº               |            |                      |                   |                   |             |
| Tamanho                                                    | LSC - Capturas    | de tamanho regulam | entar   | ~                |            |                      |                   |                   |             |
| 🗹 Houve r                                                  | ejeição           |                    |         |                  |            |                      |                   |                   |             |
| Peso re                                                    | ejeitado:         |                    | Кд      | No               |            |                      |                   |                   |             |
| Estado                                                     | ALI - Vivo 🗸 🗸    | Motivo IMT - In    | aturo   | ~                |            |                      |                   |                   |             |
| Peso imatu                                                 | uros:             |                    | 100 Kg  |                  |            |                      |                   |                   |             |
| Peso e nº e                                                | de peixes retidos | nas redes          | Kg      | No               |            |                      |                   |                   |             |
|                                                            |                   |                    |         |                  | <          | _                    |                   |                   | >           |
|                                                            |                   |                    |         | Adicionar        |            |                      |                   | <u>Alterar Ap</u> | agar        |
|                                                            |                   |                    |         |                  |            |                      |                   |                   |             |
|                                                            |                   |                    |         |                  | Ca         | ncelar < Anter       | ior Segui         | nte > Terr        | ninar       |

Figura 57 - Menu de declaração de capturas – registar as rejeições.

Para **corrigir rejeições** deve corrigir o relatório FAR e corrigir/criar o relatório DIS/RJ para atualizar o pescado a bordo:

- a) Corrigir rejeições:
  - a. Corrigir no FAR/DCA as rejeições
  - b. Corrigir no DIS/RJ as rejeições, se tiver sido criado anteriormente
  - c. Criar relatório DIS/RJ se ainda não existir
- b) Eliminar todas as rejeições:
  - a. Eliminar no FAR/DCA as rejeições
  - b. Eliminar o relatório e o registo DIS/RJ

As correções aos relatórios FAR/DCA e RJ/DIS devem ser transmitidas até às 12:00 UTC do dia N+1, por forma a serem consideradas nos CAT NAFO a enviar às 12:15 UTC.

> Relatório COX:

Antes do envio do relatório COX deve efetuar os relatórios FAR/DCA e RJ/DIS ou relatório AWF com/sem as capturas/rejeições correspondentes ao dia do COX, que são convertidos em CAT NAFO e enviados

O relatório COX rececionado no CCVP é convertido em COX NAFO e enviado

## 7. Comissão de Pescarias do Atlântico Nordeste (NEAFC)

No âmbito das atividades e operações de pesca na Área de Regulamentação da Comissão de Pescarias do Atlântico Nordeste (NEAFC) os responsáveis pelo governo dos navios de pesca estão obrigados ao registo e transmissão eletrónica das atividades e operações de pesca nos termos do *NEAFC Scheme of Control and Enforcement*, sem prejuízo das obrigações instituídas pelo Regulamento de Controlo, nomeadamente:

| Relatório diário de<br>pesca              | Descrição                                                                                          | Periodicidade de envio DP                                                                                                    |
|-------------------------------------------|----------------------------------------------------------------------------------------------------|----------------------------------------------------------------------------------------------------|
| Entrada em zona<br>COE                    | Declaração de entada na<br>área regulamentar com<br>indicação das capturas a<br>bordo se aplicável | Mínimo de 2 horas e um máximo de<br>12 horas de antecedência à entrada<br>na área.<br>Se após o COE, e antes da entrada em<br>área, forem efetuadas<br>capturas/relatório FAR deve ser<br>enviado novo COE respeitando o<br>período de envio |
| Atividade de Pesca<br>FAR/DCA             | Declaração de Capturas                                                                             | Diário até às 23:59 (UTC) e correções<br>até às 12:00 (UTC) do dia seguinte<br>Não são permitidas correções após o<br>COX<br>Relatório por cada operação de pesca<br>(largada/alagem) e por arte de pesca                                    |
| Atividade sem<br>operação de pesca<br>AWF |                                                                                                    | Diário até às 23:59 (UTC)                                                                                                    |
| Saída de zona<br>COX                      | Declaração de saída da<br>área regulamentar com<br>indicação das capturas a<br>bordo               | Mínimo 2 horas e no máximo 8 horas<br>de antecedência à saída da área<br>Se após o COX, e antes da saída de<br>área, forem efetuadas<br>capturas/relatório FAR deve ser<br>enviado novo COX respeitando o<br>período de envio                |

Nos Relatórios deve no menu "entidades a quem o relatório tem de ser enviado" selecionar a NEAFC (Figura 58).

| Assistente de criação de relatório de Dec<br>Bem vindo<br>Sele | ao assistento<br>ccione por fa                                                                                                    | e de criação d<br>avor as entidad                                                                                                    | e relatório de De<br>des a quem o rel                                                                                                    | eclaração d<br>atório tem | e Actividade<br>de ser envia | de Pesca.<br>do. |          |
|----------------------------------------------------------------|----------------------------------------------------------------------------------------------------|----------------------------------------------------------------------------------------------------|----------------------------------------------------------------------------------------------------|---------------------------|------------------------------|------------------|----------|
| Entidades a quem o relatório<br>tem de ser enviado:            | <ul> <li>Noruega</li> <li>Alemanha</li> <li>Álustria</li> <li>Bélgica</li> <li>Bulgária</li> <li>Cabo Verde</li> <li>CCAMLR</li> <li>CECAF</li> <li>Chipre</li> <li>Comores</li> <li>Costa do Mar</li> <li>Dinamarca</li> <li>EFCA</li> <li>Eslovánia</li> <li>Espanha</li> <li>Estónia</li> <li>Finlândia</li> <li>França</li> <li>Gabão</li> </ul> | GFCM Grécia Gronelândia Guiné Bissau Hungria CCCAT Ilhas Faroé ToTC Irlanda, Repúl Litália Kiribati Letónia Lituânia Luxemburgo Madagáscar Malta Marrocos Mauritânia | <ul> <li>Moçambique</li> <li>NAFO</li> <li>NIEAFC</li> <li>Países Baixos</li> <li>Polónia</li> <li>Reino Unido</li> <li>República Checc:</li> <li>Roménia</li> <li>São Tomé e Prín</li> <li>SEAFO</li> <li>Seicheles</li> <li>Senegal</li> <li>SIOFA</li> <li>SPRFMO</li> <li>Suécia</li> <li>WCPCF</li> </ul> |                           |                              |                  |          |
|                                                                | ~ /                                                                                                    | / · · · - ·                                                                                                    | ~                                                                                                    | Cancelar                  | < Anterior                   | Seguinte >       | Terminar |

Figura 58 - Menu de criação de relatório de Declaração de Actividade de Pesca — entidades a quem o relatório tem de ser enviado.

No relatório de Registo de Entrada em Área (COE), deve preencher os campos "área", "sub área" e "divisão" (Figura 59).

| ata / Hora:                                                  | 23-05-2025 08:09 📑 😏 UTC           | Área:                 | NEAFC                          | ~   |
|--------------------------------------------------------------|------------------------------------|-----------------------|--------------------------------|-----|
|                                                              | Obter posição na data seleccionada | Sub Área:             | NEAFC 1                        | ~   |
| ititude:                                                     | 36 ° 51,510 ′ ● N ● S              | Divisão:              | FAO 27.9.b.1                   | ~ 🖌 |
| Longitude: 014 ° 20,087 ′ ○ 0 ● E<br><u>Alterar unidades</u> |                                    | Sub Divisão:          |                                | ~   |
|                                                              | 014 ° 20,087 ° 0 ° E               | Unidade:              |                                | ~   |
|                                                              | <u>Alterar unidades</u>            | Zona de Esforço:      |                                | ~   |
|                                                              |                                    | Retângulo Estatístico | :                              | ~   |
|                                                              |                                    | Zona Económica:       |                                | ~   |
|                                                              |                                    |                       | <u>Selecionar a área atual</u> |     |
|                                                              |                                    |                       |                                |     |

Figura 59 - Menu de criação de relatório de Entrada em Área (COE) – propriedades gerais relativas á entrada na área.

E deve preencher também pelo menos um tipo e código de uma espécie alvo no passo seguinte.

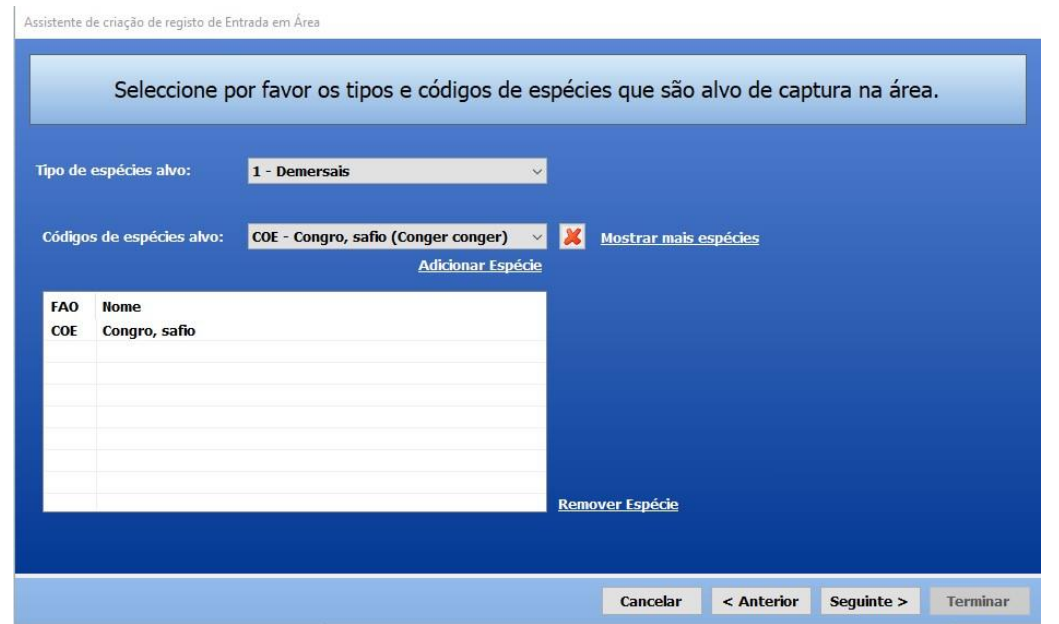

Figura 60 - Menu de criação de relatório de Entrada em Área (COE) – tipos e códigos de espécies alvo de captura na área.

## 8. NORUEGA/SVALBARG

No âmbito das atividades e operações de pesca na ZEE da Noruega e na área Svalbard os responsáveis pelo governo dos navios de pesca estão obrigados ao registo e transmissão eletrónica das atividades e operações de pesca no âmbito do acordo União Europeia/Noruega, sem prejuízo das obrigações instituídas pelo Regulamento de Controlo, nomeadamente:

| Relatório diário de<br>pesca  | Descrição                                 | Periodicidade de envio<br>DP                                                                                              |
|-------------------------------|-------------------------------------------|----------------------------------------------------------------------------------------------------|
| Entrada em zona<br>COE        | Declaração de entrada na<br>ZEE Noruega   | No mínimo 12 horas e no<br>máximo 1 hora antes da<br>entrada na ZEE                                                       |
| Atividade de Pesca<br>FAR/DCA | Declaração de Capturas                    | Diário até às 23:59 (UTC)<br>e correções até às 12:00<br>(UTC) do dia seguinte<br>Antes do relatório COX,<br>CON, PNO/POR |
| Saída de zona<br>COX          | Declaração de saída da<br>ZEE Noruega     | Antes da saída da ZEE                                                                                                    |
| PNO/POR                       | Notificação prévia de<br>entrada em porto | 2 horas antes da entrada<br>em portos da Noruega                                                                          |
| CON                           | Ponto Controlo                            | 12 horas antes da chegada<br>ao ponto de controlo                                                                         |

## 9. ANEXO

### LEGISLAÇÃO

- Regulamento (CE) n° 1224/2009 do Conselho, de 20 de Novembro de 2009, que institui um regime comunitário de controlo a fim de assegurar o cumprimento das regras da Política Comum das Pescas, altera os Regulamentos (CE) n° 847/96, (CE) n° 2371/2002, (CE) n° 811/2004, (CE) n° 768/2005, (CE) n° 2115/2005, (CE) n° 2166/2005, (CE) n° 388/2006, (CE) n° 509/2007, (CE) n° 676/2007, (CE) n° 1098/2007, (CE) n° 1300/2008, (CE) n° 1342/2008, e revoga os Regulamentos (CEE) n° 2847/93, (CE) n° 1627/94 e (CE) e n° 1966/2006

- Regulamento (UE) nº 404/2011 da Comissão, de 8 de abril de 2011 que estabelece as regras de execução do Regulamento (CE) nº 1224/2009 do Conselho que institui um regime comunitário de controlo a fim de assegurar o cumprimento das regras da Política Comum das Pescas

Regulamento (UE) 2023/2842 de 22 de novembro de 2023 qua altera o Regulamento (CE) nº 1224/2009 do Conselho que altera os Regulamentos (CE) nº 1697/2006 e (CE) nº 1005/2008 do Conselho e os Regulamentos (UE) 2016/1139, (EU) 2017/2403 e (UE) 2019/473 do Parlamento Europeu e do Conselho, no que respeita ao controlo das pescas

- Jornal Oficial da União Europeia - L 328, de 201311-12-10 - retificação ao Reg. (UE) nº 404/2011 da Comissão, de 8 de abril

- Regulamento (UE) nº 1380/2013 relativo à política comum das pescas, que altera os Regulamentos (CE) nº 1954/2003 e (CE) nº 1224/2009 do Conselho e revoga os Regulamentos (CE) nº 2371/2002 e (CE) nº 639/2004 do Conselho e a Decisão 2004/585/CE do Conselho

- Regulamento (UE) 2016/2336 Do Parlamento Europeu E Do Conselho de 14 de dezembro de 2016 que estabelece condições específicas para a pesca de unidades populacionais de profundidade no Atlântico Nordeste e disposições aplicáveis à pesca em águas internacionais do Atlântico Nordeste e que revoga o Regulamento (CE) nº 2347/2002 do Conselho

 Regulamento (UE) 2019/1241 do Parlamento Europeu e do Conselho de 20 de junho de 2019 relativo à conservação dos recursos haliêuticos e á proteção dos ecossistemas marinhos através de medidas técnicas, que altera os Regulamentos (CE) nº 2019/2006, (CE) nº 1224/2009 do Conselho e os Regulamentos (EU) nº 1380/2013, (EU) 2016/1139, (EU) 2018/973, (EU) 2019/472 e (EU) 2019/1022 do Parlamento Europeu e do Conselho e que revoga os Regulamentos (CE) nº 894/97, (CE) nº 850/98 (CE) nº 2549/2000, (CE) nº 254/2002, (CE) nº 812/2004 e (CE) nº 2187/2005 do Conselho

- Regulamento (UE) 2019/472 do Parlamento Europeu e do Conselho, de 19 de março de 2019, que estabelece um plano plurianual para as unidades populacionais capturadas nas águas ocidentais e águas adjacentes, e para as pescarias que exploram essas unidades populacionais, que altera os Regulamentos (UE) 2016/1139 e (UE) 2018/973, e que revoga os Regulamentos (CE) nº 811/2004, (CE) nº 2166/2005, (CE) nº 388/2006, (CE) nº 509/2007 e (CE) nº 1300/2008 do Conselho

- Regulamento (UE) 2016/2336 do Parlamento Europeu e do Conselho, de 14 de dezembro de 2016, que estabelece condições específicas para a pesca de unidades populacionais de profundidade no Atlântico Nordeste e disposições aplicáveis à pesca em águas internacionais do Atlântico Nordeste e que revoga o Regulamento (CE) nº 2347/2002 do Conselho

 Regulamento (UE) nº 1282/2009 da Comissão de 22 de dezembro de 2009 que altera o Regulamento (CE) nº 409/2209 da Comissão que estabelece coeficientes de conversão e códigos de apresentação comunitários utilizados para converter em peso vivo o peso do peixe transformado

- Portaria nº 615/2001 que estabelece fatores de conversão de pescado processado em peso vivo

- Portaria n.º 396-A/2023, de 27 de novembro que identifica as estâncias aduaneiras onde são executadas as verificações e formalidades, salvaguardadas as condições sanitárias e fitossanitárias previstas na legislação em vigor, indicando ainda que tipo de espécimes são passíveis de ser identificados em cada uma dessas estâncias aduaneiras.

## CÓDIGOS DE APRESENTAÇÃO

| Código de<br>apresentação alfa-<br>3 do produto | Apresentação                           | Descrição                                                                                   |  |  |
|-------------------------------------------------|----------------------------------------|---------------------------------------------------------------------------------------------|--|--|
| CBF                                             | Bacalhau escalado                      | HEA, com pele, com espinha e com cauda                                                      |  |  |
| CLA                                             | Pinças                                 | Unicamente pinças                                                                           |  |  |
| DWT                                             | Código ICCAT                           | Sem guelras, eviscerado, sem parte da cabeça, sem<br>barbatanas                             |  |  |
| FIL                                             | Em filetes                             | HEA + GUT + TLD + sem espinhas, cada peixe dá<br>origem a dois filetes totalmente separados |  |  |
| FIS                                             | Filetes e filetes sem pele             | FIL + SKI. Cada peixe dá origem a dois filetes<br>totalmente separados                      |  |  |
| FSB                                             | Filetes com pele e<br>espinhas         | Em filetes, com pele e espinhas                                                             |  |  |
| FSP                                             | Filetes sem pele e com<br>espinha fina | Em filetes, sem pele e com espinhas finas                                                   |  |  |
| GHT                                             | Eviscerado, descabeçado<br>e sem cauda | GUH + TLD                                                                                   |  |  |
| GUG                                             | Eviscerado e sem guelras               | Sem vísceras e sem guelras                                                                  |  |  |
| GUH                                             | Eviscerado e descabeçado               | Sem vísceras e sem cabeça                                                                   |  |  |
| GUL                                             | Eviscerado, com fígado                 | GUT sem remover o fígado                                                                    |  |  |
| GUS                                             | Eviscerado, descabeçado<br>e sem pele  | GUH + SKI                                                                                   |  |  |
| GUT                                             | Eviscerado                             | Sem vísceras                                                                                |  |  |
| HEA                                             | Descabeçado                            | Sem cabeça                                                                                  |  |  |
| JAP                                             | Corte japonês                          | Corte transversal que remove todas as partes,<br>desde a cabeça à barriga                   |  |  |
| JAT                                             | Sem cauda e corte<br>japonês           | Corte japonês sem cauda                                                                     |  |  |
| LAP                                             | Lappen                                 | Filete duplo, HEA, com pele + com caudas + com<br>barbatanas                                |  |  |
| LVR                                             | Fígado                                 | Unicamente fígado; em caso de apresentação<br>conjunta, utilizar o código LVR-C             |  |  |
| ОТН                                             | Outra                                  | Qualquer outra apresentação(1)                                                              |  |  |
| ROE                                             | Ova(s)                                 | Unicamente ova(s); em caso de apresentação<br>conjunta, utilizar o código ROE-C             |  |  |
| SAD                                             | Salgado seco                           | Sem cabeça, com pele, com espinha, com cauda e<br>salgado diretamente                       |  |  |
| SAL                                             | Salgado semi-seco                      | CBF + salgado                                                                               |  |  |
| SGH                                             | Salgado, eviscerado e<br>descabeçado   | GUH + salgado                                                                               |  |  |
| SGT                                             | Eviscerado e salgado                   | GUT + salgado                                                                               |  |  |
| SKI                                             | Sem pele                               | Sem pele                                                                                    |  |  |
| SUR                                             | Surimi                                 | Surimi                                                                                      |  |  |
| TAL                                             | Cauda                                  | Unicamente caudas                                                                           |  |  |
| TLD                                             | Sem cauda                              | Sem cauda                                                                                   |  |  |

| Tabela 1 - | Códiao de al | presentação a | lfa-3 do           | produto. | apresentaci | ão e descri | cão correspondente. |
|------------|--------------|---------------|--------------------|----------|-------------|-------------|---------------------|
|            |              |               | <b>J</b> · · · · · |          |             |             |                     |

| TNG                                                                                                    | Língua          | Unicamente língua. Em caso de apresentação<br>conjunta, utilizar o código TNG-C |  |  |
|----------------------------------------------------------------------------------------------------|-----------------|---------------------------------------------------------------------------------|--|--|
| TUB                                                                                                    | Unicamente tubo | Unicamente tubo (lula)                                                          |  |  |
| WHL                                                                                                    | Inteiro         | Sem transformação                                                               |  |  |
| WNG                                                                                                    | Asas            | Unicamente asas                                                                 |  |  |
| (1) Sempre que utilizem o código de apresentação «OTH» (Outra) na declaração de desembarque ou na declaração de transbordo, os capitães de navios de pesca devem descrever exatamente a que corresponde essa apresentação. |                 |                                                                                 |  |  |

Os navios não podem efetuar quaisquer transformações a bordo para as quais não estejam previamente autorizados, exceto evisceração (GUT) e descabeçamento (HEA).

Os subprodutos, como por exemplo os óleos, são autorizados desde que sejam resultantes das espécies registadas e declaradas.

A esfola de tubarões (troncos) é proibida.

## FACTORES DE CONVERSÃO DA UNIÃO EUROPEIA PARA PEIXE FRESCO

| Espécie e apresentação                                       | Código |
|--------------------------------------------------------------|--------|
| Espécie: Atum-voador Thunnus alalunga                        | ALB    |
| WHL                                                          | 1,00   |
| GUT                                                          | 1,11   |
| Espécie: Imperadores <i>Beryx</i> spp.                       | ALF    |
| WHL                                                          | 1,00   |
| Espécie: Biqueirão Engraulis encrasicholus                   | ANE    |
| WHL                                                          | 1,00   |
| Espécie: Tamboris <i>Lophiidae</i>                           | ANF    |
| WHL                                                          | 1,00   |
| GUT                                                          | 1,22   |
| GUH                                                          | 3,00   |
| TAL                                                          | 3,00   |
| Espécie: Peixe-gelo-do-Antárctico Champsocephalus<br>gunnari | ANI    |
| WHL                                                          | 1,00   |
| Espécie: Argentina-dourada Argentina silus                   | ARU    |
| WHL                                                          | 1,00   |
| Espécie: Atum-patudo Thunnus obesus                          | BET    |

Tabela 2 - Fatores de conversão da União Europeia para peixe fresco por espécie e forma de apresentação.

| WHL                                                   | 1,00 |
|-------------------------------------------------------|------|
| GUH                                                   | 1,10 |
| GUH                                                   | 1,29 |
| Espécie: Maruca-azul Molva dypterygia                 | BLI  |
| WHL                                                   | 1,00 |
| GUT                                                   | 1,17 |
| Espécie: Rodovalho Scophthalmus rhombus               | BLL  |
| WHL                                                   | 1,00 |
| GUT                                                   | 1,09 |
| Espécie: Peixe-espada-preto Aphanopus carbo           | BSF  |
| WHL                                                   | 1,00 |
| GUT                                                   | 1,24 |
| HEA                                                   | 1,40 |
| Espécie: Espadim-azul-do-Atlântico Makaira nigricans  | BUM  |
| WHL                                                   | 1,00 |
| Espécie: Capelim Mallotus villosus                    | САР  |
| WHL                                                   | 1,00 |
| Espécie: Bacalhau Gadus morhua                        | COD  |
| WHL                                                   | 1,00 |
| GUT                                                   | 1,17 |
| GUH                                                   | 1,70 |
| HEA                                                   | 1,38 |
| FIL                                                   | 2,60 |
| FIS                                                   | 2,60 |
| Espécie: Solha-escura-do-mar-do-norte Limanda limanda | DAB  |
| WHL                                                   | 1,00 |
| GUT                                                   | 1,11 |
| GUH                                                   | 1,39 |
| Espécie: Galhudo-malhado Squalus acanthias            | DGS  |
| WHL                                                   | 1,00 |
| GUT                                                   | 1,35 |
| GUS                                                   | 2,52 |
| Espécie: Solha-das-pedras Platichthys flesus          | FLE  |
| WHL                                                   | 1,00 |
| GUT                                                   | 1,08 |
| GUS                                                   | 1,39 |
| Espécie: Abrótea-do-alto Phycis blennoides            | GFB  |
| WHL                                                   | 1,00 |
| GUT                                                   | 1,11 |

| GUH                                                     | 1,40 |
|---------------------------------------------------------|------|
| Espécie: Alabote-da-Gronelândia Reinhardtius            | GHL  |
| hippoglossoides                                         |      |
| WHL                                                     | 1,00 |
| GUT                                                     | 1,08 |
| Espécie: Arinca Melanogrammus aeglefinus                | HAD  |
| WHL                                                     | 1,00 |
| GUT                                                     | 1,17 |
| GUH                                                     | 1,46 |
| Espécie: Alabote-do-Atlântico Hippoglossus hippoglossus | HAL  |
| WHL                                                     | 1,00 |
| Espécie: Arenque Clupea harengus                        | HER  |
| WHL                                                     | 1,00 |
| GUT                                                     | 1,12 |
| GUH                                                     | 1,19 |
| Espécie: Pescada-branca Merluccius merluccius           | HKE  |
| WHL                                                     | 1,00 |
| GUT                                                     | 1,11 |
| GUH                                                     | 1,40 |
| Espécie: Abrótea-branca Urophycis tenuis                | HKW  |
| WHL                                                     | 1,00 |
| Espécie: Carapaus <i>Trachurus</i> spp.                 | JAX  |
| WHL                                                     | 1,00 |
| GUT                                                     | 1,08 |
| Espécie: Krill-do-Antárctico Euphausia superba          | KRI  |
| WHL                                                     | 1,00 |
| Espécie: Solha-limão Microstomus kitt                   | LEM  |
| WHL                                                     | 1,00 |
| GUT                                                     | 1,05 |
| Espécie: Areeiros Lepidorhombus spp.                    | LEZ  |
| WHL                                                     | 1,00 |
| GUT                                                     | 1,06 |
| FIL                                                     | 2,50 |
| Espécie: Peixe-gelo-bicudo Channichthys rhinoceratus    | LIC  |
| WHL                                                     | 1,00 |
| Espécie: Maruca <i>Molva molva</i>                      | LIN  |
| WHL                                                     | 1,00 |
| GUT                                                     | 1,14 |
| GUH                                                     | 1,32 |

| FIL                                                     | 2,64 |
|---------------------------------------------------------|------|
| Espécie: Sarda Scomber scombrus                         | MAC  |
| WHL                                                     | 1,00 |
| GUT                                                     | 1,09 |
| Espécie: Lagostim Nephrops norvegicus                   | NEP  |
| WHL                                                     | 1,00 |
| TAL                                                     | 3,00 |
| Espécie: Nototénia-cabeça-chata Notothenia gibberifrons | NOG  |
| WHL                                                     | 1,00 |
| Espécie: Faneca-da-Noruega Trisopterus esmarkii         | NOP  |
| WHL                                                     | 1,00 |
| Espécie: Nototénia-marmoreada Notothenia rossii         | NOR  |
| WHL                                                     | 1,00 |
| Espécie: Olho-de-vidro-laranja Hoplostethus atlanticus  | ORY  |
| WHL                                                     | 1,00 |
| Espécie: Caranguejos-das-neves-do-pacífico Chionoecetes | PCR  |
| spp.                                                    |      |
| WHL                                                     | 1,00 |
| Espécie: Camarões-penaeus Penaeus spp.                  | PEN  |
| WHL                                                     | 1,00 |
| Espécie: Solha Pleuronectes platessa                    | PLE  |
| WHL                                                     | 1,00 |
| GUT                                                     | 1,05 |
| GUH                                                     | 1,39 |
| FIL                                                     | 2,40 |
| Espécie: Escamudo Pollachius virens                     | POK  |
| WHL                                                     | 1,00 |
| GUT                                                     | 1,19 |
| Espécie: Juliana Pollachius pollachius                  | POL  |
| WHL                                                     | 1,00 |
| GUT                                                     | 1,17 |
| Espécie: Camarão-Árctico Pandalus borealis              | PRA  |
| WHL                                                     | 1,00 |
| Espécie: Cantarilhos-do-Norte Sebastes spp.             | RED  |
| WHL                                                     | 1,00 |
| GUT                                                     | 1,19 |
| Espécie: Lagartixa-cabeça-áspera Macrourus berglax      | RHG  |
| WHL                                                     | 1,00 |
| Espécie: Lagartixa-da-rocha Coryphaenoides rupestris    | RNG  |

| WHL                                              | 1,00 |
|--------------------------------------------------|------|
| GUT                                              | 1,11 |
| GUH                                              | 1,92 |
| GHT                                              | 3,20 |
| Espécie: Galeotas Ammodytes spp.                 | SAN  |
| WHL                                              | 1,00 |
| Espécie: Goraz Pagellus bogaraveo                | SBR  |
| WHL                                              | 1,00 |
| GUT                                              | 1,11 |
| Espécie: Sapata-áspera Deania histricosa         | SDH  |
| WHL                                              | 1,00 |
| Espécie: Sapata-bicuda                           | SDU  |
| Deania profundorum                               |      |
| WHL                                              | 1,00 |
| Espécie: Peixe-gelo-da-Geórgia-do-sul            | SGI  |
| Pseudochaenichthys georgianus                    |      |
| WHL                                              | 1,00 |
| Espécie: Linguado-legítimo Solea solea           | SOL  |
| WHL                                              | 1,00 |
| GUT                                              | 1,04 |
| Espécie: Espadilha Sprattus sprattus             | SPR  |
| WHL                                              | 1,00 |
| Espécie: Pota-do-norte Illex illecebrosus        | SQI  |
| WHL                                              | 1,00 |
| Espécie: Lula Martialia hyadesi                  | SQS  |
| WHL                                              | 1,00 |
| Espécie: Raias Rajidae                           | SRX  |
| WHL                                              | 1,00 |
| GUT                                              | 1,13 |
| WNG                                              | 2,09 |
| Espécie: Espadarte Xiphias gladius               | SWO  |
| WHL                                              | 1,00 |
| GUT                                              | 1,11 |
| GUH                                              | 1,31 |
| Espécie: Marlonga-negra Dissostichus eleginoides | ТОР  |
| WHL                                              | 1,00 |
| Espécie: Pregado Psetta maxima                   | TUR  |
| WHL                                              | 1,00 |
| GUT                                              | 1,09 |

| Espécie: Bolota <i>Brosme brosme</i>             | USK  |
|--------------------------------------------------|------|
| WHL                                              | 1,00 |
| GUT                                              | 1,14 |
| Espécie: Verdinho Micromesistius poutassou       | WHB  |
| WHL                                              | 1,00 |
| GUT                                              | 1,15 |
| Espécie: Badejo Merlangius merlangus             | WHG  |
| WHL                                              | 1,00 |
| GUT                                              | 1,18 |
| Espécie: Espadim-branco-do-Atlântico Tetrapturus | WHM  |
| albidus                                          |      |
| WHL                                              | 1,00 |
| Espécie: Solhão Glyptocephalus cynoglossus       | WIT  |
| WHL                                              | 1,00 |
| GUT                                              | 1,06 |
| Espécie: Solha-dos-mares-do-norte                | YEL  |
| Limanda ferruginea                               |      |
| WHL                                              | 1,00 |
| Espécie: Maruca <i>Molva molva</i>               | LIN  |
| WHL                                              | 2,80 |
| L                                                | L    |

## FACTORES DE CONVERSÃO DA UNIÃO EUROPEIA PARA PEIXE FRESCO SALGADO

Tabela 3 - Fatores de conversão da União Europeia para peixe fresco salgado por espécie e forma de apresentação.

| Espécie e apresentação             | Código |
|------------------------------------|--------|
| Espécie: Maruca <i>Molva molva</i> | LIN    |
| WHL                                | 2,80   |

## FACTORES DE CONVERSÃO DA UNIÃO EUROPEIA E NACIONAIS (\*) PARA PEIXE CONGELADO

Tabela 4 - Fatores de conversão da União Europeia e nacionais para peixe congelado por espécie e forma de apresentação.

| Espécie e apresentação                            | Código |
|---------------------------------------------------|--------|
| Espécie: Atum-voador Thunnus alalunga             | ALB    |
| WHL                                               | 1,00   |
| GUT                                               | 1,23   |
| Espécie: Imperadores Beryx spp.                   | ALF    |
| WHL                                               | 1,00   |
| Espécie: Biqueirão Engraulis encrasicholus        | ANE    |
| WHL                                               | 1,00   |
| Espécie: Tamboris <i>Lophiidae</i>                | ANF    |
| WHL                                               | 1,00   |
| GUT                                               | 1,22   |
| GUH                                               | 3,04   |
| TAL                                               | 3,00   |
| FIS                                               | 5,60   |
| Espécie: Peixe-gelo-do-antárctico Champsocephalus | ANI    |
| gunnari                                           |        |
| WHL                                               | 1,00   |
| Espécie: Argentina-dourada Argentina silus        | ARU    |
| WHL                                               | 1,00   |
| Espécie: Atum-patudo Thunnus obesus               | BET    |
| WHL                                               | 1,00   |
| GUH                                               | 1,29   |
| HEA                                               | 1,25   |
| Espécie: Maruca-azul Molva dypterygia             | BLI    |
| WHL                                               | 1,00   |
| GUT                                               | 1,17   |

| GUH                                                  | 1,40    |
|------------------------------------------------------|---------|
| Espécie: Rodovalho Scophthalmus rhombus              | BLL     |
| WHL                                                  | 1,00    |
| Espécie: Peixe-espada-preto Aphanopus carbo          | BSF     |
| WHL                                                  | 1,00    |
| GUT                                                  | 1,48    |
| Espécie: Espadim-azul-do-atlântico Makaira nigricans | BUM     |
| WHL                                                  | 1,00    |
| Espécie: Capelim Mallotus villosus                   | CAP     |
| WHL                                                  | 1,00    |
| Espécie: Anarhichas spp.                             | CAT     |
| GUH                                                  | 1,6(*)  |
| FIL                                                  | 3,0(*)  |
| Espécie: Bacalhau Gadus morhua                       | COD     |
| WHL                                                  | 1,00    |
| GUT                                                  | 1,17    |
| GUH                                                  | 1,70    |
| FIL                                                  | 2,60    |
| FIS                                                  | 2,60    |
| FSP                                                  | 2,95    |
| OTH-GUH ou OTH-Trote                                 | 1,4(*)  |
| Espécie: Solha-escura-do-mar-do-norte Limanda        | DAB     |
| limanda                                              |         |
| WHL                                                  | 1,00    |
| Espécie: Galhudo-malhado Squalus acanthias           | DGS     |
| WHL                                                  | 1,00    |
| GUS                                                  | 2,52    |
| Espécie: Solha-das-pedras Platichthys flesus         | FLE     |
| WHL                                                  | 1,00    |
| Espécie: Abrótea-do-alto Phycis blennoides           | GFB     |
| WHL                                                  | 1,00    |
| GUT                                                  | 1,12    |
| GUH                                                  | 1,40    |
| Espécie: Alabote-da-gronelândia Reinhardtius         | GHL     |
| hippoglossoides                                      |         |
| WHL                                                  | 1,00    |
| GUT                                                  | 1,08    |
| GUH                                                  | 1,39    |
| GUH+TLD                                              | 1,40(*) |

| Espécie: Arinca Melanogrammus aeglefinus       | HAD    |
|------------------------------------------------|--------|
| WHL                                            | 1,00   |
| GUT                                            | 1,17   |
| GUH                                            | 1,46   |
| FIL                                            | 2,60   |
| FIS                                            | 2,60   |
| FSB                                            | 2,70   |
| FSP                                            | 3,00   |
| Espécie: Alabote-do-atlântico Hippoglossus     | HAL    |
| hippoglossus                                   |        |
| WHL                                            | 1,00   |
| GUT                                            | 1,1(*) |
| GUH                                            | 1,3(*) |
| Espécie: Arenque Clupea harengus               | HER    |
| WHL                                            | 1,00   |
| Espécie: Pescada-branca Merluccius merluccius  | HKE    |
| WHL                                            | 1,00   |
| GUT                                            | 1,34   |
| GUH                                            | 1,67   |
| Espécie: Abrótea-branca Urophycis tenuis       | HKW    |
| WHL                                            | 1,00   |
| GUH                                            | 1,4(*) |
| Espécie: Carapaus <i>Trachurus</i> spp.        | JAX    |
| WHL                                            | 1,00   |
| GUT                                            | 1,08   |
| Espécie: Krill-do-antárctico Euphausia superba | KRI    |
| WHL                                            | 1,00   |
| Espécie: Solha-limão Microstomus kitt          | LEM    |
| WHL                                            | 1,00   |
| GUT                                            | 1,05   |
| Espécie: Areeiros Lepidorhombus spp.           | LEZ    |
| WHL                                            | 1,00   |
| GUT                                            | 1,06   |
| Espécie: Peixe-gelo-bicudo Channichthys        | LIC    |
| rhinoceratus                                   |        |
| WHL                                            | 1,00   |
| Espécie: Maruca <i>Molva molva</i>             | LIN    |
| WHL                                            | 1,00   |
| GUT                                            | 1,14   |
| L                                              |        |

| GUH                                             | 1,33   |
|-------------------------------------------------|--------|
| FIL                                             | 2,80   |
| FSP                                             | 2,30   |
| Espécie: Sarda Scomber scombrus                 | MAC    |
| WHL                                             | 1,00   |
| GUT                                             | 1,11   |
| Espécie: Lagostim Nephrops norvegicus           | NEP    |
| WHL                                             | 1,00   |
| TAL                                             | 3,00   |
| Espécie: Nototénia-cabeça-chata Notothenia      | NOG    |
| gibberifrons                                    |        |
| WHL                                             | 1,00   |
| Espécie: Faneca-da-noruega Trisopterus esmarkii | NOP    |
| WHL                                             | 1,00   |
| Espécie: Nototénia-marmoreada Notothenia rossii | NOR    |
| WHL                                             | 1,00   |
| Espécie: Olho-de-vidro-laranja Hoplostethus     | ORY    |
| atlanticus                                      |        |
| WHL                                             | 1,00   |
| Espécie: Caranguejos-das-neves-do- pacífico     | PCR    |
| Chionoecetes spp.                               |        |
| WHL                                             | 1,00   |
| Espécie: Camarões-penaeus Penaeus spp.          | PEN    |
| WHL                                             | 1,00   |
| Espécie: Solha-americana                        | PLA    |
| GUH+TLD                                         | 1,3(*) |
| Espécie: Solha Pleuronectes platessa            | PLE    |
| WHL                                             | 1,00   |
| GUT                                             | 1,07   |
| Espécie: Escamudo Pollachius virens             | POK    |
| WHL                                             | 1,00   |
| GUT                                             | 1,19   |
| GUH                                             | 1,44   |
| FIS                                             | 2,78   |
| FSB                                             | 2,12   |
| FSP                                             | 2,43   |
| Espécie: Juliana Pollachius pollachius          | POL    |
| WHL                                             | 1,00   |
| GUT                                             | 1,17   |
|                                                 |        |

| Espécie: Camarão-árctico Pandalus borealis         | PRA     |
|----------------------------------------------------|---------|
| WHL                                                | 1,00    |
| Espécie: Cantarilhos-do-norte Sebastes spp.        | RED     |
| WHL                                                | 1,00    |
| GUT                                                | 1,19    |
| GUH                                                | 1,78    |
| FIS                                                | 3,37    |
| FSP                                                | 3,00    |
| JAT                                                | 1,90    |
| GUH+TLD                                            | 1,8(*)  |
| Espécie: Lagartixa-cabeça-áspera Macrourus berglax | RHG     |
| WHL                                                | 1,00    |
| GUH                                                | 2,20(*) |
| FIL                                                | 4,00(*) |
| Espécie: Lagartixa-da-rocha Coryphaenoides         | RNG     |
| rupestris                                          |         |
| WHL                                                | 1,00    |
| GUT                                                | 1,11    |
| GUH                                                | 1,92    |
| GUH                                                | 2,20(*) |
| FIL                                                | 4,00(*) |
| Espécie: Galeotas Ammodytes spp.                   | SAN     |
| WHL                                                | 1,00    |
| Espécie: Goraz Pagellus bogaraveo                  | SBR     |
| WHL                                                | 1,00    |
| GUT                                                | 1,11    |
| Espécie: Sapata-áspera Deania histricosa           | SDH     |
| WHL                                                | 1,00    |
| Espécie: Sapata-bicuda Deania profundorum          | SDU     |
| WHL                                                | 1,00    |
| Espécie: Peixe-gelo-da-geórgia-do-sul              | SGI     |
| Pseudochaenichthys georgianus                      |         |
| WHL                                                | 1,00    |
| Espécie: Linguado-legítimo Solea solea             | SOL     |
| WHL                                                | 1,00    |
| Espécie: Espadilha Sprattus sprattus               | SPR     |
| WHL                                                | 1,00    |
| Espécie: Pota-do-norte Illex illecebrosus          | SQI     |
| WHL                                                | 1,00    |

| Espécie: Lula Martialia hyadesi                  | SQS    |
|--------------------------------------------------|--------|
| WHL                                              | 1,00   |
| Espécie: Raias <i>Rajidae</i>                    | SRX    |
| Raias ( <i>Raja</i> spp.)(*)                     | SKA(*) |
| WHL                                              | 1,00   |
| GUT                                              | 1,13   |
| WNG                                              | 2,09   |
|                                                  | 3,0(*) |
| WNG + SKI                                        | 4,0(*) |
| Espécie: Espadarte Xiphias gladius               | SWO    |
| WHL                                              | 1,00   |
| GUT                                              | 1,12   |
| GUH                                              | 1,31   |
| HEA                                              | 1,33   |
| GHT                                              | 1,33   |
| Espécie: Marlonga-negra Dissostichus eleginoides | TOP    |
| WHL                                              | 1,00   |
| Espécie: Pregado Psetta maxima                   | TUR    |
| WHL                                              | 1,00   |
| GUT                                              | 1,09   |
| Espécie: Bolota Brosme brosme                    | USK    |
| WHL                                              | 1,00   |
| Espécie: Verdinho Micromesistius poutassou       | WHB    |
| WHL                                              | 1,00   |
| GUT                                              | 1,15   |
| FIS                                              | 2,65   |
| SUR                                              | 2,97   |
| Espécie: Badejo Merlangius merlangus             | WHG    |
| WHL                                              | 1,00   |
| GUT                                              | 1,18   |
| Espécie: Espadim-branco-do-atlântico Tetrapturus | WHM    |
| albidus                                          |        |
| WHL                                              | 1,00   |
| Espécie: Solhão Glyptocephalus cynoglossus       | WIT    |
| WHL                                              | 1,00   |
| GUH + TLD                                        | 1,3(*) |
| Espécie: Solha-dos-mares-do-norte Limanda        | YEL    |
| ferruginea                                       |        |

| WHL       | 1,00   |
|-----------|--------|
| GUH + TLD | 1,3(*) |

(\*) Portaria n.º 615/2001, de 23 de junho

Igualmente, importa ter em consideração que para o bacalhau (COD), o coeficiente 1,40 só pode ser empregue na apresentação OTH-GUH Trote/OTH-Trote (Figura 1).

Para o corte que não GUH Trote (Figura 2), o coeficiente é o definido pela União, 1,70, partindo do princípio de que para a área de atividade não está definido qualquer coeficiente para esta apresentação.

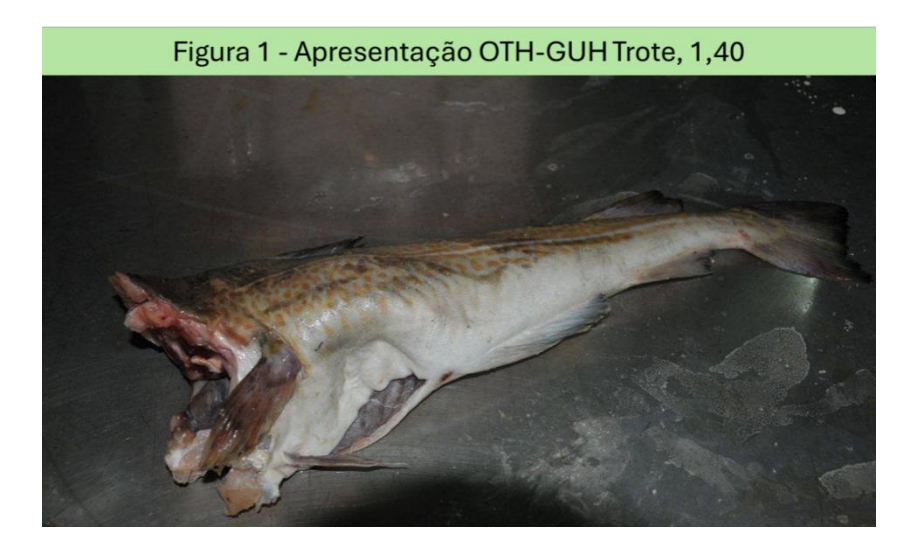

Figura 2 – Apresentação GUH, 1,70

## IDENTIFICAÇÃO DE ESPÉCIES - MÓDULO MAR

# Módulo "MAR": Aves marinhas

# Cagarra (Cófigo FAO: CDI)

Nome científico: Calonectris borealis Comprimento: 45 - 56 cm Envergadura de asas: 120 -125 cm Peso: 700 - 950 g Espécies semelhantes: Pardela-de-barrete Estatuto de conservação: Em perigo (EN)

Dimensão semelhante a uma gaivota de asa-escura com asas longas e flexíveis.

A coloração na parte superior é cinzento-acastanhada e na parte inferior esbranquiçada.

O bico é amarelo e em forma de anzol.

O voo consiste em longos deslizes à superfície da água como se estivesse a planar.

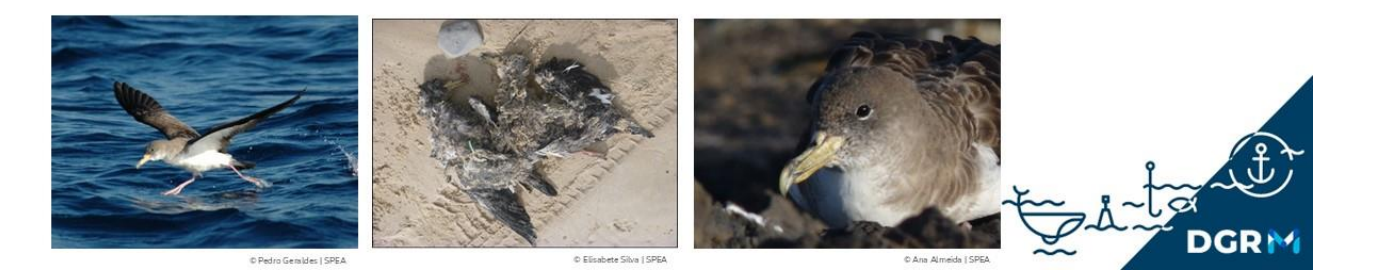

# Módulo "MAR": Aves marinhas

## Pardela-balear (Código FAO: UIM)

Nome científico: Puffinus mauretanicus

Comprimento: 34 - 39cm

Envergadura de asas: 78 - 90cm

Peso: 460 - 560g

Espécies semelhantes: Fura-bucho-do-atlântico

Estatuto de conservação: Criticamente em Perigo (CR)

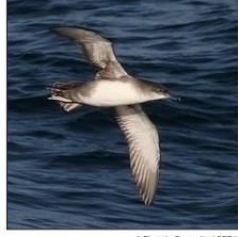

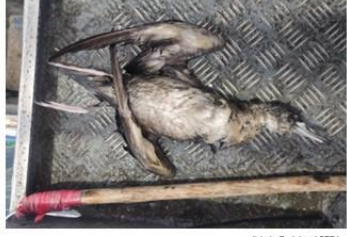

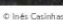

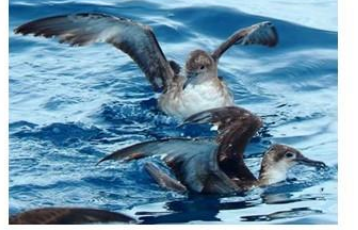

momentos de voo planado.

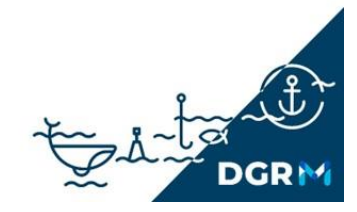

Apresenta o dorso castanho-acinzentado e o ventre

branco-acastanhado, mas sem contraste evidente.

Tem um aspeto "barrigudo" e um voo rápido, com um bater de asas energético, que vai alternando com

Pode ser vista durante todo o ano mas observa-se em maior número entre junho e outubro. Apesar de ser possível de observar em toda a costa continental, as maiores concentrações ocorrem entre Aveiro e Nazaré.
#### Pardela-do-atlântico (Código FAO: UIP)

Nome científico: Puffinus puffinus

Comprimento: 30 - 35cm

Envergadura de asas: 71 - 83cm

Peso: 430g

Espécies semelhantes: Pardela-balear

Estatuto de conservação: Açores: Em Perigo (EN), Madeira: Vulnerável (VU)

Possui um elevado contraste entre a parte superior preta e a parte inferior branca, ao contrário da pardelabalear que apresenta uma mudança gradual de coloração.

Apresenta um voo típico de pardela, com batimentos de asa rápidos junto à superfície da água.

Ocorre frequente entre meados de agosto até meados de outubro

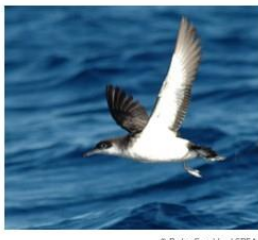

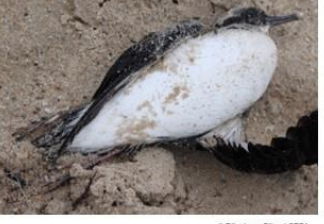

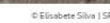

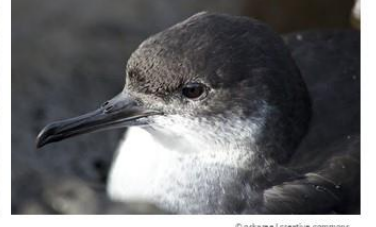

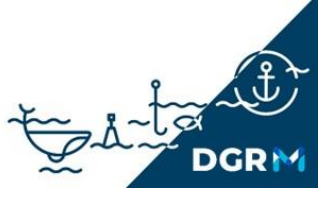

# Módulo "MAR": Aves marinhas Pardela-de-barrete (código FAO: PUG)

Nome científico: Ardenna gravis Comprimento: 43 - 51cm Envergadura de asas: 105 - 122cm Peso: 700-930g Espécies semelhantes: Pardela-balear Estatuto de conservação:

É um pouco mais pequena que a cagarra.

Apresenta batimentos de asas rígidos e rápidos tal como a pardela pardela-do-Atlântico.

Possui um barrete castanho-escuro que se destaca do seu pescoço branco. O bico é fino e preto e as asas são pontiagudas.

Ocorre na costa portuguesa durante o verão e o outono.

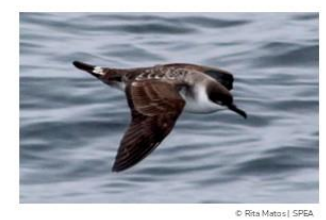

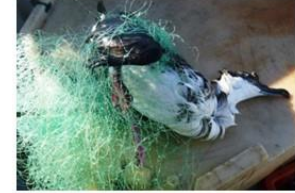

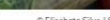

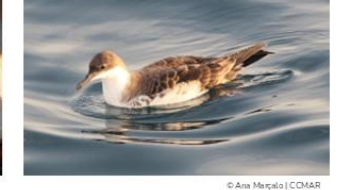

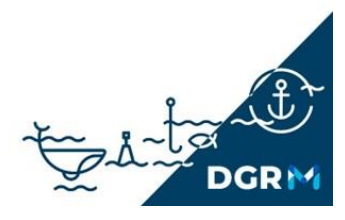

#### Pardela-preta (código FAO: PFG)

Nome científico: *Ardenna grisea* Comprimento: 40 - 50cm Envergadura de asas: 93 - 106cm Peso:

Espécies semelhantes: Pardela-balear

É um pouco mais pequena que a cagarra.

Apresenta batimentos de asas rígidos e rápidos tal como a pardela-balear.

Possui uma coloração escura com painel infra-alar prateado.

O bico é fino e preto e as asas são longas e pontiagudas.

Ocorre nas águas portuguesas entre julho e dezembro, o verão e o outono. Ocorre com regularidade nos Açores e Madeira.

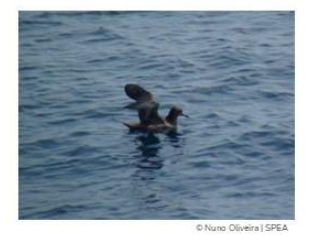

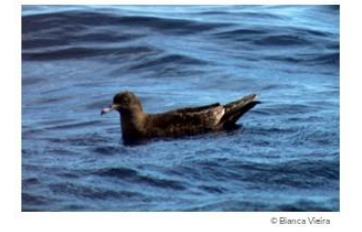

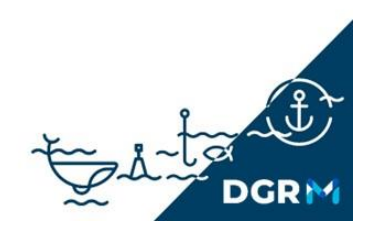

## Módulo "MAR": Aves marinhas

#### Alcatraz (código FAO: MVB)

Nome científico: Morus bassanus

Comprimento: 85 - 97cm

Envergadura de asas: 170 - 192cm

Peso: 2500-3600g

Estatuto de conservação: Pouco preocupantes (LC) Fácil de identificar devido à sua grande dimensão, asas longas e estreitas.

O voo apresenta batimentos rápidos com planadas curtas.

Apresenta várias plumagens de transição, desde cor parda em juvenil até ao branco em adulto.

É comum vê-lo a mergulhar desde elevada altura para se alimentar.

Distribui-se por toda a costa continental portuguesa e é observado ao longo de todo o ano, em especial no outono e inverno. É uma das aves marinhas mais abundantes na costa portuguesa.

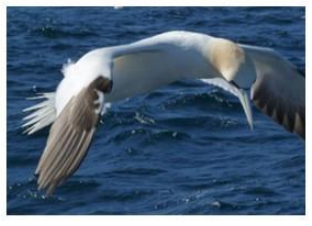

© Ana Almeida | SPEA

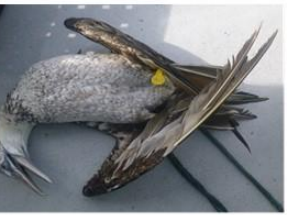

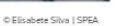

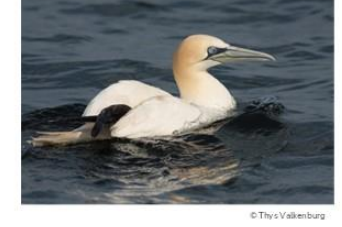

to date DGRM

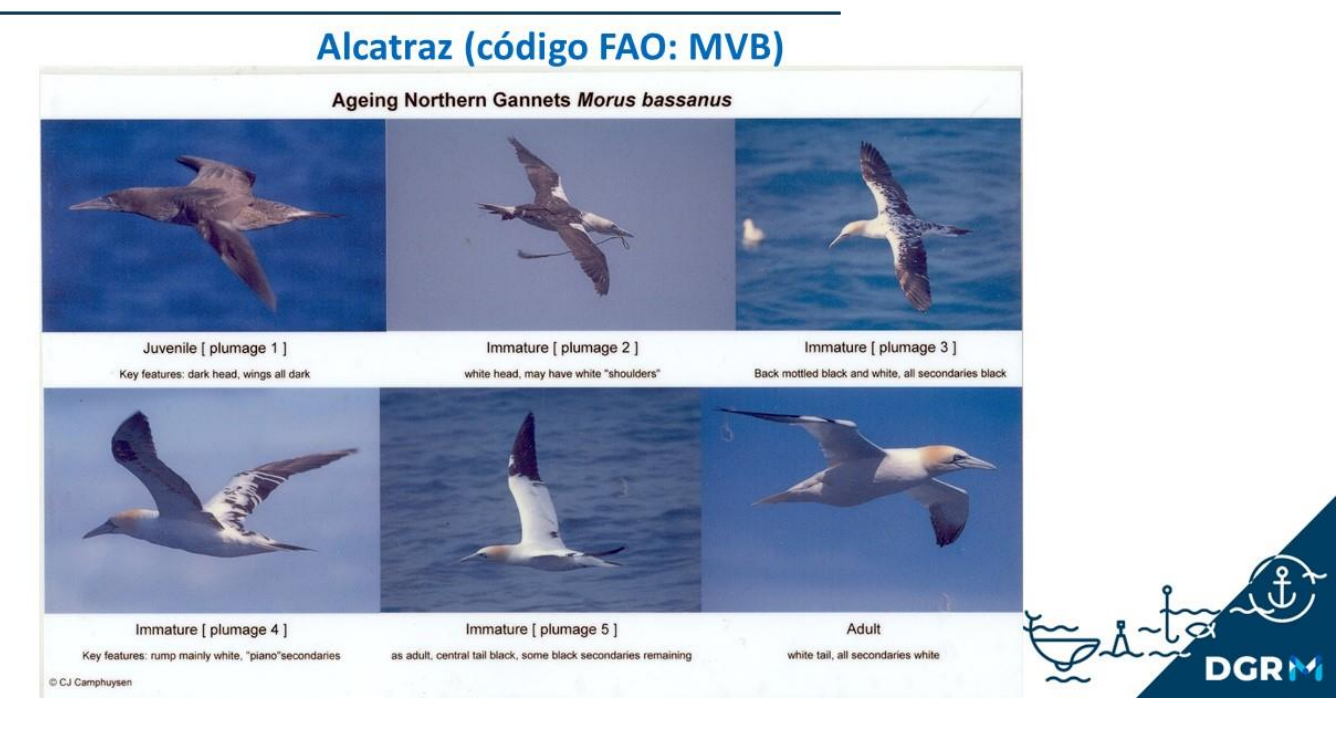

# Módulo "MAR": Aves marinhas

## Alcainde (código FAO: CSK)

Nome científico: Catharacta skua Comprimento: 50 - 58cm Envergadura de asas: 125 - 140cm Peso: 1300g

Estatuto de conservação: Pouco preocupantes (LC)

É uma ave grande e pesada (corpo em forma de "barril").

Apresenta uma coloração castanho-escura com manchas brancas nas pontas das asas. O bico é grosso e preto.

O bater de asas é energético e direcionado.

Pode ser observado durante todo o ano ao largo da costa continental portuguesa, em especial no outono e no inverno.

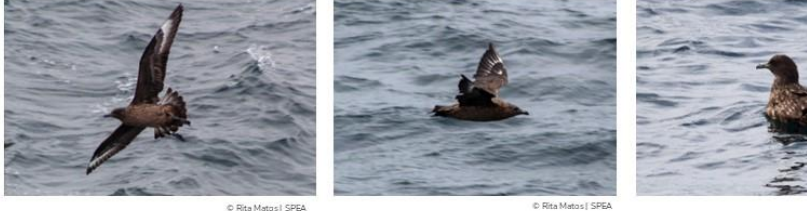

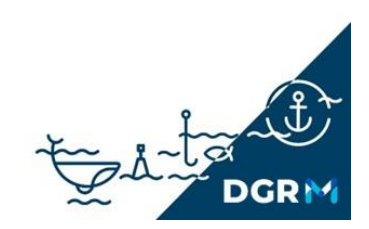

## Corvo-marinho (código FAO: ISY)

Nome científico: Phalacrocorax carbo Comprimento: 77 - 94cm Envergadura de asas: 121 - 149cm Peso: 2000 - 2500g Espécies semelhantes: Galheta

Estatuto de conservação: Pouco preocupante (LC)

Na época de reprodução apresenta penugem branca na cabeça e no pescoço.

Os juvenis, tal como na galheta, são acastanhados, mas apresentam a parte do ventre branca.

Comparativamente com a galheta é de maiores dimensões e voa a maiores altitudes.

Em Portugal, ocorre principalmente de setembro a abril, frequentando principalmente o litoral.

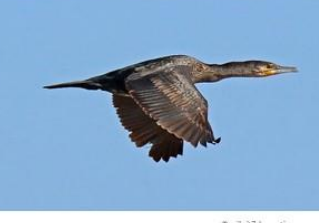

nition I falls

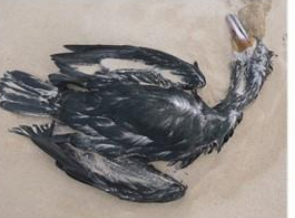

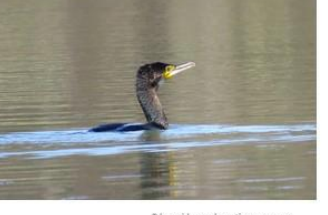

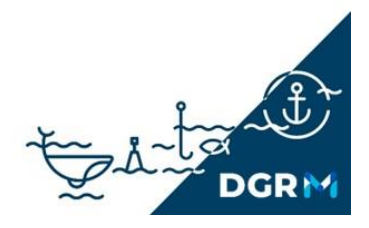

# Módulo "MAR": Aves marinhas

#### Galheta (código FAO: ISW)

Nome científico: Gulosus aristotelis

Comprimento: 68 - 78cm

Envergadura de asas: 95 - 110cm

Peso: 1800g

Espécies semelhantes: Corvo-marinho

Estatuto de conservação: Em Perigo (EN)

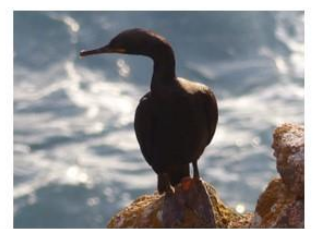

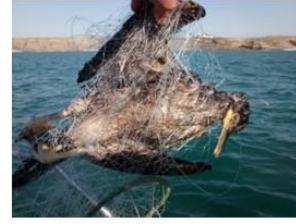

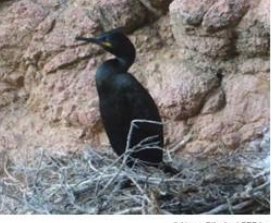

É menor e mais elegante que o corvo-marinho.

Apresenta uma coloração esverdeada quando exposta ao

sol. Tem o bico amarelo e uma mancha amarela junto ao mesmo. Na época de reprodução apresenta uma crista no

topo da cabeça. Os juvenis são acastanhados. Tem um

A espécie distribui-se ao longo da costa rochosa ocidental do cabo Carvoeiro para sul, concentrando-se grande parte da população nacional no arquipélago das Berlengas.

bater de asas energético e voa próximo da linha de água.

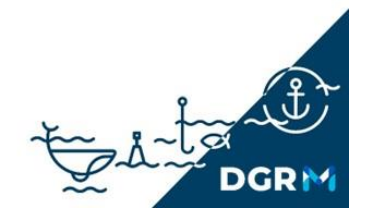

### Negrola (código FAO: WOY)

Nome científico: Melanitta nigra Comprimento: 44 - 54cm Envergadura de asas: 70 - 84cm Peso: 1339g Estatuto de conservação: Vulnerável (VU) Apresenta o aspeto típico de um pato.

O bico é grosso, curto e escuro. No caso do macho, o bico é amarelo no centro.

A plumagem do macho é preta e a da fêmea é castanha.

O batimento de asas é rápido e direcionado. De forma geral, voam em bandos numerosos.

Ocorre principalmente durante o inverno e nos períodos migratórios. Observa-se por vezes em grande número na zona de Aveiro.

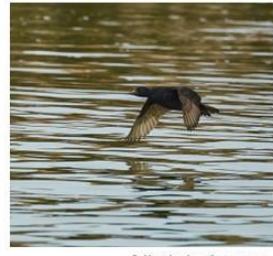

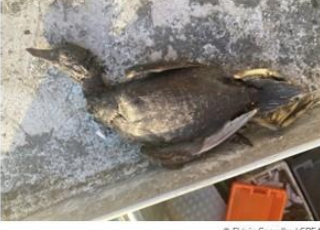

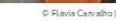

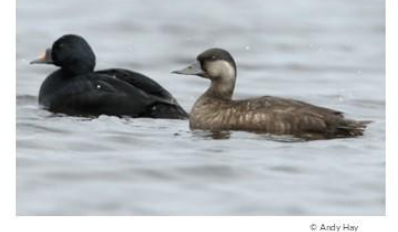

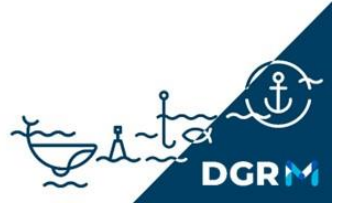

# Módulo "MAR": Aves marinhas

#### Airo (código FAO: UQT)

Nome científico: Uria aalge Comprimento: 38 - 46cm Envergadura de asas: 61 - 73cm Peso: 950 - 1005g Espécies semelhantes: Torda-mergulheira Estatuto de conservação: Quase ameaçado (NT)

Tem um bico longo e pontiagudo, dorso escuro, face e garganta brancas.

Apresenta um voo direto e com movimentos rápidos das asas. Mergulha a várias dezenas de metros de profundidade.

É uma espécie invernante, ocorrendo nas águas portuguesas desde novembro até março.

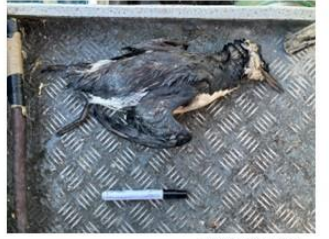

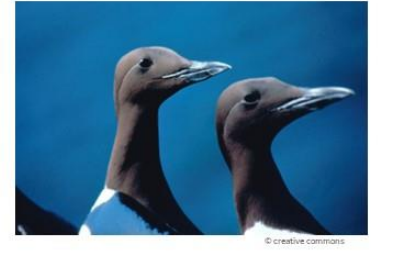

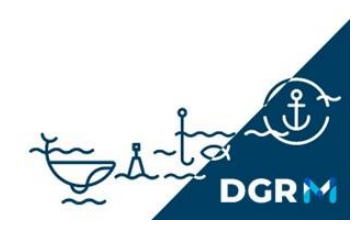

#### Torda-mergulheira (código FAO: HBW)

Nome científico: Alca torda Comprimento: 38 - 43cm Envergadura de asas: 60 - 69cm Peso: 730g Espécies semelhantes: Airo Estatuto de conservação: : Quase Ameaçado (NT)

Ave de pequena-média dimensão, com um bico grosso traçado a branco, dorso escuro, face e garganta brancas.

Comparativamente ao airo, não apresenta projeção das patas para além da cauda.

Ocorre ao longo de toda a costa continental. É uma excelente mergulhadora podendo atingir várias dezenas de metros de profundidade.

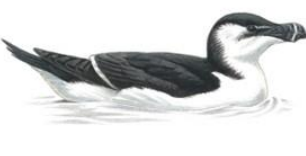

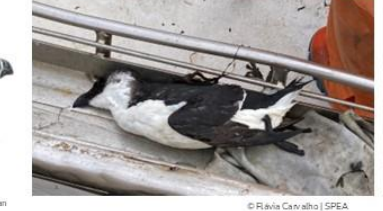

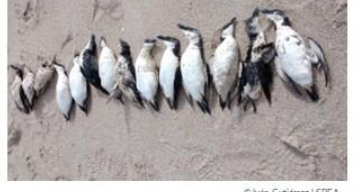

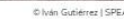

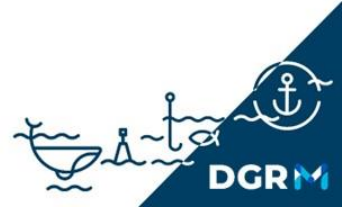

## Módulo "MAR": Aves marinhas

#### Papagaio-do-mar (código FAO: FPA)

tons de amarelo e vermelho.

O voo é rápido e a direito.

toda a costa.

Nome científico: Fratercula arctica

Comprimento: 26 - 36cm

Envergadura de asas: 47 - 63cm

Peso: 380g

Espécies semelhantes: Torda-mergulheira

Estatuto de conservação: Informação insuficiente

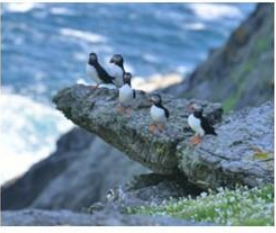

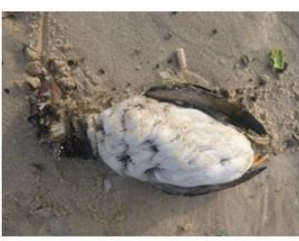

© Elisabete Silva I SPEA

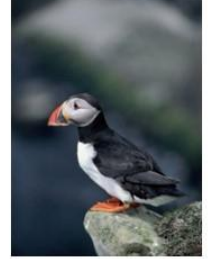

Tem um corpo rechonchudo, com padrão preto e branco tal como a torda-mergulheira e o airo.

Tem um bico triangular grosso e colorido, com

Em Portugal continental encontra-se presente

entre outubro e princípios de abril, ao longo de

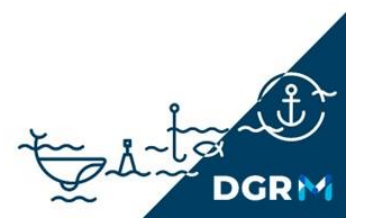

# Módulo "MAR": Aves marinhas Garajau-de-bico-preto (código FAO: DYQ)

Nome científico: *Thalasseus sandvicensis* Comprimento: 37 - 43cm Envergadura de asas: 85 - 97cm

Peso: 130-285g

Espécies semelhantes: Garajau-comum

Estatuto de conservação: : Pouco preocupante (LC)

Andorinha do mar de tamanho médio-grande, com asas muito estreitas e batimentos de asa muito rápidos.

O bico é preto e afiado, com ponta amarela.

Os mergulhos para capturar peixe são rápidos, com batimentos poderosos das asas.

Está presente durante todo o ano em todo o litoral. Observam-se em maior número entre o final do verão e o inverno. Podem ser vistas junto à costa, nos estuários e em zonas portuárias.

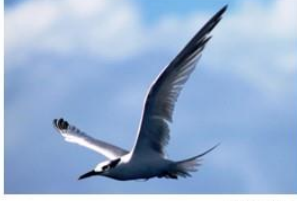

© Bianca Vie

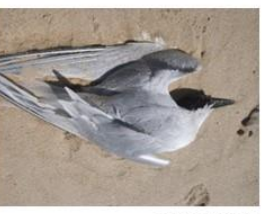

© Elisabete Silva | SPE/

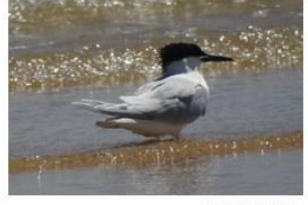

© Ana Almeida | SPE

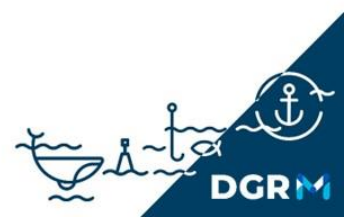

# Módulo "MAR": Aves marinhas Chilreta (código FAO: FBP)

Nome científico: Sternula albifrons Comprimento: 21 - 25cm Envergadura de asas: 41 - 47cm Peso: 47-63g Estatuto de conservação: : **Vulnerável (VU)**  É a mais pequena andorinha-do-mar e identifica-se pelo bico amarelo com a ponta preta.

Tem a cauda curta e um voo rápido.

Peneira a baixa altitude antes de mergulhar para capturar peixe.

Nidifica sobretudo no Sotavento algarvio e, em menor número, noutras zonas húmidas litoral.

Podem ser observadas entre março e setembro.

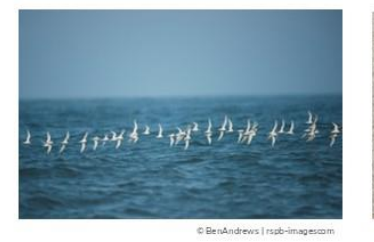

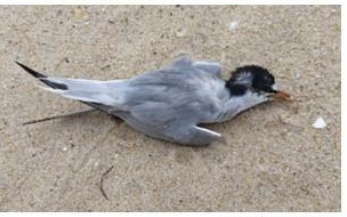

© Tânia Nascimento | SPE

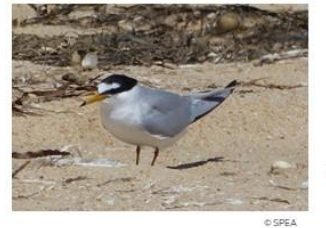

to date DGRM

#### Pintainho (código FAO: UIL)

Nome científico: Puffinus iherminieri

Comprimento: 25 - 30cm

Envergadura de asas: 58-67cm

Peso: 170g-275g

Espécies semelhantes: Fura-bucho-do Atlântico

Estatuto de conservação: Açores: Vulnerável (VU), Madeira: Vulnerável (VU) Ave de pequena dimensão com bico fino.

Possui plumagem preta na parte superior e ventre incluindo garganta, peito e face branca.

Em Portugal, reproduz-se nos arquipélagos dos Açores e da Madeira. Ainda que em números escassos, frequenta tanto áreas costeiras como oceânicas na primavera, no verão e no outono.

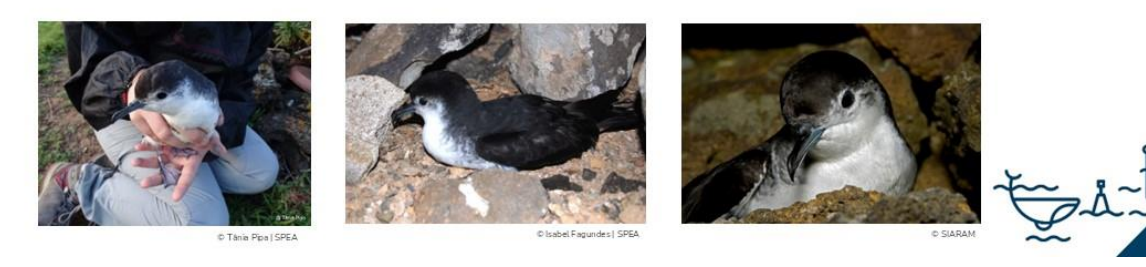

## Módulo "MAR": Aves marinhas

## Gaivota-de-patas-amarelas (código FAO: DKH)

Nome científico: *Larus michahellis* Comprimento: 52 - 58cm Envergadura de asas: 120 - 140cm Peso: 620 - 1110g Espécies semelhantes: Gaivota-d'asa-escura Estatuto de conservação: **Pouco preocupante (LC)**  Os adultos têm penas brancas, bico e patas amarelas.

O bico tem uma pinta vermelha e o dorso é cinzento claro. Tal como a gaivota-d'asa-escura, os juvenis têm uma plumagem de cor parda, bico escuro e patas cor-de-rosa.

Esta é a mais comum das gaivotas e é uma espécie residente.

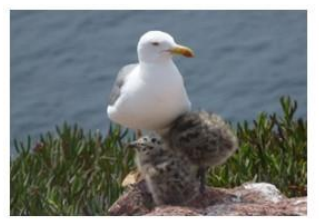

© Ana Almeida | SPEA

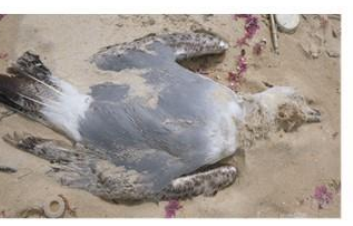

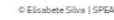

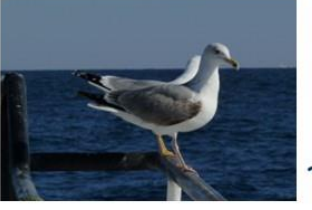

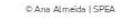

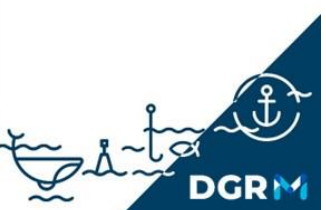

# Gaivota-d'asa-escura (código FAO: LOW)

Nome científico: *Larus fuscus* Comprimento: 48 - 56cm Envergadura de asas: 117 - 134cm Peso: 620 - 1110g Espécies semelhantes: Gaivota-de-patas-amarelas Estatuto de conservação: **Pouco preocupante (LC)**  Distingue-se da gaivota-de-patas-amarelas pela sua plumagem muito escura nas asas.

Os juvenis têm uma plumagem de cor parda, bico escuro e patas cor-de-rosa enquanto os adultos têm penas brancas, bico e patas amarelas.

Ocorre sobretudo na faixa litoral durante todo o ano. A maioria da população invernante encontra-se no mar, em portos de pesca ou em zonas estuarinas..

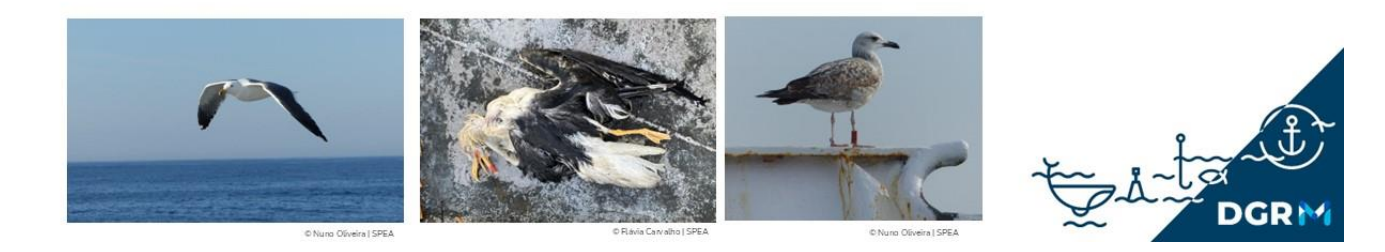

## Módulo "MAR": Aves marinhas

# Gaivota-de-audouin (código FAO: LVH)

Nome científico: Larus audouinii

Comprimento: 44 - 52cm

Envergadura de asas: 117 - 128cm

Peso: 500 - 750g

Espécies semelhantes: Gaivota-de-patasamarelas

Estatuto de conservação: Vulnerável (VU)

Mais pequena do que a gaivota-de-patas-amarelas, apresenta um bico vermelho escuro, contrastante com a restante plumagem e a parte de cima é de um cinzento mais claro..

As patas são cinzento-esverdeadas. Voa de forma mais graciosa.

No Sotavento algarvio é frequente de março a outubro, e um pequeno grupo passa mesmo o inverno na região.

No outono, durante a migração, centenas ou milhares de gaivotas-de-audouin passam pelo Algarve todos os anos.

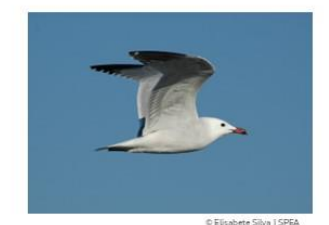

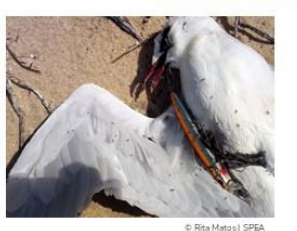

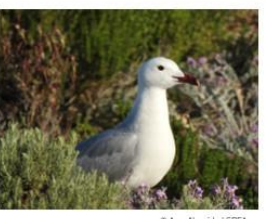

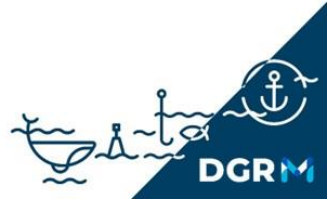

## Golfinho-comum (Código FAO: DCO)

Nome científico: Delphinus delphis

Comprimento: 2,2m

Peso: 150kg

Espécies semelhantes: Golfinho-riscado e roaz

Estatuto de conservação: Pouco preocupante (LC)

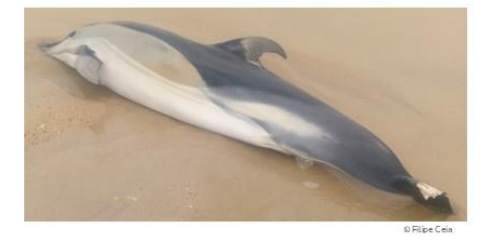

O dorso é cinzento-acastanhado escuro, o ventre branco, a coloração da parte anterior é amarelada, e a parte posterior é cinzento claro.

A coloração da barbatana dorsal pode variar mas a maioria possui uma pequena marca bege no centro.

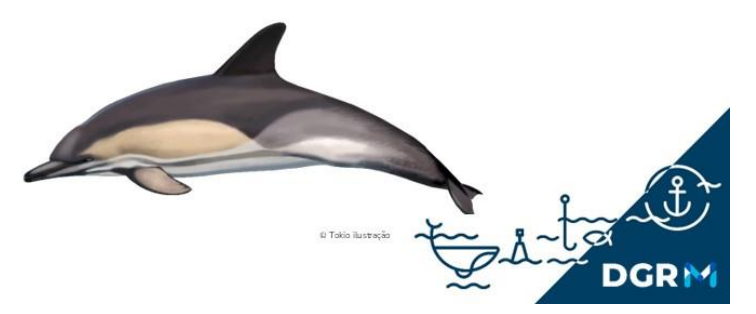

#### Módulo "MAR": Mamíferos marinhos

# Roaz (código FAO: DBO)

Nome científico: Tursiops truncatus

Comprimento: 1,9 – 3,8m

Peso: 250 - 600kg

Espécies semelhantes: Golfinho-comum

Estatuto de conservação: Pouco preocupante (LC) Têm uma cabeça grande, um corpo largo e vigoroso e um focinho curto e robusto.

As barbatanas peitorais são longas e a barbatana dorsal é alta, e posicionada no centro do dorso.

A coloração é acinzentada, com um tom mais escuro na parte dorsal, e mais claro na parte ventral.

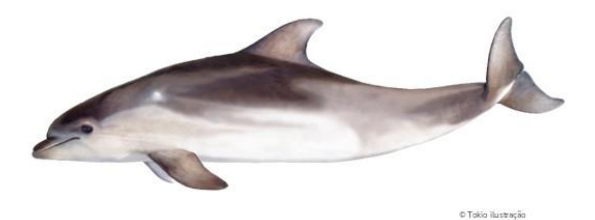

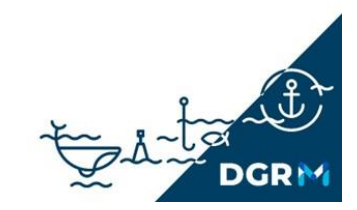

# Golfinho-riscado (código FAO: DST)

Nome científico: Stenella coeruleoalba

Comprimento: 2,4 - 2,6m

Peso: 150 - 160kg

Espécies semelhantes: Golfinho-comum

Estatuto de conservação: Continente e Açores: Pouco preocupante (LC), Madeira: Informação insuficiente

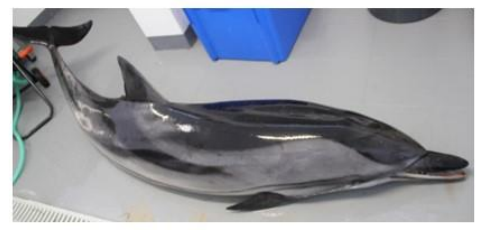

© Ana Marçalo

É pequeno mas robusto.

A sua coloração dorsal é escura e a ventral clara.

Apresenta, a partir dos olhos, duas riscas escuras bem desenhadas em cada flanco que se estendem até ao baixo-ventre e barbatana peitoral. Acima destas riscas apresenta pinceladas de cinzento claro entre o bico e a barbatana dorsal.

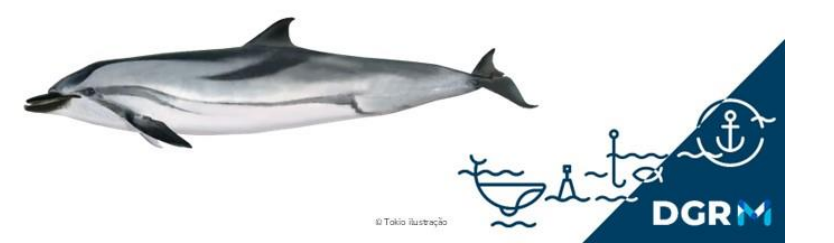

#### Módulo "MAR": Mamíferos marinhos

## Golfinho-pintado-do-Atlântico (código FAO: DSA)

Nome científico: Stenella frontalis

Comprimento: 2,2 - 2,3m

Peso: 130 - 140kg

Espécies semelhantes: Golfinhoriscado

Estatuto de conservação: Pouco preocupante (LC)

É pequeno mas robusto.

O dorso é cinzento-escuro; os flancos são cinzentosclaros com uma "pincelada" para cima, que chega quase à barbatana dorsal; e o ventre é branco. À medida que envelhecem vão adquirindo cada vez mais pintas.

A barbatana dorsal é alta, falcada, situada no meio do dorso.

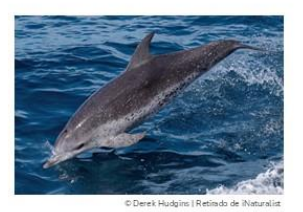

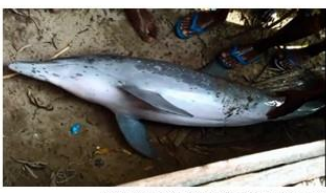

© Siren Sighting Network\_AMMCO | Retirado de iNatur

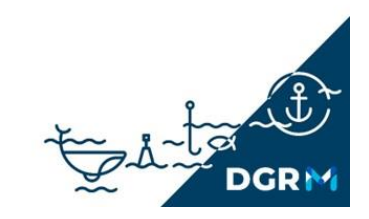

# Boto (código FAO: PHR)

Nome científico: Phocoena phocoena

Comprimento: 1,5 - 2m

Peso: 70 - 80kg

Espécies semelhantes: Golfinho-riscado e golfinho-comum

Estatuto de conservação: Vulnerável (VU)

Tem um corpo pequeno mas robusto.

A sua coloração pode ser variável mas normalmente é cinzento escuro no dorso, clareando até à zona ventral que é branca.

Apresenta um focinho curto sem bico percetível.

Tem as barbatanas escuras sendo a barbatana dorsal pequena e nitidamente triangular.

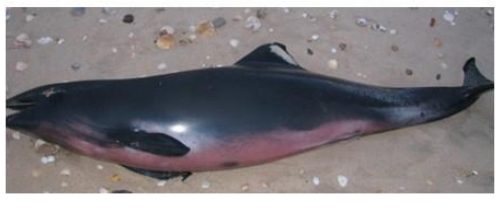

© Ana Marçalo

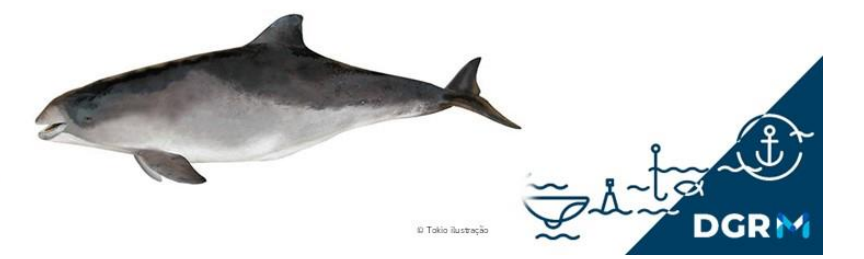

## Módulo "MAR": Mamíferos marinhos

# Golfinho de risso (código FAO: DRR)

Nome científico: Grampus griseus

Comprimento: 3,6 - 3,8m

Peso: até 500kg

Estatuto de conservação: Informação insuficiente

Animais robustos com cabeça redonda e sem bicos distintos.

A coloração dos adultos varia desde o cinzento-escuro até ao branco, com o corpo tipicamente coberto de cicatrizes de cor branca. O ventre tem um padrão em forma de âncora de cor branca.

As barbatanas peitorais são longas, pontiagudas e curvadas. A barbatana dorsal é alta e estreita.

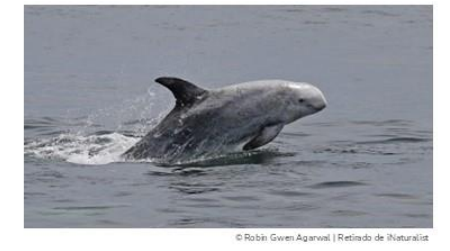

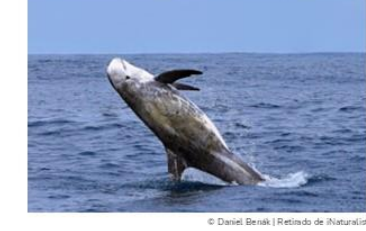

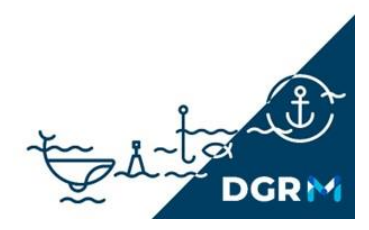

## Orca (código FAO: KIW)

Nome científico: Orcinus orca

Comprimento: 8,5 - 9,8m

Peso: 7500 - 10000 kg

Estatuto de conservação: Dados insuficientes (DD)

Corpos muito robustos, com uma coloração branca e preta que é única entre os cetáceos.

A barbatana dorsal alta e grande, pode chegar a medir até 2 metros.

As barbatanas dorsais das fêmeas e juvenis são falcadas e pontiagudas ou arredondadas na ponta. A dos machos adultos tendem a ser triangulares. As barbatanas peitorais são largas e em forma de remo.

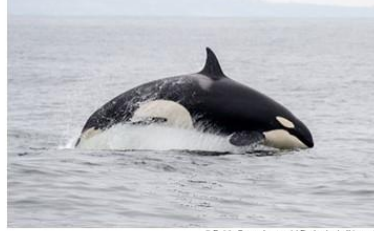

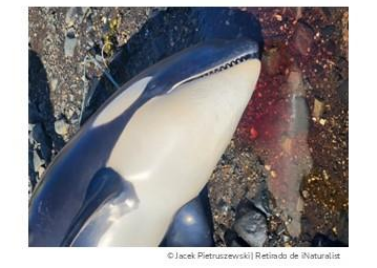

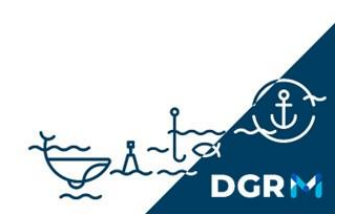

# Módulo "MAR": Tartarugas

# Tartaruga-comum ou boba (código FAO: TTL)

Nome científico: Caretta caretta

Comprimento da carapaça: 90 - 100cm

Peso: 90 - 150kg

Espécies semelhantes: Tartaruga-verde

Estatuto de conservação: Açores e Madeira: Em Perigo (EN)

É a espécie mais comum nas costas ibéricas.

Tem uma cabeça grande e robusta e o seu corpo está protegido por placas córneas. A forma da carapaça é ovalada, é mais longa do que larga e com as margens serradas. Possui duas unhas em cada barbatana.

A sua coloração varia entre castanho e vermelho na zona costal, sendo mais clara na zona ventral, que apresenta uma cor mais amarela ou creme.

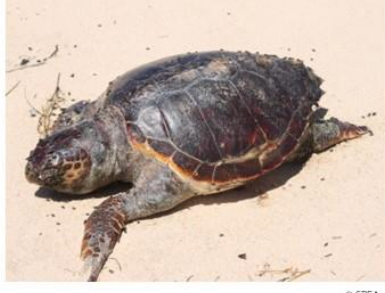

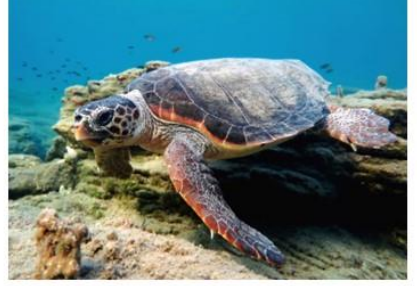

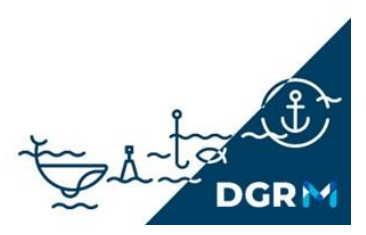

## Módulo "MAR": Tartarugas

# Tartaruga-de-couro (código FAO: DKK)

Nome científico: Dermochelys coriacea Comprimento da carapaça: 170 - 190cm Peso: 300kg Estatuto de conservação:

É a maior tartaruga marinha que existe. A sua principal característica é a ausência de placas córneas a proteger o corpo. Em vez destas possui uma pele grossa e rígida que protege a carapaça, mais largo na parte anterior e estreitando progressivamente em direção à parte posterior; possui sete cristas na parte dorsal e cinco na zona ventral.

Não possui unhas.

A sua coloração é negra-azulada, com manchas claras e irregulares no dorso, sendo mais clara na zona ventral.

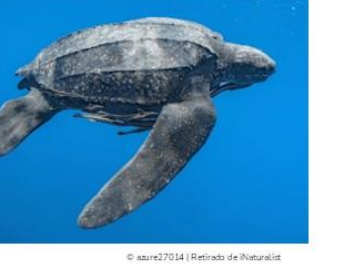

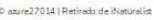

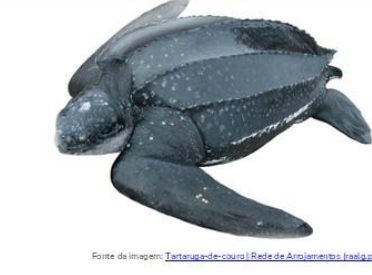

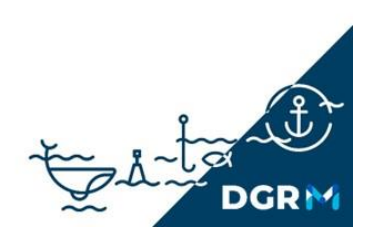

# Módulo "MAR": Tartarugas Tartaruga-verde (código FAO: TUG)

Nome científico: *Chelonia mydas* Comprimento da carapaça: 83 – 114 cm Peso: 110 - 190kg Estatuto de conservação: Têm uma carapaça em forma oval e distinguem-se facilmente das restantes espécies por apresentarem apenas um par de escudos na cabeça.

É de cor clara, exceto na carapaça onde os tons variam do castanho-esverdeado ao preto.

Podem ser observadas em habitats costeiros perto das ilhas. Espécie ocasional nos Açores e residente na Madeira.

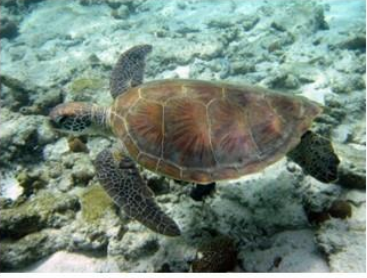

Charlie Shuetrim | Retirado de

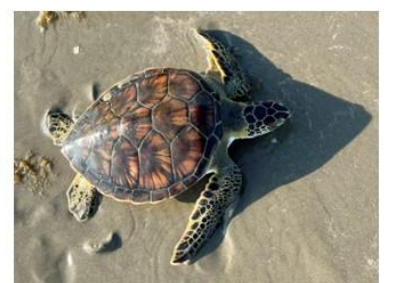

© Ian Meloni | Retirado de iNaturalis

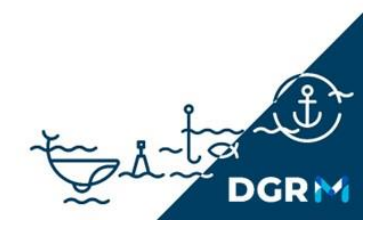

#### COMO LIBERTAR UMA AVE

## Módulo "MAR"

- 1. Se capturar uma ave marinha viva, deve tentar recolhe-la do mar com cuidado e com o auxilio de um camaroeiro.
- 2. Sempre que possível deve ter os seguintes materiais a bordo: alicate, luvas, faca, camaroeiro, toalha/pano, óculos de proteção e uma caixa de cartão.

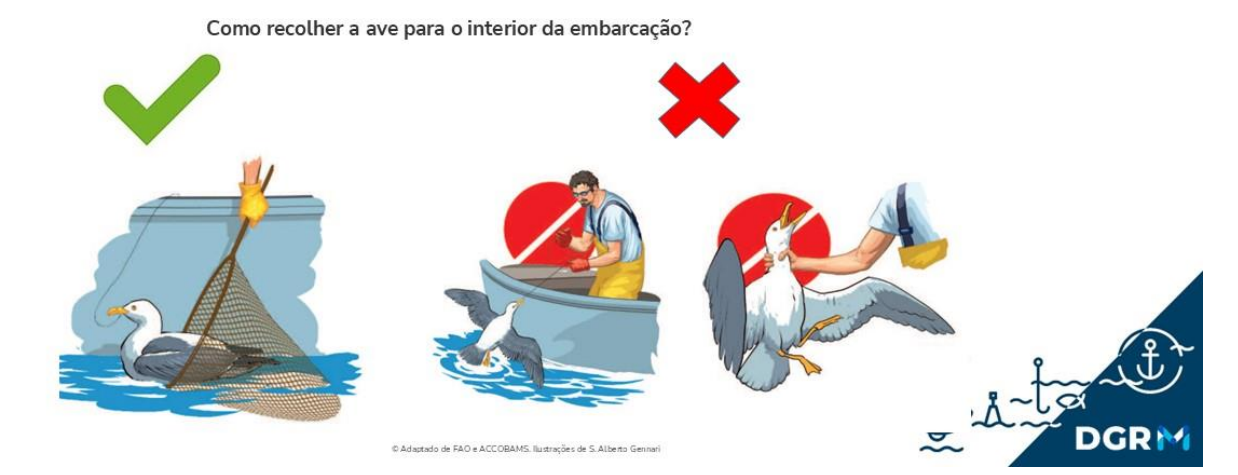

#### Módulo "MAR"

3. Se tiver um anzol ou linha presa nas patas, asas ou bico, estes devem ser cortados ou retirados. No entanto, se a ave apresentar o anzol no interior do trato digestivo, o fio deve ser cortado e o anzol NÃO deve ser removido.

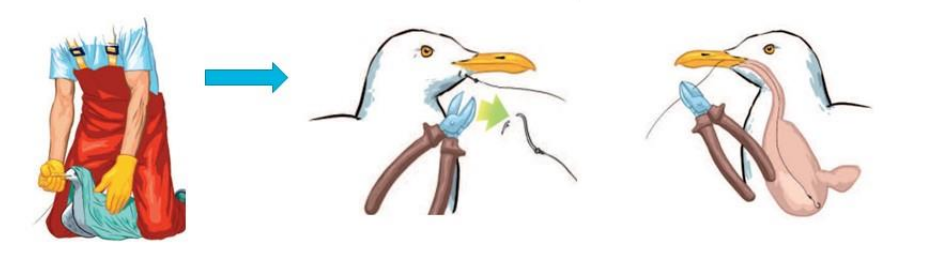

4. Se a ave estiver gravemente ferida ou tiver ingerido um anzol, deve ser colocada numa caixa e devem ser de imediato contactadas as autoridades para que estas possam autorizar e assegurar o transporte para um centro de recuperação.

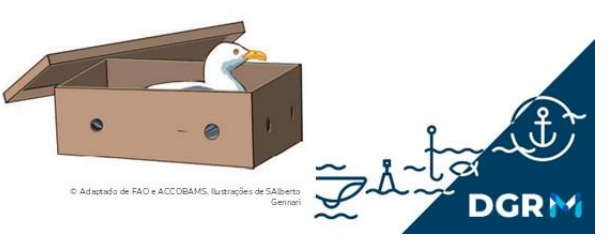

### Módulo "MAR"

5. Se a ave se encontrar molhada, deixe-a na embarcação o tempo necessário para secar as penas e para recuperar.

Liberte a ave apenas se estiver capaz de manter a cabeça ereta, responder a estímulos de movimento e abrir ambas as asas na posição normal.

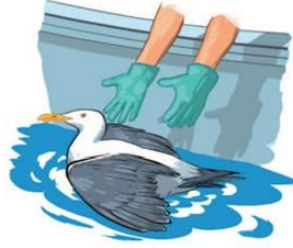

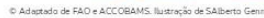

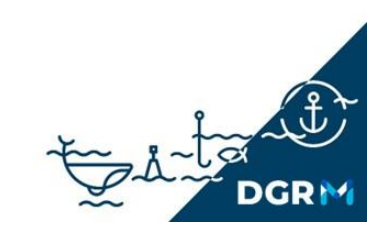

#### Módulo "MAR"

Algumas aves possuem anilhas. Se observar ou encontrar alguma ave anilhada, viva ou morta, anote os seus dados nas observações do Módulo MAR do DPe, uma vez que são dados muito úteis e importantes para os investigadores que as marcaram.

#### CONTACTOS ÚTEIS

- RAMM ABRIGOS (Rede de Apoio a Mamíferos Marinhos) 968 849 101
- CRAM ECOMARE (Centro de Reabilitação de Animais Marinhos) 919 618 705
- Emergência no Mar (Lisboa) 214 401 919
- SEPNA (Serviço de Proteção da Natureza e do Ambiente da GNR) 808 200 520
- <u>Capitanias</u>
- SPEA (Sociedade Portuguesa para o Estudo das Aves) 213 220 430

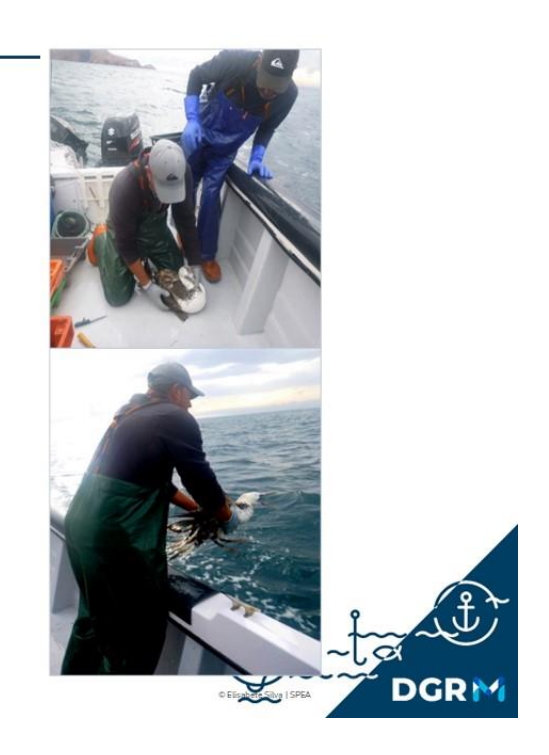

ANEXO - Códigos FAO das aves marinhas mais comuns na costa Portuguesa

| PUG Puffinus gravis Pardela-de-barrete   PFG Puffinus griseus Pardela-preta   UIM Puffinus mauretanicus Pardela-balear   UIP Puffinus puffinus Pardela-do-atlântico   UIL Puffinus iherminieri Pintainho    | Código | Nome cientifico           | Nome comum                |
|----------------------------------------------------------------------------------------------------|--------|---------------------------|---------------------------|
| PFG     Puffinus griseus     Pardela-preta       UIM     Puffinus mauretanicus     Pardela-balear       UIP     Puffinus puffinus     Pardela-do-atlântico       UIL     Puffinus iherminieri     Pintainho | PUG    | Puffinus gravis           | Pardela-de-barrete        |
| UIM     Puffinus mauretanicus     Pardela-balear       UIP     Puffinus puffinus     Pardela-do-atlântico       UIL     Puffinus iherminieri     Pintainho                                                  | PFG    | Puffinus griseus          | Pardela-preta             |
| UIP     Puffinus puffinus     Pardela-do-atlântico       UIL     Puffinus iherminieri     Pintainho                                                                                                    | UIM    | Puffinus mauretanicus     | Pardela-balear            |
| UIL Puffinus iherminieri Pintainho                                                                                                    | UIP    | Puffinus puffinus         | Pardela-do-atlântico      |
| DOW D (C                                                                                                    | UIL    | Puffinus iherminieri      | Pintainho                 |
| PQW Puttinus spp Pardela spp                                                                                                    | PQW    | Puffinus spp              | Pardela spp               |
| CDI Calonectris diomedea Cagarra                                                                                                    | CDI    | Calonectris diomedea      | Cagarra                   |
| ISW Phalacrocorax aristotelis Galheta                                                                                                    | ISW    | Phalacrocorax aristotelis | Galheta                   |
| ISY Phalacrocorax carbo Corvo-marinho-comum                                                                                                    | ISY    | Phalacrocorax carbo       | Corvo-marinho-comum       |
| MVB Morus bassanus Alcatraz ou ganso-patola                                                                                                    | MVB    | Morus bassanus            | Alcatraz ou ganso-patola  |
| WOY Melanitta nigra Negrola                                                                                                    | WOY    | Melanitta nigra           | Negrola                   |
| DKH Larus michahellis Gaivota-de-patas-amarelas                                                                                                    | DKH    | Larus michahellis         | Gaivota-de-patas-amarelas |
| LVH Larus audouinii Gaivota-de-audouin                                                                                                    | LVH    | Larus audouinii           | Gaivota-de-audouin        |
| LOW Larus fuscus Gaivota-de-asa-escura                                                                                                    | LOW    | Larus fuscus              | Gaivota-de-asa-escura     |
| LHX Larus spp Gaivota spp                                                                                                    | LHX    | Larus spp                 | Gaivota spp               |

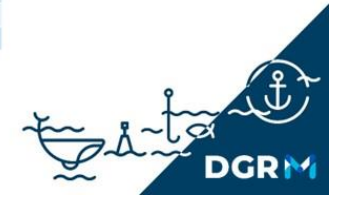

ANEXO - Códigos FAO das aves marinhas mais comuns na costa Portuguesa

| Código | Nome cientifico         | Nome comum            |
|--------|-------------------------|-----------------------|
| FPA    | Fratercula arctica      | Papagaio do mar       |
| HBW    | Alca torda              | Torda-mergulheira     |
| UQT    | Uria aalge              | Airo                  |
| HBB    | Alcidae                 | Grupo dos alcídeos    |
| DYQ    | Thalasseus sandvicensis | Garajau-de-bico-preto |
| FBP    | Sternula albifrons      | Chilreta              |
| SVZ    | Sterna spp              | Garajau spp           |
| CSK    | Catharacta skua         | Alcaide               |
| BXU    | Stercorarius spp        | Grupo dos moleiros    |

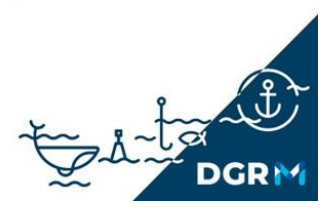

ANEXO - Códigos FAO dos mamíferos e répteis marinhos mais comuns na costa Portuguesa

| Código | Nome cientifico       | Nome comum                    |
|--------|-----------------------|-------------------------------|
| DCO    | Delphinus delphis     | Golfinho-comum                |
| DBO    | Tursiops truncatus    | Roaz                          |
| PHR    | Phocoena phocoena     | Boto                          |
| DST    | Stenella coeruleoalba | Golfinho-riscado              |
| DSA    | Stenella frontalis    | Golfinho-pintado-do-Atlântico |
| DRR    | Grampus griseus       | Golfinho de risso             |
| KIW    | Orcinus orca          | Orca                          |
| TTL    | Caretta caretta       | Tartaruga-comum               |
| DKK    | Dermochelys coriacea  | Tartaruga-de-couro            |
| TUG    | Chelonia mydas        | Tartaruga-verde               |

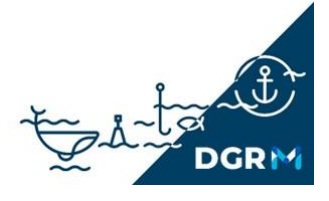

#### FICHA TÉCNICA

Aves marinhas e pescas - Manual de instruções do campo MAR do DPE Sociedade Portuguesa para o Estudo das Aves, 2024 Direção Nacional: Graça Lima, Paulo Travassos, Peter Penning, Alexandre Leitão, Martim Pinheiro de Melo, Nuno Barros, Maria José Boléo. Direção Executiva: Rui Borralho Coordenação do projeto: Joana Andrade Coordenação técnica: Ana Almeida, Nuno Oliveira e Flávia Carvalho Citações: Silva E, Oliveira N, Carvalho F, Andrade J & Almeida A. 2024. Diário de Pesca Eletrónico (DPE+). Reporte de capturas de mamíferos, aves e répteis (MAR)\_V2. Ação C1 do projeto LIFE PanPuffinus! Sociedade Portuguesa para o Estudo das Aves, Lisboa.

Fotografias/Ilustrações: Alberto Gennari, Ana Almeida, Ana Marçalo, Andy Hay, Bianca Vieira, Creative commons, Elisabete Silva, Filipe Ceia, Flávia Carvalho, Hélder Costa, INaturalist, Inês Casinhas, Ivan Gutiérrez, Isabel Fagundes, Joana Bores, Mike Langman, Nuno Oliveira, RAALG, Ricardo Guerreiro, Rita Matos, RSPB Images, Tânia Nascimento, Tânia Pipa, Thys Valkenburg, Tokio, SIARAM e Pedro Geraldes.

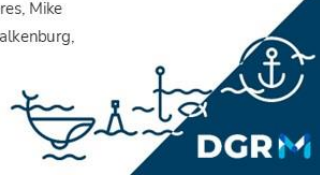